### МИНИСТЕРСТВО СЕЛЬСКОГО ХОЗЯЙСТВА РОССИЙСКОЙ ФЕДЕРАЦИИ ИРКУТСКИЙ ГОСУДАРСТВЕННЫЙ АГРАРНЫЙ УНИВЕРСИТЕТ имени А.А. ЕЖЕВСКОГО

Институт экономики, управления и прикладной информатики

Кафедра информатики и математического моделирования

### Учебно-методическое пособие для самостоятельной работы студентов по дисциплине

## Управление разработкой информационными системами

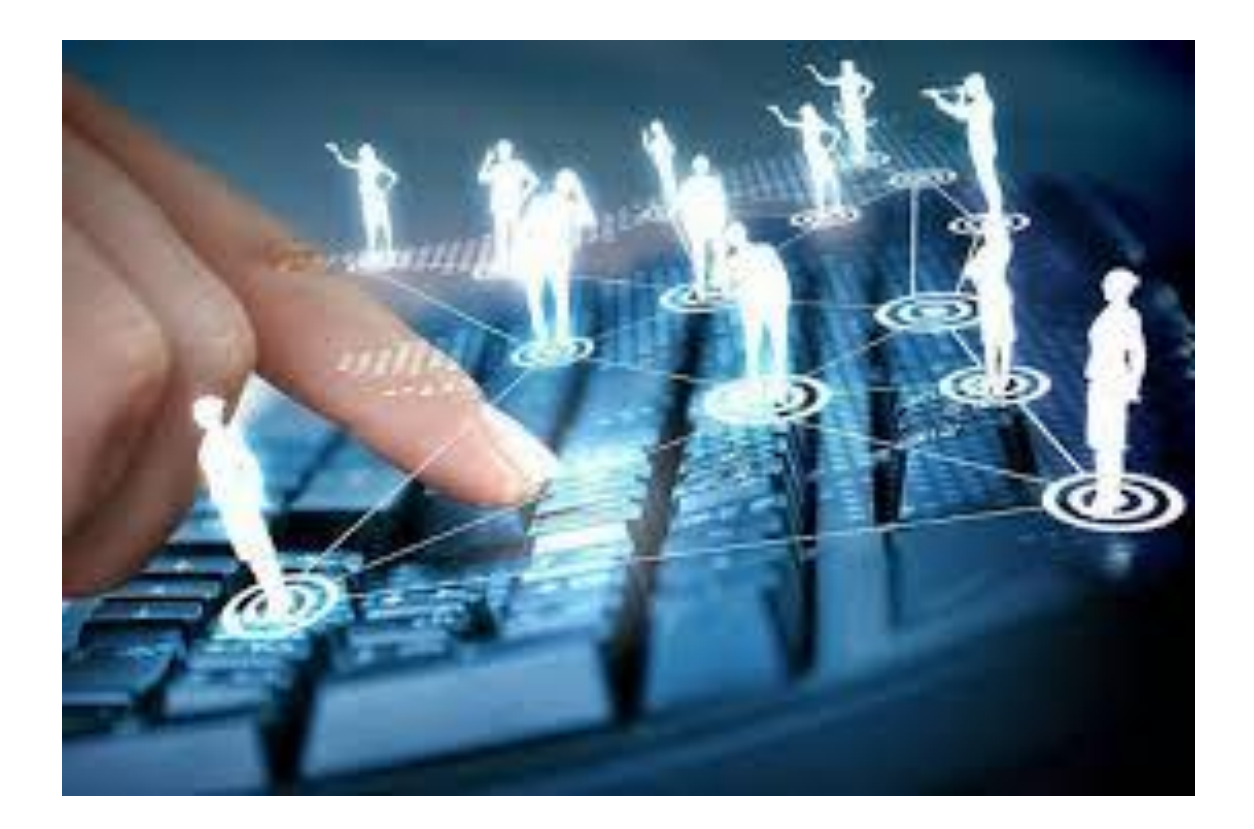

Молодежный 2020

УДК 004.89

Рекомендовано к изданию и внедрению в учебный процесс научно-методическим советом Института экономики, управления и прикладной информатики ФГБОУ ВО Иркутский государственный аграрный университет имени А.А. Ежевского

Протокол №3 от 26.11.2020 г.

Рассмотрено на заседании кафедры информатики и математического моделирования

Протокол №3 от 12.11.2020 г.

### Рецензент: к.э.н., доцент кафедры финансов и анализа ФГБОУ ВО Иркутского ГАУ О.Н. Кузнецова

Белякова А.Ю. Учебно-методическое пособие для самостоятельной работы студентов по дисциплине «Управление разработкой информационными системами». Направление подготовки 09.03.03 Прикладная информатика. – Молодежный: Изд-во Иркутский ГАУ, 2020. – 98 с.

Учебно-методическое пособие для самостоятельной работы студентов по дисциплине «Управление информационными системами» подготовлено на кафедре информатики и Института математического моделирования экономики, управления И прикладной информатики ФГБОУ ВО Иркутского государственного аграрного университета имени соответствии требованиями Федерального А.А. Ежевского В с государственного образовательного стандарта высшего образования. Рекомендуется для студентов очного и заочного обучения направления подготовки 09.03.03 Прикладная информатика. Учебнометодическое пособие включает в себя общие сведения о дисциплине (цель и задачи, место дисциплины в структуре ОП, перечень планируемых результатов освоение дисциплины), тематику аудиторных занятий, самостоятельной работы студентов и требования к ее оформлению. Кроме того, в пособии приведено учебно-методическое обеспечение дисциплины, в котором указаны различные источники, необходимые для качественно освоения дисциплины.

© Белякова А.Ю., 2020

© ФГБОУ ВО Иркутский ГАУ, 2020

### Содержание

| <u>1</u>    | Общая схема работ по построению бизнес-модели компании5                      |
|-------------|------------------------------------------------------------------------------|
| <u>2</u>    | Рабочая область ПМК, меню и панели инструментов (версия 3.7.322.1400)6       |
| <u>2.1</u>  | б                                                                            |
| <u>2.2</u>  | <u>Основные окна</u>                                                         |
| <u>2.3</u>  | <u>Создание модели</u>                                                       |
| <u>3</u>    | Построение организационно-функциональной модели 10                           |
| <u>3.1</u>  | Описание направлений коммерческой деятельности компании 11                   |
| <u>3.2</u>  | Описание состава и иерархии организационных звеньев (до уровня подразделений |
| <u>и с</u>  | отрудников)                                                                  |
| <u>3.3</u>  | <u>Работа со свойствами позиций классификатора</u>                           |
| <u>3.4</u>  | Распределение сотрудников по должностям                                      |
| <u>3.5</u>  | <u>Закрепление функций за организационными звеньями</u> 35                   |
| <u>3.6</u>  | <u>Структурирование классификатора Функции</u>                               |
| <u>3.7</u>  | <u>Обзор пройденных этапов</u>                                               |
| <u>3.8</u>  | <u>Разработка и утверждение организационных регламентов компании</u>         |
| <u>4</u>    | Построение процессной модели                                                 |
| <u>4.1</u>  | <u>. Идентификация процессов компании</u> 49                                 |
| <u>4.2</u>  | <u>Определение состава процессов</u>                                         |
| <u>4.3</u>  | <u>Выявление и описание потоков</u>                                          |
| <u>4.</u> 4 | Описание свойств и ветвления потоков                                         |
| <u>4.5</u>  | Описание использования хранилищ материальных ресурсов и использования        |
| ме          | <u>ханизмов</u>                                                              |
| 4.6         | Б Вывод документированной процедуры по процессу                              |

#### Общая схема работ по построению бизнес-модели компании

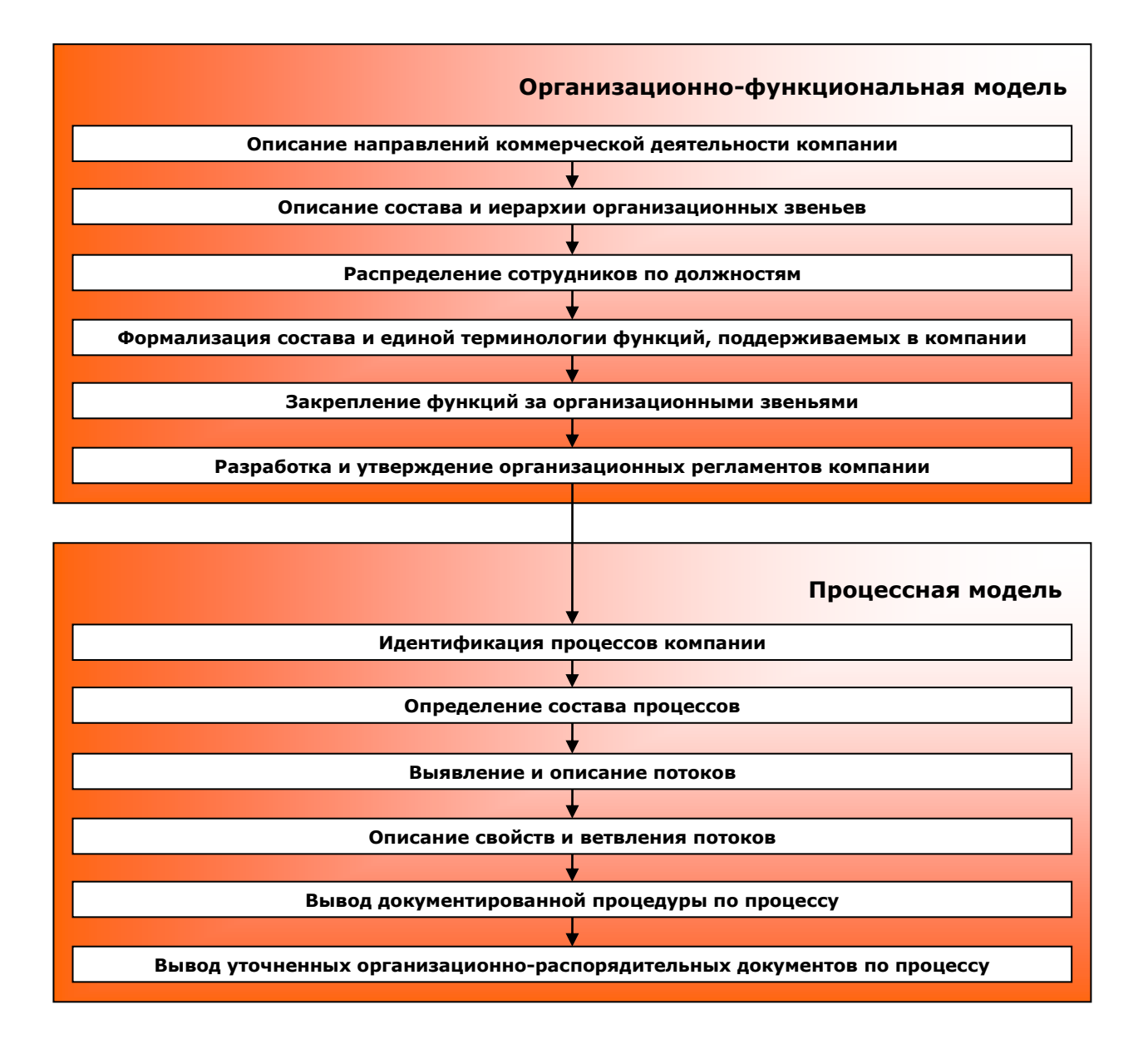

# Рабочая область ПМК, меню и панели инструментов (версия 3.7.322.1400)

| - Þ -OPF-MACTEP®                              | -             |
|-----------------------------------------------|---------------|
| 🕮 Модель Мастера Сервис Вид Справка 📔 Выход 👘 | Главное меню  |
|                                               |               |
| 🖳 Репозитарий моделей                         |               |
| 📶 Библиотечные классификаторы                 |               |
| 🥏 Классификаторы                              |               |
| 🟂 Матричные проекции                          | Основные окна |
| 🔁 Наборы проекций                             |               |
| 🖫 Отчеты                                      |               |
|                                               |               |
|                                               | <u>_</u>      |
|                                               |               |
|                                               |               |
|                                               |               |
|                                               |               |
|                                               |               |
|                                               |               |
|                                               |               |
|                                               |               |
|                                               |               |
|                                               |               |
|                                               |               |
|                                               |               |
|                                               |               |
|                                               |               |
|                                               |               |
|                                               |               |
|                                               |               |
| < · · · · · · · · · · · · · · · · · · ·       |               |
|                                               |               |
|                                               |               |
|                                               |               |
|                                               | Примеры       |

#### Главное меню

Модель – опции работы с моделями (создание, изменение свойств, сохранение, удаление).

Мастера – запуск мастеров оргдиаграмм и диаграмм бизнес-процессов.

Сервис – вспомогательные опции, не используемые в процессе обучения.

Вид – настройки параметров отображения модели.

Справка – вызов справочной информации о продукте, методологии и компании. Выход – выход из программы.

При открытии модели добавляются пункты главного меню, относящиеся к модели: Классификатор – частичное дублирование опций контекстного меню элементов

классификатора и меню открытого классификатора, а так же опции работы с содержимым классификатора (сортировка, сохранение, импорт).

Проекция – частичное дублирование опций меню открытой проекции.

Набор проекций – частичное дублирование опций меню открытого набора проекций.

#### Основные окна

🖳 Репозитарий моделей

Репозитарий моделей – содержит дерево папок и моделей.

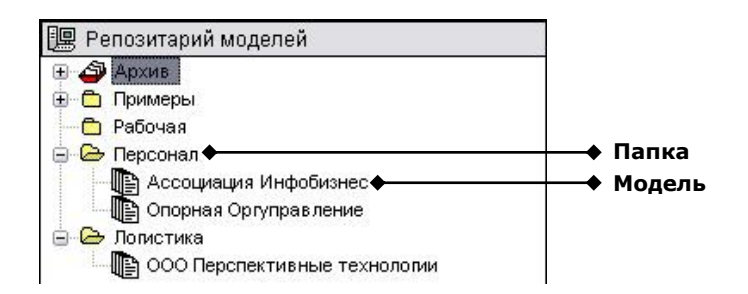

#### Действия с папками:

- создание (Контекстное меню {произвольная область окна «Репозитарий моделей»}/Создать папку или Ш или Главное меню/Создать папку)
- **изменение свойств (**Контекстное меню {область нажатия папка}/Свойства или Главное меню {папка отмечена курсором}/Свойства)
- удаление (Контекстное меню {область нажатия папка}/Удалить или Главное меню {папка отмечена курсором}/Удалить)

Удаление невозможно, если открыта одна из моделей папки.

При создании папки на диске, на котором установлен ОРГ-МАСТЕР®, будет размещен одноименный каталог, в котором будут содержаться файлы всех моделей папки. Файл модели имеет расширение b5j.

Действия с моделями:

- **4** создание (Контекстное меню {область нажатия папка}/Создать модель)
  - новой модели
  - по образцу
  - из файла
- открытые (Двойное нажатие левой кнопкой мыши по модели или Контекстное меню {область нажатия - модель}/Открыть или Главное меню {модель отмечена курсором}/Открыть)
- **изменение свойств** (Контекстное меню {область нажатия модель}/Свойства или Главное меню {модель отмечена курсором}/Свойства)
- 🕹 сохранение
  - в репозитарии
  - в файл модели
- 🖊 восстановление
- \rm удаление

📶 Библиотечные классификаторы

Библиотечные классификаторы – содержит перечень библиотечных классификаторов, наполнение которых может быть использовано при построении модели.

🥏 Классификаторы

Классификаторы – содержит перечень классификаторов открытой в данной момент модели.

Действия с классификаторами:

- создание (Контекстное меню {область нажатия закладка «Классификаторы»}/Создать)
  - нового классификатора
  - по образцу
  - из модели

открытие (Двойное нажатие левой кнопкой мыши по классификатору или Контекстное меню {область нажатия - классификатор}/Открыть

**4** изменение свойств (Контекстное меню {область нажатия -

классификатор}/Свойства **или** Главное меню {классификатор отмечен курсором}/Наименование классификатора/Свойства**)** 

- \rm сохранение
  - как библиотечный классификатор
  - в директорию
- 🕹 очищение

#### \rm восстановление

\rm удаление

#### 然 Матричные проекции

Матричные проекции – содержит перечень матричных проекций открытой в данный момент модели.

#### Действия с проекциями:

- создание (Контекстное меню {область нажатия закладка «Матричные проекции»}/Создать)
- открытие (Двойное нажатие левой кнопкой мыши по проекции или Контекстное меню {область нажатия - проекция}/Открыть
- изменение свойств (Контекстное меню {область нажатия проекция}/Свойства или Главное меню {проекция отмечена курсором}/Наименование проекции/Свойства)
- **чищение (**Контекстное меню {область нажатия проекция}/Очистить)
- **4** удаление (Контекстное меню {область нажатия проекция}/Удалить)

#### 🔁 Наборы проекций

Наборы проекций – содержит перечень наборов проекций открытой в данный момент модели.

#### Действия с наборами проекций:

- создание (Контекстное меню {область нажатия закладка «Наборы проекций» }/Создать)
- открытие (Двойное нажатие левой кнопкой мыши по проекции или Контекстное меню {область нажатия – набор проекций}/Открыть
- изменение свойств (Контекстное меню {область нажатия набор проекций}/Свойства или Главное меню {набор проекций отмечен курсором}/Наименование набора проекций/Свойства)
- сохранение в XML (Контекстное меню {область нажатия набор проекций}/Отправить/XML)
- **удаление (**Контекстное меню {область нажатия набор проекций}/Удалить)

#### 🕞 Отчеты

Отчеты – содержит перечень отчетов открытой в данный момент модели. Действия с отчетами:

- просмотр (Контекстное меню {область нажатия отчет}/Просмотр)
- создание (Контекстное меню {область нажатия закладка «Отчеты» }/Создать
- открытие структуры отчета для редактирования (Контекстное меню {область нажатия – отчет}/Структура отчета или Двойное нажатие левой кнопки мыши {область нажатия - отчет})
- импорт структуры отчета из другого отчета (Контекстное меню {область нажатия отчет}/Импорт структуры)
- изменение свойств (Контекстное меню {область нажатия отчет}/Свойства)
- удаление (Контекстное меню {область нажатия отчет}/Удалить)

#### Создание модели

🖊 создать папку «Практикум», и модель «Простоквашино» в ней:

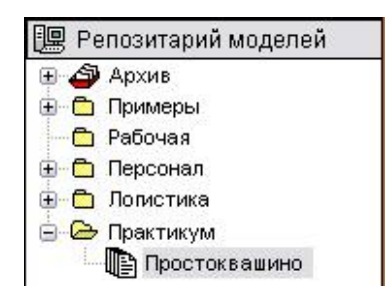

#### 🖊 открыть модель:

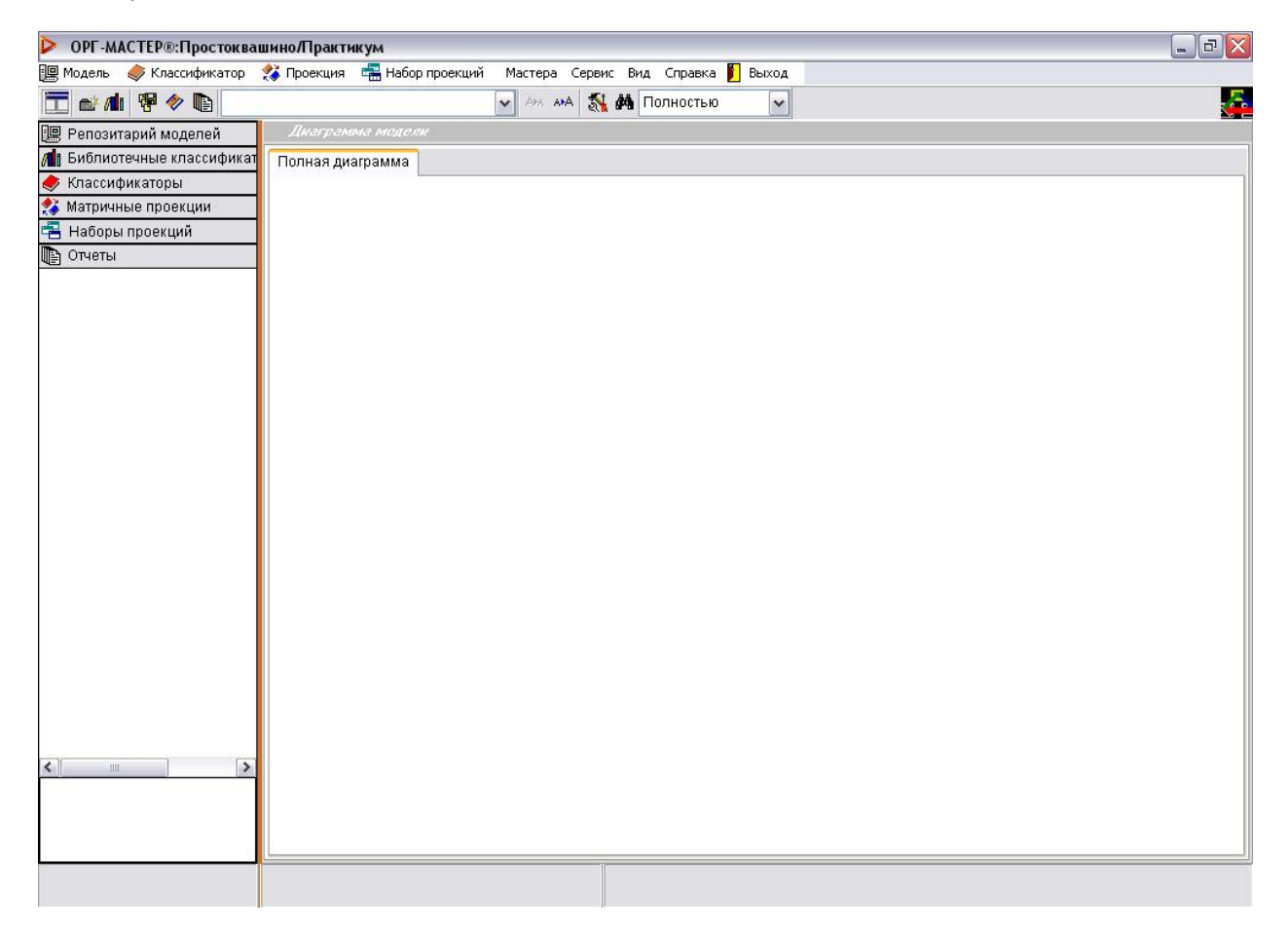

Закладки «Репозитарий моделей» и «Библиотечные классификаторы» доступны при любой открытой модели и раскрываются нажатием левой кнопки мыши по закладке.

Закладки «Классификаторы», «Матричные проекции», «Наборы проекций» и «Отчеты» относятся к открытой в данный момент модели и так же могут быть скрыты или раскрыты нажатием левой кнопки мыши.

Поле, предназначенное для отображения диаграммы модели, будет заполняться по мере наполнения модели.

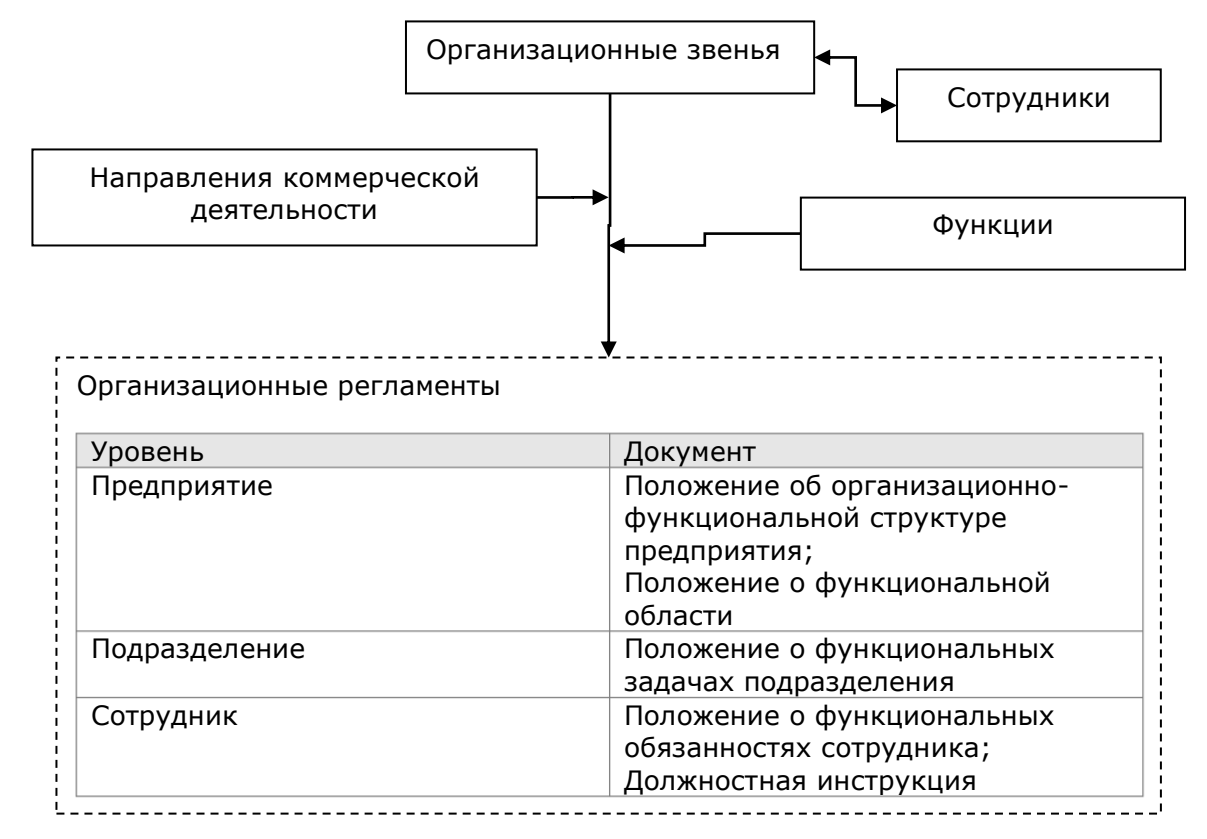

#### Построение организационно-функциональной модели

Рис. 1 «Состав организационно-функциональной модели и получаемые регламенты»

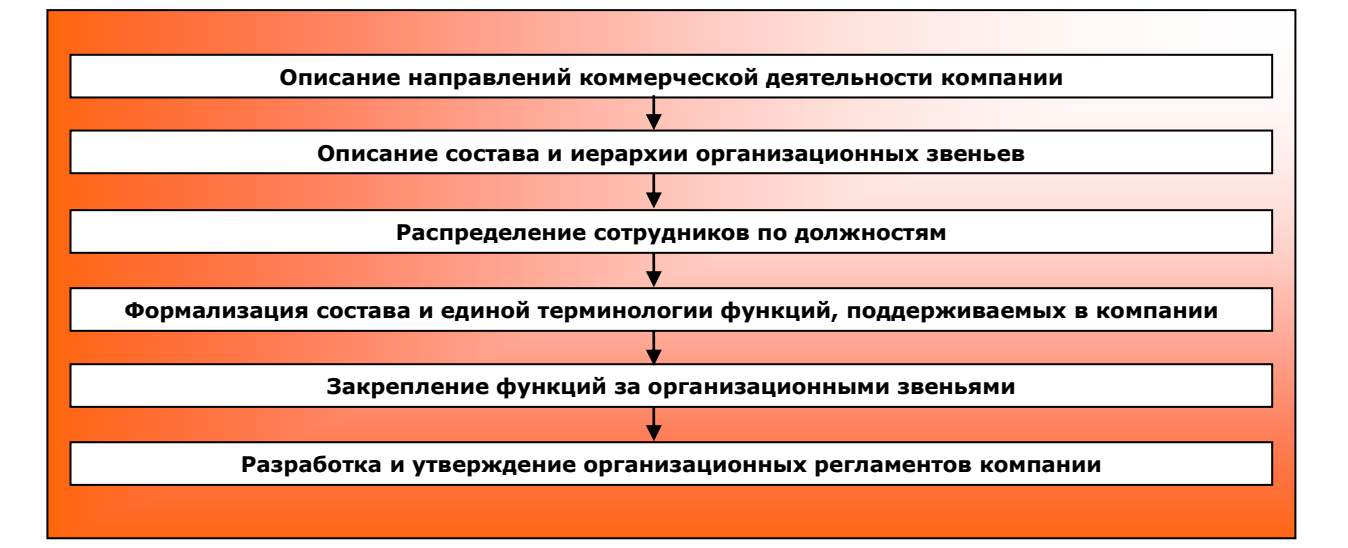

Рис. 2 «Общая схема работ по разработке организационно-функциональной модели»

## Описание направлений коммерческой деятельности компании

Цель этапа: формальное описание, согласование и утверждение руководством компании перечня его бизнесов (направлений коммерческой деятельности), продукции и услуг. Источники информации:

- практикум: файл «Направления деятельности.txt»;
- прайс-листы и рекламные материалы компании;
- интервью руководителей компании и/или функциональных служб, занимающихся маркетингом, сбытом и финансами компании.

Элемент модели: классификатор «Направления деятельности». Действия по описанию направлений коммерческой деятельности:

4 создать новый классификатор<sup>1</sup> «Направления деятельности»:

| > ОРГ-М    | АСТЕР®:Простоква  | ашино/Практи     | кум              |         |            |              |       |
|------------|-------------------|------------------|------------------|---------|------------|--------------|-------|
| 🖳 Модель   | 🧼 Классификатор   | ጰ Проекция       | 📲 Набор проекций | Мастера | Сервис Вид | а, Справка 🚺 | Выход |
|            | i 👎 🧇 🗈           |                  |                  | APA A   | A 🚮 🕅 I    | Толностью    | ~     |
| 🖳 Репози   | тарий моделей     | Дкаграмі         | ма модели        |         |            |              | in    |
| 🛿 Библис   | течные классифика | Полная диа       | аграмма          |         |            |              |       |
| 🏓 Класси   | фикатери В Самат  |                  |                  |         |            |              |       |
| 🏅 Матрич   | ные пр            | Повыи            | 19               |         |            |              |       |
| 🗄 Наборі   | ы проекций        | ини по образи    | цу               |         |            |              |       |
| 🖹 Отчеты   |                   | и из нодел       |                  |         |            |              |       |
|            |                   |                  |                  |         |            |              |       |
|            |                   |                  |                  |         |            |              |       |
|            |                   |                  |                  |         |            |              |       |
| оздание    | нового классифика | атора            |                  |         |            |              |       |
| Основные   | Дополнительно Ком | ментарий 🛛 Атр 🔄 | < >              |         |            |              |       |
| -Свойства- | L.                |                  |                  |         |            |              |       |
| Название   | Направления де    | еятельности      |                  |         |            |              |       |
| N≗         | 1.0.              |                  |                  |         |            |              |       |
| Автор      | Слепцова Юля      |                  |                  |         |            |              |       |
|            |                   |                  |                  |         |            |              |       |
| Комментар  | чи                |                  |                  |         |            |              |       |
|            |                   |                  |                  |         |            |              |       |
|            |                   |                  |                  |         |            |              |       |
|            |                   |                  |                  |         |            |              |       |
|            |                   |                  |                  |         |            |              |       |
|            |                   |                  |                  |         |            |              |       |
|            |                   |                  |                  |         |            |              |       |
|            |                   |                  |                  |         |            |              |       |
|            |                   |                  |                  |         |            |              |       |
|            | OK                | Отмена           |                  |         |            |              |       |

<sup>&</sup>lt;sup>1</sup> Если после создания наименование классификатора не отображается под закладкой «Классификаторы» в левом вертикальном окне, закладка может быть не раскрыта; раскрыть закладку можно нажатием левой кнопки мыши.

| 🖳 Модель 🧔 Классификатор 🌠 Г    | Проекция 🚟 Набор проекций Мастера Сервис Вид Справка 🖺 Выход |
|---------------------------------|--------------------------------------------------------------|
| 🛅 💕 🕼 👎 🥐 🐚 1.0. Бизне          | есы, продукты и услуги 🛛 🖌 🗛 🔣 🕅 Полностью 💽 🚽               |
| 🖳 Репозитарий моделей           | Диаграмма модели                                             |
| 📶 Библиотечные классификаторы   | Полная диаграмма                                             |
| 🗩 Классификаторы                |                                                              |
| 🖺 1.0. Направления деятельности |                                                              |
| 🞸 Матричные проекции            |                                                              |
| 暑 Наборы проекций               |                                                              |
| 🕒 Отчеты                        |                                                              |
|                                 | 1.0. Наплавления                                             |
|                                 | деятельности                                                 |

 и открыть классификатор:

| ОРГ-МАСТЕР®:Простоквашино       | оЛрактикум                                                                                                    | _ 7          |
|---------------------------------|----------------------------------------------------------------------------------------------------|--------------|
| 🖳 Модель 🧔 Классификатор ጰ П    | Іроекция 🖷 Набор проекций Правка Мастера Сервис Вид Справка 🛐 Выход                                                   |              |
| 🛅 💕 🅼 🖓 🍖 🗈 1.0. Hanpa          | авления деятельности 🔍 🦗 🧀 🖏 🦓 🦓 Полностью 💽 🐰 🛍 💼 - 🍾 🕫 🌀                                                            |              |
| 🕮 Репозитарий моделей           | Кассификатор: 1.0. Направления деятельности                                                                           | _ <b>_</b> × |
| 📶 Библиотечные классификаторы   | <b>√</b> • <b>∅</b> 1 <b>½ ₿</b> - <b>⊯ ₿ №</b> • <b>♦</b> • <b>♦</b> • <b>₿</b> • <b>◊ №</b> • <b>♡</b> • <b>₽ ₽</b> |              |
| 🥏 Классификаторы                | и Дерево 🗐 Список 🗯 Полный список                                                                                     |              |
| 🖹 1.0. Направления деятельности |                                                                                                    | n            |
| 🔧 Матричные проекции            | M1* • Направления деятельности                                                                                        | Шкала        |
| 🔁 Наборы проекций               | * 1. • Направления деятельности                                                                                       |              |
| 📳 Отчеты                        |                                                                                                    |              |
|                                 |                                                                                                    |              |
|                                 | Панель редактирования<br>классификатора                                                                               |              |

в главном меню открытого классификатора расположены следующие опции:

| $\checkmark$ | Пометить/Снять     | Используется для      |
|--------------|--------------------|-----------------------|
|              | (и дополнительные  | отметки произвольного |
|              | варианты)          | количества позиций и  |
|              |                    | дальнейших групповых  |
|              |                    | операций с ними       |
|              |                    | (например, «Удалить   |
|              |                    | помеченные»), а так   |
|              |                    | же для использования  |
|              |                    | как опции вывода в    |
|              |                    | отчетах (например,    |
|              |                    | «Выводить только      |
|              |                    | помеченные»).         |
|              |                    | Одинарное нажатие     |
|              |                    | назначает метку       |
|              |                    | позиции, следующее –  |
|              |                    | снимает с позиции.    |
| <b>S</b>     | Снять все метки    | Используется для      |
|              |                    | снятия всех меток в   |
|              |                    | классификаторе.       |
| 6 1          | Управление уровнем | Используется для      |
|              | раскрытия          | установки уровня      |
|              |                    | раскрытия для всего   |
|              |                    | классификатора.       |
| <u>B</u>     | Управление текущим | Используется для      |
|              | уровнем            | раскрытия или свертки |
|              |                    | текущего уровня.      |
| k=x          | Создание нового    | Используются для      |
|              | уровня             | создания новых        |
|              | Создание нового    | элементов на том же   |
|              | подуровня          | уровне, который в     |
| 1            | Удаление элемента  | данный момент         |
|              |                    |                       |

|                |                                                     | выделен курсором или<br>в его подуровне; для<br>удаления элементов.                                                                                                    |
|----------------|-----------------------------------------------------|----------------------------------------------------------------------------------------------------|
| <b>令 - 今 中</b> | Перемещение элемента<br>по иерархии                 | Используется для<br>перемещения<br>элементов по структуре<br>классификатора –<br>повышения в уровне,<br>перемещения вверх и<br>вниз по списку<br>позиций уровня,<br>перемещения в<br>подуровень другого<br>элемента. |
| <b>₫</b> -     | Просмотр печати и<br>отчет по модели                | Используется для<br>вывода содержимого<br>классификатора в<br>текстовый формат. При<br>этом можно<br>использовать опции<br>вывода, например,<br>вывести только<br>помеченные позиции.                                |
| • •            | Свойства позиции с<br>возможностью их<br>сохранения | Открывает окно<br>свойств позиции. Окно<br>содержит несколько<br>закладок, содержимое<br>каждой из которых<br>относится к текущей<br>позиции.                                                                        |
| - 🗗            | Импорт и сравнение<br>элементов                     | Используется для<br>импорта данных в<br>классификатор.                                                                                                    |
| ABC -          | Проверка орфографии                                 | Используется для<br>проверки орфографии<br>в наименованиях<br>позиции<br>классификатора.                                                                                                    |
|                | Сохранение<br>классификатора                        | Сохранение текущего<br>состояния<br>классификатора.                                                                                                    |
| <b>F</b>       | Закрыть классификатор                               | Выход из<br>классификатора с<br>сохранением<br>изменений или без<br>сохранения.                                                                                                    |

внести в классификатор перечень направлений коммерческой деятельности компании, наименования продукции и услуг (вручную или импортом):

- ОПАЛЕНИЯ ПОПретисение СООЛИН Претисе Просмотр печати Свойства позиции ٠ Выделение элементов (с вариантами) Сохранить классификатор ٠ классификатора (с вариантами) ANA 🕺 🐴 🗶 📾 📖 ٠ Выход и снятие выделения \*· 🔒 🏻 👘 Баблиотечн 5 - - - - + + + 4 . . . Kitacciv@viratiop ٠ Проверка орфографии 3.1. Further car construction in Victory (с вариантами) O STATEY 21 Symph Auge to be the Импорт/Сравнение 1.1. Com (с вариантами) 🐔 Матри Регулировка 12 уровня раскрытия Создать элемент классификатора на текущем уровне 121 😤 Наборы проекций Работа с элементами Отчеты классификатора Создать элемент классификатора в подуровне 1.0. Pohoa erwe of contencincatore-o-dive 151 2. Cress psonpegeneses dysequilibrium В 2.3. Попожение о функция сотруднико. Удалить текущий элемент классификатора . (с вариантами) Передвижение элемента по структуре классификатора \_\_\_\_\_
- вручную (используя кнопки панели редактирования классификатора):

импортом из файла<sup>2</sup> «Направления деятельности.txt»:

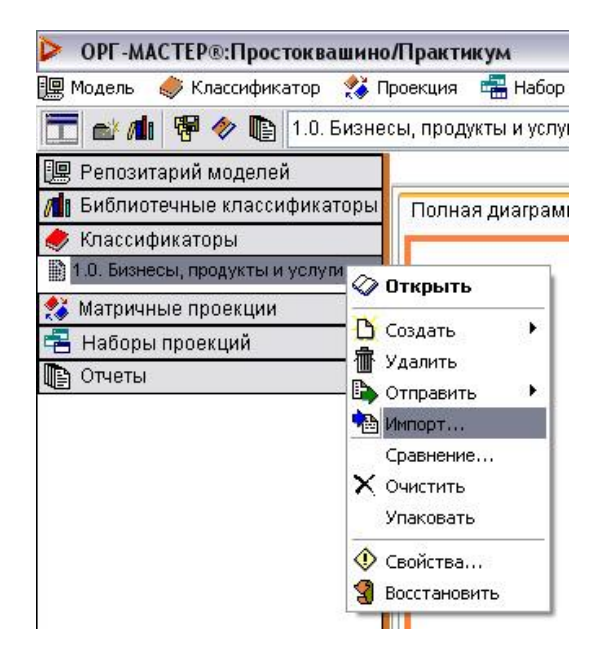

<sup>&</sup>lt;sup>2</sup> Импорт из файла в открытый классификатор невозможен; сначала необходимо закрыть классификатор: 🗾 или

| Импорт классио                                     | рикатор              | )a                            |
|----------------------------------------------------|----------------------|-------------------------------|
| Тип импорта<br>О Импорт из кла<br>О Импорт к дасси | оссифика<br>ификатор | гора модели<br>а из файла     |
| Текстовый                                          | файл                 |                               |
| О Импорт связа                                     | нных                 |                               |
| О Импорт из про                                    | екции                |                               |
| О Импорт структ                                    | уры моде             | ели                           |
|                                                    |                      |                               |
| -Режим<br>О Добавить<br>© Заменить                 | Урови<br>О Па        | ни<br>) отступам<br>) номерам |
|                                                    | ок                   | Отмена                        |

Выбор файла для импорта:

| Открыть                                       |                                                                                                    |                                                     |        |       |            | ? 🔀     |
|-----------------------------------------------|----------------------------------------------------------------------------------------------------|-----------------------------------------------------|--------|-------|------------|---------|
| Папка:                                        | 🛅 Файлы для                                                                                                    | импорта                                             | ~ (    | 3 🧔 🛛 | 🤊 🛄 •      |         |
| Недавние<br>документы<br>Гобо<br>Рабочий стол | <ul> <li>Направления</li> <li>Должности.</li> <li>Должностны</li> <li>Должностны</li> <li>Сотрудники.</li> </ul> | і деятельности.txt<br>xt<br>е инструкции.txt<br>txt |        |       |            |         |
| 汐<br>Мои документы                            |                                                                                                    |                                                     |        |       |            |         |
| ур<br>Мой<br>компьютер                        |                                                                                                    |                                                     |        |       |            |         |
|                                               | Имя файла:                                                                                                    | Бизнесы, продукты и услу                            | ги.txt |       | <b>~</b> ( | Открыть |
| Сетевое                                       | Тип файлов:                                                                                                    | Текстовые файлы                                     |        |       | ✓          | Отмена  |

- для импорта устанавливается режим: Добавить (импортируемые позиции будут добавлены в конец классификатора) или Заменить (содержимое классификатора будет удалено и заменено на импортируемые позиции);
- опция «Уровни» позволяет при импорте позиций из файла сохранить структуру, если таковая существовала в файле. Структура в файле может быть задана двумя способами: с использованием отступов и с использованием номеров. С использованием отступов, например:

Молочные продукты Молоко Сметана Плоды дикорастущие Ягоды свежие Грибы свежие С использованием номеров, например:

- 1. Молочные продукты
  - 1.1. Молоко
  - 1.2. Сметана
  - 2. Плоды дикорастущие
  - 2.1. Ягоды свежие
  - 2.2. Грибы свежие

При импорте файла необходимо указать соответствующий способ задания структуры. Если структура в файле задана не была, и позиции в нем содержались в виде простого списка, то результат не будет зависеть от выбранного способа.

результат:

|     | • | Молоко       |
|-----|---|--------------|
|     | • | Сметана      |
|     | • | Яйцо куриное |
| - 1 | • | Картофель    |
| T   |   |              |

- 🖹 Огурцы
- 🖹 🔹 Свекла столовая
- 🖹 🔹 Ягоды свежие
- 🖹 Грибы свежие
- 🖹 Выпас коров

#### возможны варианты отображения классификатора: ٠.

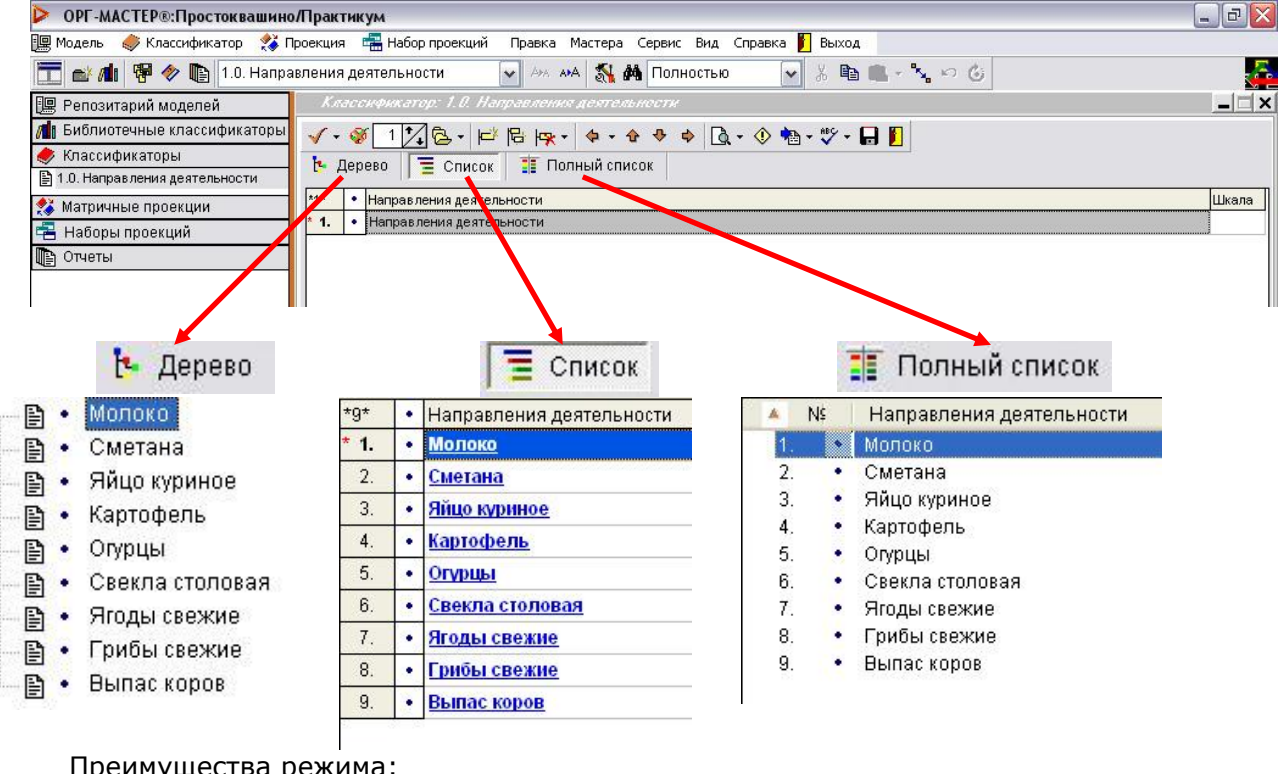

Преимущества режима:

наглядность иерархии возможность работы drug&drop<sup>3</sup>

отображение нескольких пиктограмм отображение шкал всплывающие комментарии

быстрая сортировка по номеру, наименованию, пиктограмме и т.д.

<sup>&</sup>lt;sup>3</sup> Способ перемещения элементов по рабочей области, удерживая в нажатом состоянии левую кнопку мыши.

ввести классификацию<sup>4</sup> направлений деятельности, создать соответствующие уровни иерархии и распределить наименования по группам, используя кнопки панели редактирования классификатора:

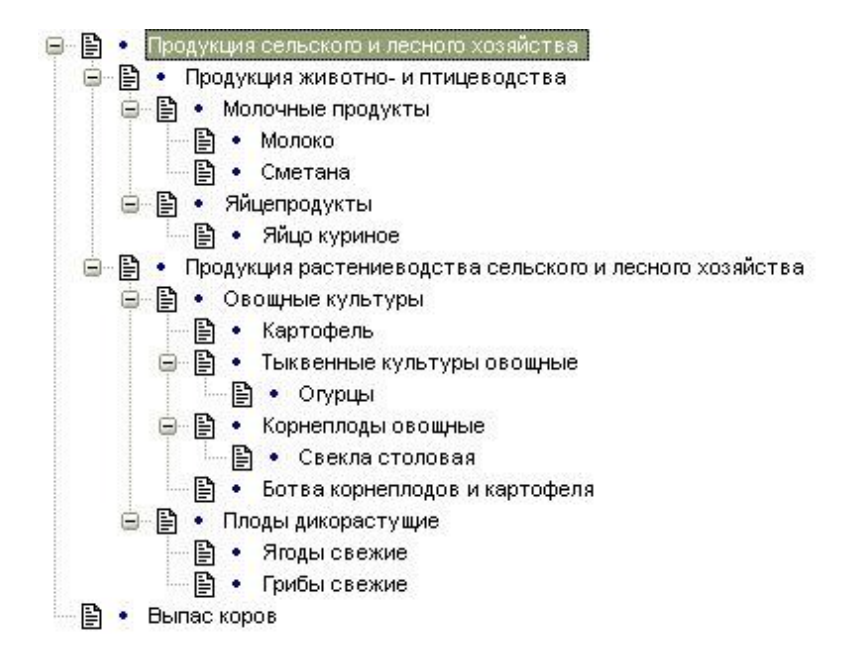

#### Диаграмма модели:

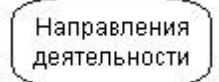

<sup>&</sup>lt;sup>4</sup> Примеры классификаций: по продуктам, по потребителям, по регионам. Уровней иерархии может быть неограниченное количество.

#### Описание состава и иерархии организационных звеньев (до уровня подразделений и сотрудников)

*Цель этапа:* описание состава и иерархии организационных звеньев до уровня подразделений и сотрудников.

Источники информации:

- анализ содержания (с учетом актуализации) следующих организационнораспорядительных документов компании: структурно-организационная схемаорграф компании, штатное расписание, положение об отделах, должностные инструкции сотрудников и др.;
- практикум: файлы «Должности.txt», «Сотрудники.txt».

Элементы модели: классификатор «Организационно-ролевая структура», классификатор «Сотрудники».

Действия по описанию организационной структуры:

- 🖊 создать новый классификатор «Организационно-ролевая структура»;
- внести в классификатор наименования должностей (импортом из текстового файла «Должности.txt»):
  - 🖹 🔹 Председатель кооператива
  - 🖹 🔹 Финансовый директор
  - 📲 🔹 Менеджер по работе с клиентами
  - 🖹 🔹 Заготовитель добытчик
  - 🖹 🔹 Кладовщик Грузчик
  - 🖹 Животновод
  - 🖹 Птицевод
  - 🖹 Овощевод
  - 🖹 🔹 Пастух
  - 🖹 🔹 Рабочий по уборке урожая Сторож
  - 🖹 🔹 Техник-механик
  - 🖹 🔹 Повар
  - 🖹 Собиратель ягод прибник
- 🖊 структурировать классификатор «Организационно-ролевая структура»:

Производственный кооператив "Простоквашино"
 Председатель кооператива

- 🚊 🖹 Финансовый отдел
  - 🗔 📑 🔹 Финансовый директор
- 🚊 😭 🔹 Коммерческая служба
  - 🖺 🔹 Менеджер по работе с клиентами
  - MTC
    - 🖹 🔹 Заготовитель добытчик
    - 📑 🔸 Кладовщик Грузчик
- 🚊 🖹 🔹 Служба сельскохозяйственных работ
  - 🖹 🔹 Животновод
  - 🖹 🔹 Птицевод
  - 📲 🔹 Овощевод
  - 📑 Пастух
  - 📲 🔹 Рабочий по уборке урожая Сторож
  - 🖹 🔹 Собиратель ягод грибник
- 🚊 🖹 🔹 Служба реконструкции, ремонта и эксплуатации
  - 📄 🕒 🗈 Техник-механик
- 🛓 😭 🔹 Столовая
  - 🕒 😭 🔹 Повар

При структурировании классификатора начальники располагаются на одном уровне со своими подчиненными:

- 🖃 🖹 🔹 Подразделение
  - 🖹 🔹 Руководитель подразделения
  - 🕒 🖹 🔹 Сотрудник подразделения 1
  - 🗕 🗎 🔹 Сотрудник подразделения 2

Расположение начальников на одном уровне со своими подчиненными обусловлено тем, что когда между позициями классификатора «Организационно-ролевая структура» и функциями будут устанавливаться связи (на этапе закрепления ответственности), возможны следующие варианты:

#### если подчиненные расположены в подуровне своего начальника,

| *12*     | Организационно-ролевая структура               | *4 | *    | Функции                                | Шкала |
|----------|------------------------------------------------|----|------|----------------------------------------|-------|
| 1.       | Производственный кооператив<br>"Простоквашино" | *  | 5.   | <u>Функции подразделения</u>           |       |
| 1.1.     | Подразделение                                  |    | 5.1. | Функции руководителя подразделения     |       |
| 1.1.1.   | <u>Руководитель подразделения</u>              |    | 50   | Функции сотрудника                     |       |
| 1.1.1.1. | Сотрудник подразделения - 1                    |    | 0.Z. | подразделения - 1                      |       |
| 1.1.1.2. | Сотрудник подразделения - 2                    |    | 5.3. | Функции сотрудника<br>подразделения -2 |       |

то при свертке классификатора до начальника, все связи с функциями его подчиненных перейдут к нему:

| *10*  | Организационно-ролевая структура  |              | *4*    | Функции                                 | Шкала |
|-------|-----------------------------------|--------------|--------|-----------------------------------------|-------|
| 1.    | Производственный кооператив       |              | * 5.   | Функции подразделения                   |       |
| 1.1.  | Подразделение                     |              | * 5.1. | Функции руководителя подразделения      |       |
| 1.1.1 | <u>Руководитель подразделения</u> | $- \epsilon$ | * 5.2. | Функции сотрудника<br>подразделения - 1 |       |
|       | -                                 |              | * 5.3. | Функции сотрудника подразделения -2     |       |
|       |                                   |              | * 5.3. | Функции сотрудника<br>подразделения -2  |       |

тогда получится, что начальник является исполнителем не только своих функций, но и функций своих подчиненных, что некорректно.

 если подчиненные расположены на одном уровне со своим начальником в подуровне подразделения,

| Организационно-ролевая структура                      | Шкала                                                                                                    | *4                                                                                   | *                                                                                                    | Функции                                                                                                    | Шкала                                                                                                    |
|-------------------------------------------------------|----------------------------------------------------------------------------------------------------|--------------------------------------------------------------------------------------|----------------------------------------------------------------------------------------------------|----------------------------------------------------------------------------------------------------|----------------------------------------------------------------------------------------------------|
| <u>Производственный кооператив</u><br>"Простоквашино" |                                                                                                    | *                                                                                    | 5.                                                                                                    | Функции подразделения                                                                                                    |                                                                                                    |
| Подразделение                                         |                                                                                                    |                                                                                      | 5.1.                                                                                                    | Функции руководителя подразделения                                                                                                    |                                                                                                    |
| <u>Руководитель подразделения</u>                     |                                                                                                    |                                                                                      | e a                                                                                                    | Функции сотрудника                                                                                                    |                                                                                                    |
| <u>Сотрудник подразделения - 1</u>                    |                                                                                                    |                                                                                      | 5.Z.                                                                                                    | подразделения - 1                                                                                                    |                                                                                                    |
| <u>Сотрудник подразделения - 2</u>                    |                                                                                                    | *                                                                                    | 5.3.                                                                                                    | Функции сотрудника<br>подразделения -2                                                                                                    |                                                                                                    |
|                                                       | Организационно-ролевая структура<br><u>Производственный кооператив</u><br><u>"Простоквашино"</u><br>Подразделение<br><u>Руководитель подразделения</u><br><u>Сотрудник подразделения - 1</u><br><u>Сотрудник подразделения - 2</u> | Организационно-ролевая структура         Шкала           Производственный кооператив | Организационно-ролевая структура Шкала<br>Производственный кооператив<br>"Простоквашино"<br>Подразделение<br>Руководитель подразделения<br>Сотрудник подразделения - 1<br>Сотрудник подразделения - 2 | Организационно-ролевая структура         Шкала           Производственный кооператив         *4*           "Простоквашино"         *5.1           Подразделение         *5.1           Руководитель подразделения - 1         *5.2           Сотрудник подразделения - 2         *5.3 | Организационно-ролевая структура         Шкала           Производственный кооператив         *4*         Функции           "Простоквашино"         *5.         Функции подразделения           Подразделение         *5.1         Функции руководителя<br>подразделения           Руководитель подразделения - 1         Функции сотрудника<br>подразделения - 1           Сотрудник подразделения - 2         *5.3         Функции сотрудника<br>подразделения - 2 |

то при свертке классификатора до уровня подразделения, все связи с функциями сотрудников подразделения перейдут к подразделению:

| *8*  | Организационно-ролевая структура | *4*   | Функции                                 | Шкала |
|------|----------------------------------|-------|-----------------------------------------|-------|
| 1.   | Производственный кооператив      | * 5.  | Функции подразделения                   |       |
| 1.1. | Подразделение                    | * 5.1 | Функции руководителя<br>подразделения   |       |
|      |                                  | * 5.2 | Функции сотрудника<br>подразделения - 1 |       |
|      |                                  | * 5.3 | Функции сотрудника<br>подразделения -2  |       |

тогда получится, что в подразделении исполняются функции его руководителя и всех его сотрудников, что не является некорректным.

🖊 создать новый классификатор «Сотрудники»;

внести в классификатор фамилии, имена, отчества сотрудников и другую необходимую персональную информацию:

- 🖹 🔹 Дядя Федор
- 🖹 🔹 Мама Римма
- 🖹 🔹 Папа Дима
- 🖹 🔹 Печкин Игорь Иванович
- 🖹 🔸 кот Матроскин
- 🖹 🔹 пес Шарик
- 🖹 галчонок Хватайка
- 🖹 🔹 тетя Тамара Семеновна Ломовая-Бамбино
- 🕒 🔹 денщик-ординарец Иванов-оглы-Писемский

#### упорядочить классификатор по алфавиту:

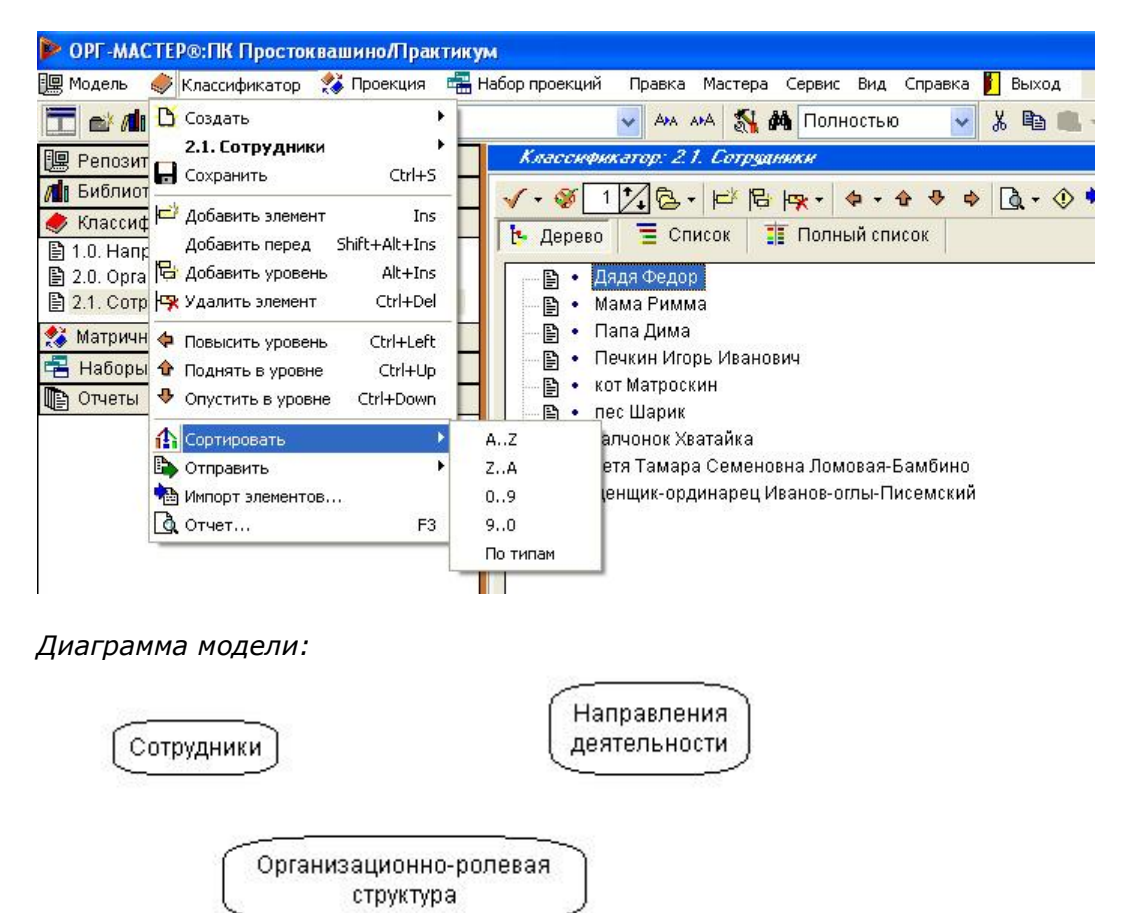

#### Классификатор: 2.0. Организационно-ролевая структура 🔁 Дерево 🛛 🗮 Список 🔄 🚺 Полный список 💖 ங 🐚 🗙 र 👘 र 🗸 र 🖓 \*20\* • Организационно-ролевая структура 1. Производственный кооператив "Простоквашино" \* 1.1. ٠ Председатель кооператива \* 1.2. • Финансовый отдел \* 1.2.1. . Финансовый директор . \* 1.3. Коммерческая служба \* 1.3.1. . Менеджер по работе с клиентами 1.3.2. . OMTC Заготовитель - добытчик 1.3.2.1. . 1.3.2.2. Кладовщик - Грузчик \* 1.4. Служба сельскохозяйственных работ ٠ \* 1.4.1. . <u>Животновод</u> 1.4.2. . Птицевод 1.4.3. . Овощевод 1.4.4. . Пастух 1.4.5. . Рабочий по уборке урожая - Сторож 1.4.6. . Собиратель ягод - грибник \* 1.5. • Служба реконструкции, ремонта и эксплуатации \* 1.5.1. ٠ Техник-механик \* 1.6. • Столовая \* 1.6.1. • Повар Комментарий Пиктограмма Шкал 🤇 🕨

#### Работа со свойствами позиций классификатора

Закладки окна свойств позиции:

#### Комментарий

• Комментарий - текстовый комментарий к позиции в свободной форме:

| Класси   | рия | катор: 2.0. Организационно-ролевая структура | _ <b>_ ×</b>                     |
|----------|-----|----------------------------------------------|----------------------------------|
| 🗸 • 🚿    | 4   | 7,                                           |                                  |
| 🎠 Дерен  | 80  | 🗍 🗏 Список 🔠 Полный список                   | 🖤 🐴 🕒 X · 👘 · √ · 🖓              |
| *20*     | •   | Организационно-ролевая структура             | Сезонная занятость               |
| 1.       | •   | Производственный кооператив "Простоквашино"  |                                  |
| 1.1.     | •   | Председатель кооператива                     |                                  |
| 1.2.     | •   | Финансовый отдел                             |                                  |
| 1.2.1.   | •   | Финансовый директор                          |                                  |
| 1.3.     | •   | Коммерческая служба                          |                                  |
| 1.3.1.   | •   | Менеджер по работе с клиентами               |                                  |
| 1.3.2.   | •   | <u>OMTC</u>                                  |                                  |
| 1.3.2.1. | •   | Заготовитель - добытчик                      |                                  |
| 1.3.2.2. | •   | Кладовщик - Грузчик                          |                                  |
| 1.4.     | •   | Служба сельскохозяйственных работ            |                                  |
| 1.4.1.   | ٠   | Животновод                                   |                                  |
| 1.4.2.   | •   | Птицевод                                     |                                  |
| 1.4.3.   | •   | Овощевод                                     |                                  |
| 1.4.4.   | •   | Пастух                                       |                                  |
| 1.4.5.   | •   | Рабочий по уборке урожая - Сторож            |                                  |
| * 1.4.6. | •   | Собиратель ягод - грибник                    |                                  |
| 1.5.     | •   | Служба реконструкции, ремонта и эксплуатации |                                  |
| 1.5.1.   | •   | <u>Техник-механик</u>                        |                                  |
| 1.6.     | •   | Столовая                                     |                                  |
| 1.6.1.   | •   | Повар                                        |                                  |
| L        |     |                                              | Комментарий Пиктограмма Шкаг 🕻 🗲 |

#### Пиктограмма

• Пиктограмма - возможность разметки наполнения классификатора при помощи назначения пиктограмм:

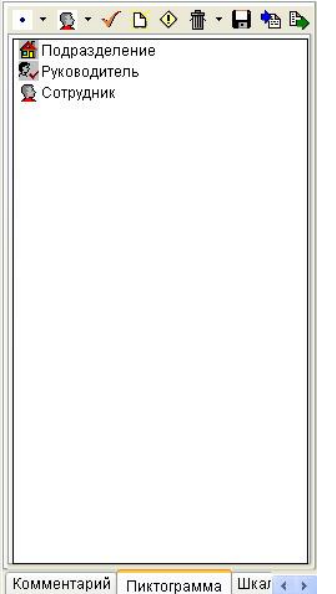

- набор пиктограмм (подразделение, руководитель, сотрудник и т.д.) определяется пользователем;
- при создании новой пиктограммы (<sup>D</sup>) требуется дать ей имя и выбрать изображение (из числа типовых, или созданных пользователем изображений \*.bmp);
- пиктограммы можно добавлять в набор, изменять их наименования и изображения, удалять из набора;
- одной позиции классификатора может быть назначено несколько пиктограмм. Для этого необходимо создать дополнительные шкалы пиктограмм в закладке «Атрибуты/Типы позиций» окна свойств классификатора. Окно свойств классификатора открывается из контекстного меню, вызываемого нажатием правой кнопки мыши по наименованию классификатора<sup>5</sup> в закладке «Классификаторы»;
- если в классификаторе создано несколько шкал пиктограмм, то они отображаются и редактируются поочередно, текущая шкала устанавливается из окна свойств классификатора в закладке «Вид»;
- пиктограмму можно назначить сразу нескольким позициям с использованием инструмента пометки , а так же наоборот – пометить все позиции классификатора, имеющие определенную пиктограмму;

<sup>&</sup>lt;sup>5</sup> Для того чтобы изменить свойства классификатора, он должен быть закрытым. У открытого классификатора свойства можно просмотреть, но нельзя изменить.

 разметить классификатор «Организационно-ролевая структура», используя свой набор пиктограмм. Выделить три типа позиций – подразделения, руководители подразделений, сотрудники:

| Классификатор: 2.0. Организационно-ролевая структура                                                                                                    |                                            | _       |  |
|----------------------------------------------------------------------------------------------------|--------------------------------------------|---------|--|
| √ • ∅ 4 1, B + ⊨ B + • • • • • Q • 0 • • · · ·                                                                                                    |                                            |         |  |
| 🕒 Дерево 🗧 Список 🏢 Полный список                                                                                                    | ••§•√ 🖪 🕸                                  | 👘 • 🔒 🏚 |  |
| <ul> <li>Производственный кооператив "Простоквашино"</li> <li>Председатель кооператива</li> <li>Финансовый отдел</li> <li>Финансовый директор</li> <li>Коммерческая служба</li> <li>Менеджер по работе с клиентами</li> <li>Менеджер по работе с клиентами</li> <li>Манеджер по работе с клиентами</li> <li>Манеджер по работе с клиентами</li> <li>Манеджер по работе с клиентами</li> <li>Манеджер по работе с клиентами</li> <li>Кладовщик - Грузчик</li> <li>Кладовщик - Грузчик</li> <li>Кладовщик - Грузчик</li> <li>Менеджер по работе с клиентами</li> <li>Манеджер по работе с клиентами</li> <li>Кладовщик - Грузчик</li> <li>Кладовщик - Грузчик</li> <li>Служба сельскохозяйственных работ</li> <li>Животновод</li> <li>Пицевод</li> <li>Овощевод</li> <li>Пастух</li> <li>Рабочий по уборке урожая - Сторож</li> <li>Собиратель ягод - грибник</li> <li>Служба реконструкции, ремонта и эксплуатации</li> <li>Техник-механик</li> <li>Повар</li> </ul> | Годразделение<br>Руководитель<br>Сотрудник |         |  |

 пиктограммы могут быть использованы при выводе отчетов для фильтрации выводимых элементов (например, выводить только элементы, имеющие пиктограмму «Сотрудник» или «Руководитель»).

Шкала

• Шкала - возможность привязать к позиции числовое значение, дату:

| Класскф    | икатор: 2.0. Организационно-ролевая структура  |   |                   |                             |
|------------|------------------------------------------------|---|-------------------|-----------------------------|
| v • 🚿      | 4 7 6 - 10 10 10 10 10 10 10 10 10 10 10 10 10 |   |                   |                             |
| 🄁 Деревс   | 📃 🔚 Список 📑 Полный список                     |   |                   | -Значение                   |
| *70*       |                                                |   |                   | Итог:                       |
| * 1.       | Производственный кооператив "Простоквашино"    |   |                   | 0                           |
| * 1.1.     | Председатель кооператива                       |   |                   | Козффициент:                |
| * 1.2.     | Финансовый отдел                               |   |                   | 0                           |
| * 1.2.1.   | Финансовый директор                            |   |                   | Функция:                    |
| * 1.3.     | Коммерческая служба                            | 3 |                   | 1                           |
| * 1.3.1.   | Менеджер по работе с клиентами                 | 1 |                   |                             |
| * 1.3.2.   | OMTC                                           | 2 |                   |                             |
| * 1.3.2.1. | Заготовитель - добытчик                        | 1 |                   |                             |
| * 1.3.2.2. | Кладовщик - Грузчик                            | 1 |                   |                             |
| * 1.4.     | Служба сельскохозяйственных работ              |   |                   |                             |
| * 1.4.1.   | <u>Животновод</u>                              |   |                   |                             |
| * 1.4.2.   | Птицевод                                       |   |                   |                             |
| * 1.4.3.   | <u>Овощевод</u>                                |   |                   |                             |
| * 1.4.4.   | Пастух                                         |   |                   |                             |
| * 1.4.5.   | Рабочий по уборке урожая - Сторож              |   |                   |                             |
| * 1.4.6.   | <u>Собиратель ягод - грибник</u>               |   |                   | Нормировать Уровень         |
| * 1.5.     | Служба реконструкции, ремонта и эксплуатации   |   |                   |                             |
| * 1.5.1.   | <u>Техник-механик</u>                          |   |                   |                             |
| * 1.6.     | Столовая                                       |   | _                 |                             |
| * 1.6.1.   | Повар                                          |   | $\mathbf{\nabla}$ | Пиктограмма Шкала Документы |

- возможны следующие типы шкал:
  - Числовая
  - Время (абс.)
  - Время (период)
  - Дата начала
  - Дата окончания
  - Вычислимая

Типы шкал классификатора устанавливаются в закладке «Атрибуты/Шкала» окна свойств классификатора. Шкал может быть несколько, как различных, так и одинаковых типов

- ячейки шкалы отображаются только в режиме «Список»;
- если в классификаторе создано несколько шкал пиктограмм, то они отображаются и редактируются поочередно, текущая шкала устанавливается из окна свойств классификатора в закладке «Вид»;
- в примере «Простоквашино» используется числовая шкала;
- в случае если необходимо ввести конкретное значение (например, в ПК «Простоквашино» работают 1 Заготовитель-добытчик и 1 Кладовщик-Грузчик), то оно вводится прямо в ячейку;
- для произведения операций над значениями в ячейках числовой шкалы используется меню «функция», при помощи которого можно указать, например, суммирование в ячейку позиции «ОМТС» значений в ячейках подуровней «ОМТС»:

| Класски    | рикатор: 2.0. Организационно-ролевая структура |         | ×                             |
|------------|------------------------------------------------|---------|-------------------------------|
| 🗸 • 🚿      | 4 1 2 2 - 1 1 1 1 1 1 1 1 1 1 1 1 1 1 1 1      |         |                               |
| 🎦 Дерев    | о 🛛 🗏 Список 🔠 Полный список                   |         | -Значение                     |
| *20*       | Организационно-ролевая структура               | Шкала 🖾 | Итог:                         |
| 1.         | Производственный кооператив "Простоквашино"    |         | 2                             |
| 1.1.       | Председатель кооператива                       |         | Козффициент:                  |
| 1.2.       | Финансовый отдел                               |         | 1                             |
| 1.2.1.     | Финансовый директор                            |         | Функция:                      |
| 1.3.       | Коммерческая служба                            | 3       | Сумма                         |
| 1.3.1.     | Менеджер по работе с клиентами                 | 1       |                               |
| * 1.3.2.   | <u>OMTC</u>                                    |         | Сумма                         |
| * 1.3.2.1. | Заготовитель - добытчик                        | 1       | Сумма с вложенными            |
| * 1.3.2.2. | Кладовщик - Грузчик                            | 1       | Среднее<br>Минимум            |
| 1.4.       | Служба сельскохозяйственных работ              |         | Максимум                      |
| 1.4.1.     | <u>Животновод</u>                              |         | Произведение 🔛                |
| 1.4.2.     | Птицевод                                       |         |                               |
| 1.4.3.     | Овощевод                                       |         |                               |
| 1.4.4.     | Пастух                                         |         |                               |
| 1.4.5.     | Рабочий по уборке урожая - Сторож              |         |                               |
| 1.4.6.     | <u>Собиратель ягод - грибник</u>               |         | Нормировать                   |
| 1.5.       | Служба реконструкции, ремонта и эксплуатации   |         | POBEHE POBE                   |
| 1.5.1.     | <u>Техник-механик</u>                          |         | Для помеченных Для всех       |
| 1.6.       | Столовая                                       |         |                               |
| 1.6.1.     | Повар                                          |         | Пиктограмма Шкала Документы 💎 |

 значения, вносимые в ячейки шкалы, могут быть использованы в отчетах (например, для вывода административно-штатной структуры компании). Документы

• Документы - возможность указать ссылки на документы на жестком диске.

Пример использования закладки «Документы» окна свойств позиции будет рассмотрен на примере классификатора «Документы» в п. «Выявление и описание потоков»

#### История

• История - возможность сохранения истории изменения наименования позиции:

| Классич  | энкатор: 2.0. Организационно-ролевая структура |       |   |           |            |              | _ _ ×   |
|----------|------------------------------------------------|-------|---|-----------|------------|--------------|---------|
| 🗸 • 🚿    | 4 1 2 2 - 1 1 1 1 1 1 1 1 1 1 1 1 1 1 1 1      |       |   |           |            |              |         |
| 🄄 Дерев  | о 🔚 Список 🔠 Полный список                     |       | 0 | H · 3     | D.OX       |              | <u></u> |
| *20*     | Организационно-ролевая структура               | Шкала | ^ | 19.04.200 | 7 Повар    |              | ľ       |
| 1.1.     | Председатель кооператива                       |       |   | 19.04.200 | )7 Заведун | ощий столово | ой      |
| 1.2.     | Финансовый отдел                               |       |   | 19.04.200 | )7 Повар   |              | 1       |
| 1.2.1.   | Финансовый директор                            |       |   |           |            |              |         |
| 1.3.     | Коммерческая служба                            | 3     |   |           |            |              |         |
| 1.3.1.   | Менеджер по работе с клиентами                 | 1     |   |           |            |              |         |
| 1.3.2.   | OMTC                                           | 2     |   |           |            |              |         |
| 1.3.2.1. | Заготовитель - добытчик                        | 1     |   |           |            |              |         |
| 1.3.2.2. | Кладовщик - Грузчик                            | 1     |   |           |            |              |         |
| 1.4.     | Служба сельскохозяйственных работ              |       |   |           |            |              |         |
| 1.4.1.   | Животновод                                     |       |   |           |            |              |         |
| 1.4.2.   | Птицевод                                       |       |   |           |            |              |         |
| 1.4.3.   | Овощевод                                       |       |   |           |            |              |         |
| 1.4.4.   | Пастух                                         |       |   |           |            |              |         |
| 1.4.5.   | Рабочий по уборке урожая - Сторож              |       |   |           |            |              |         |
| 1.4.6.   | Собиратель ягод - грибник                      |       |   |           |            |              |         |
| 1.5.     | Служба реконструкции, ремонта и эксплуатации   |       |   |           |            |              |         |
| 1.5.1.   | <u>Техник-механик</u>                          |       |   |           |            |              |         |
| 1.6.     | Столовая                                       |       |   |           |            |              |         |
| * 1.6.1. | Повар                                          |       |   |           |            |              |         |
|          |                                                |       |   | Шкала ,   | Документы  | История      | < >     |

- при помощи опции «Сохранить наименование» () текущее наименование позиции заносится в историю позиции, при помощи опции «Восстановить наименование» () – восстановить наименование текущей позиции из числа занесенных ранее в историю;
- наименования расположены снизу вверх в том порядке, в котором они были сохранены;
- историю изменения наименования позиции классификатора можно вывести в отчете (п. «Разработка и утверждение организационных регламентов компании»).

#### Распределение сотрудников по должностям

*Цель этапа:* согласование и утверждение распределения сотрудников по должностям. *Источники информации*:

- анализ содержания (с учетом актуализации) следующих организационнораспорядительных документов компании: структурно-организационная схемаорграф компании, штатное расписание;
- анкетирование руководителей компании и/или функциональной службы, занимающейся организационным проектированием (отдел кадров, ОТиЗ и т.п.);
   экспресс-анкетирование персонала (по отсутствующим сведениям):

экспресс-анкетирование персонала (по отсутствующим сведениям);
 Элементы модели: проекция «Организационно-ролевая структура\_Сотрудники».
 Действия по распределению сотрудников по должностям:

🖊 создать новую проекцию «Организационно-ролевая структура\_Сотрудники»:

| ОРГ-МАСТЕР®:ПК Простоквашино/Практику                                                                                                    | M                                                 |
|----------------------------------------------------------------------------------------------------|---------------------------------------------------|
| 🏢 Модель 🧔 Классификатор ጰ Проекция 🖷 Н                                                                                                    | Чабор проекций Мастера Сервис Вид Справка 🛐 Выход |
| 🛅 💕 🌆 🚏 🧇 📭 1.0. Направления деятел                                                                                                    | тьности 🔽 🗛 🗚 🎇 🍓 Полностью 🔽                     |
| 💷 Репозитарий моделей                                                                                                    | Диаграмма модели                                  |
| 📶 Библиотечные классификаторы                                                                                                    | Полная диаграмма                                  |
| 🥏 Классификаторы                                                                                                    |                                                   |
| 🖹 1.0. Направления деятельности                                                                                                    |                                                   |
| 2.0. Организационно-ролевая структура 2.1. Сотрудники                                                                                                    |                                                   |
| 🕺 Матричные проек                                                                                                    |                                                   |
| 🖶 Наборы проекции                                                                                                    |                                                   |
| Отчеты Запрос                                                                                                    | S HOOKUND                                         |
| and the second second s |                                                   |
| <ul> <li>2.1. Сотрудники</li> <li>Матричные проек</li> <li>Создать</li> <li>Проекцию</li> <li>Наборы проекций</li> <li>Составнук</li> <li>Отчеты</li> <li>Запрос</li> </ul>                                                                                                    | о проекцию                                        |

#### \rm открыть проекцию

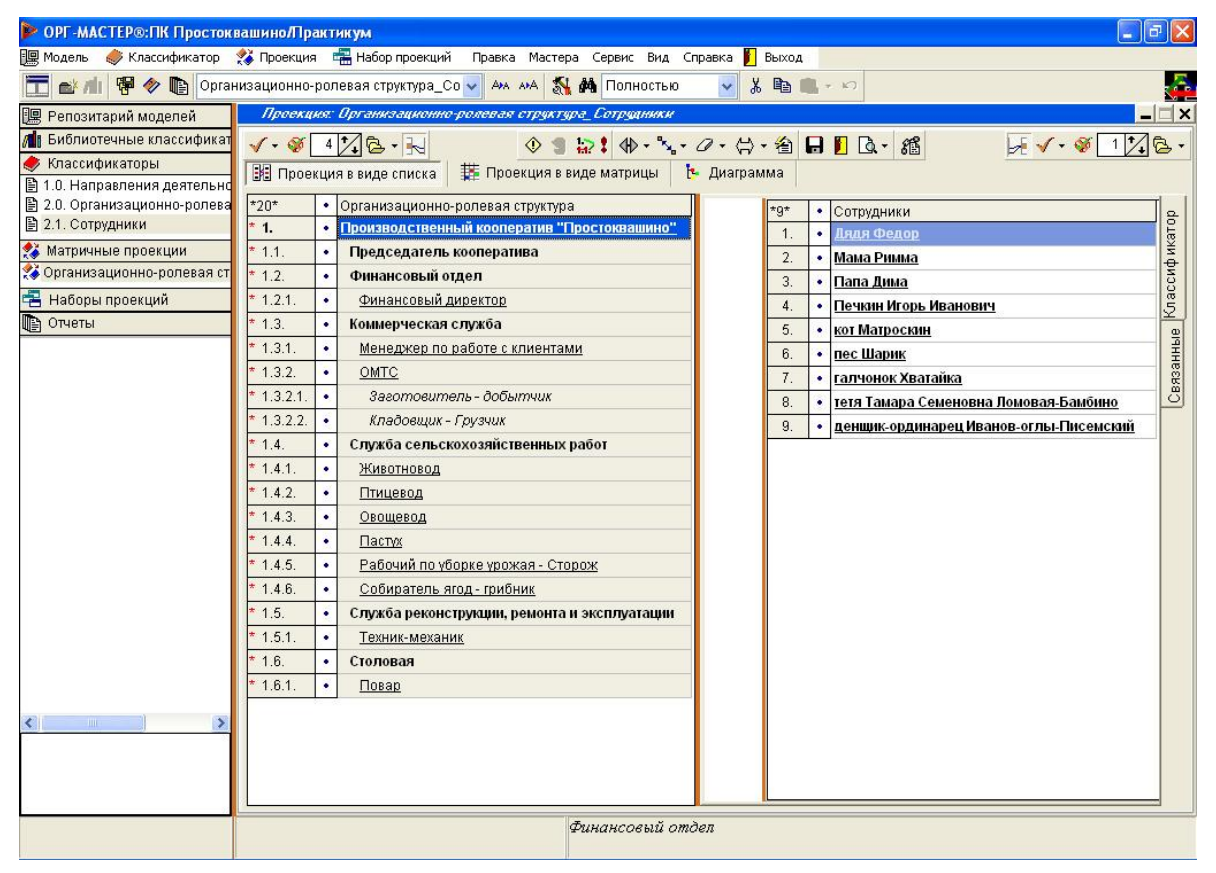

- для классификаторов в верхнем меню проекции размещены опции пометки и управления уровнем раскрытия;
- центральная часть меню содержит опции, относящиеся к установке связей между позициями классификаторов проекции:

| tet?       |
|------------|
| :          |
| <b>↔</b> - |
| °~         |
| 0-         |
| ⇔ -        |
| 銜          |
|            |
|            |
| <u>a</u> - |
| 08         |

| <u>δ</u> Ξ                                       |                                                                                                    |
|--------------------------------------------------|----------------------------------------------------------------------------------------------------|
| Переместить с удаленных                          | Перемещает связи с удаленных подуровней на текущий уровень                                                                                                    |
| Обновить удаленные                               | Окончательно удаляет элементы<br>после их предварительного<br>удаления в случае, если<br>элементы больше не связаны ни<br>с одним другим                             |
| Тип связи                                        | Устанавливает тип связи (без<br>типа/ вход/ выход/ управление/<br>исполнение/ чтение / запись)                                                                       |
| Назначить связь                                  | Назначает связь между<br>выбранными элементами.<br>Дополнительный вариант<br>«Связать с помеченными»<br>позволяет назначить связи с<br>группой помеченных элементов. |
| Удалить связь                                    | Удаляет связь между<br>выбранными элементами.<br>Дополнительные варианты –<br>«Удалить все» и «Удалить<br>помеченные».                                               |
| Обратить проекцию                                | Поменять местами левый и<br>правый классификаторы в<br>проекции (отображать проекцию<br>зеркально).                                                                  |
| Перейти в режим<br>редактирования классификатора | Скрывает часть опций,<br>относящихся к проекции и<br>отображает опции<br>редактирования классификатора<br>прямо из проекции.                                         |
| Сохранить                                        | Сохраняет внесенные изменения.                                                                                                    |
| Закрыть проекцию                                 | Закрывает проекцию с предварительным предложением сохранить.                                                                                                    |
| Просмотр печати                                  | Вывод содержимого проекции.<br>Может учитывать помеченные<br>элементы, а так же наличие или                                                                          |

|                              | отсутствие связей между       |
|------------------------------|-------------------------------|
|                              | элементами.                   |
| Показать/Скрыть окно свойств | Открывает или скрывает окно,  |
| наименований связей          | содержащее перечень связей (с |
|                              | номерами, наименованиями,     |
|                              | характеристиками)             |

🞍 установить связи между сотрудниками и занимаемыми ими должностями:

| Проекц   | NUT. | <i>Врганизационно-ролевая структура_Сотрудники</i> — |           |                       |      |                                        |      |
|----------|------|------------------------------------------------------|-----------|-----------------------|------|----------------------------------------|------|
| 🗸 • 🚿    | 4    | 7 &                                                  | 0.0.      | 省                     |      |                                        | 6-   |
| 🔢 Прое   | кци  | я в виде списка 🛛 🇱 Проекция в виде матрицы 👌        | - Диаграм | ма                    |      |                                        |      |
| *20*     | •    | Организационно-ропевая структура                     |           | tot.                  |      | 0                                      | ni i |
| 1.       |      | Производственный кооператив "Простоквашино"          |           | ^y^<br>1              | •    | Сотрудники                             | Top  |
| 1.1.     |      | Председатель кооператива                             |           | 1.<br>* 3             |      | <u>дядя Федор</u><br>Мака Вилиса       | ика  |
| 1.2.     |      | Финансовый отдел                                     |           | 2.                    |      | <u>тама Римма</u><br>Папа Лица         | рр   |
| * 1.2.1. |      | Финансовый директор                                  |           | J.                    |      | Пашац Игон, Ирэцарич                   | laci |
| 1.3.     | •    | Коммерческая служба                                  |           | - <del>7</del> .<br>5 |      | kot Mathockall                         | 2    |
| 1.3.1.   | •    | Менеджер по работе с клиентами                       |           | 6                     |      | пес Шарик                              | HPIG |
| 1.3.2.   | •    | <u>omtc</u>                                          |           | 7                     |      | гапчонок Хватайка                      | 13aH |
| 1.3.2.1. | •    | Заготовитель - добытчик                              |           | 8                     |      | тетя Тамара Семеновна Ломовая-Бамбино  | CB   |
| 1.3.2.2. | •    | Кладовщик - Грузчик                                  |           | 9                     |      | леншик.ординарец Иванов.оглы.Писемский |      |
| 1.4.     | •    | Служба сельскохозяйственных работ                    |           |                       | 1080 |                                        |      |
| 1.4.1.   | •    | Животновод                                           |           |                       |      |                                        |      |
| 1.4.2.   | •    | Птицевод                                             |           |                       |      |                                        |      |
| 1.4.3.   | •    | Овощевод                                             |           |                       |      |                                        |      |
| 1.4.4.   | •    | Пастух                                               |           |                       |      |                                        |      |
| 1.4.5.   | •    | Рабочий по уборке урожая - Сторож                    |           |                       |      |                                        |      |
| 1.4.6.   | •    | <u>Собиратель ягод - грибник</u>                     |           |                       |      |                                        |      |
| 1.5.     | •    | Служба реконструкции, ремонта и эксплуатации         |           |                       |      |                                        |      |
| 1.5.1.   | •    | <u>Техник-механик</u>                                |           |                       |      |                                        |      |
| 1.6.     | •    | Столовая                                             |           |                       |      |                                        |      |
| 1.6.1.   | •    | Повар                                                |           |                       |      |                                        |      |
|          |      |                                                      |           |                       |      |                                        |      |
|          |      |                                                      |           |                       |      |                                        |      |
|          |      |                                                      |           |                       |      |                                        |      |
|          |      |                                                      |           |                       |      |                                        |      |
|          |      |                                                      |           |                       |      |                                        | -    |

#### 4 проекция может быть отображена в виде списка (обычный вид) и в виде матрицы:

| Проек    | ция: Организационно-ролевая структура_Сотрудн  | KKK. |     |      |              |     |    |     |     |    |    |      |   |   |     |   | -  |
|----------|------------------------------------------------|------|-----|------|--------------|-----|----|-----|-----|----|----|------|---|---|-----|---|----|
| v • 🕸    | 4 🔀 • 🔣 🕚 🕲 🔛 🕏 • %                            |      | 2 • | S    | ) <b>-</b> ( | 쇱   | H  |     |     | à  | 8  | § +- | F | 1 | - 🎯 | 1 | 17 |
| на про   | екция в виде списка 🛛 🏥 Проекция в виде матриц | ы    | 1-  | Диа  | агра         | мма | a  |     |     |    | 11 | 111  |   |   |     |   |    |
|          | [] •••••                                       | 1    | -   | 15   | 15           | 1.  | 1- | lc. | -   | 10 | 0  |      |   |   |     |   |    |
| 1        | Произволственный коодератив "Простокваннико"   | 0    | 10  | . 2. | 3.           | 4.  | 5. | ю.  | 17. | Ο. | 9. |      |   |   |     |   |    |
| 1.1      | Производственный кооператив Простоквашино      | 1    | +   | Ē    |              |     |    | -   |     | 1  |    |      |   |   |     |   |    |
| 1.1.     | Финансовый отлел                               | n    | -ľ  | 1    |              | -   |    | -   |     | -  |    | -    |   |   |     |   |    |
| 121      | Финансовый лиректор                            | 1    |     | +    |              |     |    | -   |     |    |    |      |   |   |     |   |    |
| 1.3.     | Коммерческая служба                            | 0    |     | 1    |              |     |    |     |     |    |    |      |   |   |     |   |    |
| 1.3.1.   | Менеджер по работе с клиентами                 | 1    |     | T.   |              |     | +  |     |     |    |    |      |   |   |     |   |    |
| 1.3.2.   | ОМТС                                           | 0    |     | Ť    |              |     |    |     |     |    |    |      |   |   |     |   |    |
| 1.3.2.1. | Заготовитель - добытчик                        | 1    |     | İ.   |              |     |    | +   |     |    |    |      |   |   |     |   |    |
| 1.3.2.2. | Кладовщик - Грузчик                            | 1    |     |      |              |     |    | +   |     |    |    |      |   |   |     |   |    |
| 1.4.     | Служба сельскохозяйственных работ              | 0    |     | L    |              |     |    |     |     |    |    |      |   |   |     |   |    |
| 1.4.1.   | Животновод                                     | 1    |     |      |              |     | +  |     |     |    |    |      |   |   |     |   |    |
| 1.4.2.   | Птицевод                                       | 1    |     | l.   | 1            |     |    |     | +   |    |    |      |   |   |     |   |    |
| 1.4.3.   | Овощевод                                       | 1    |     |      | +            | 2   |    |     |     |    |    |      |   |   |     |   |    |
| 1.4.4.   | Пастух                                         | 1    |     |      |              |     |    | +   |     |    |    |      |   |   |     |   |    |
| 1.4.5.   | Рабочий по уборке урожая - Сторож              | 1    |     |      |              | +   |    |     |     |    |    |      |   |   |     |   |    |
| 1.4.6.   | Собиратель ягод - грибник                      | 1    | _   | 1    |              |     |    | +   |     |    |    |      |   |   |     |   |    |
| 1.5.     | Служба реконструкции, ремонта и эксплуатации   | 0    |     |      |              |     |    |     |     |    |    |      |   |   |     |   |    |
| 1.5.1.   | Техник-механик                                 | 1    |     | 1    | 1            |     |    |     |     |    | +  |      |   |   |     |   |    |
| 1.6.     | Столовая                                       | 0    |     |      |              |     |    |     |     |    |    |      |   |   |     |   |    |
| 1.6.1.   | Повар                                          | 1    |     |      |              |     |    |     |     | ÷. |    |      |   |   |     |   |    |

- здесь строки позиции левого классификатора («Организационно-ролевая оргструктура»), а столбцы – номера позиций правого классификатора («Сотрудники»);
- в пересечении строки и столбца стоит «+», если в проекции установлена связь между позициями;
- в первом столбце после наименований позиций (классификатора «Организационно-ролевая структура») указано общее число связей позиции с позициями в столбцах (число «+» в строке). Так, например, при свертке классификатора «Организационно-ролевая структура» до уровня подразделений, проекция в виде матрицы будет выглядеть следующим образом:

| Пµ               | осекция: Организационно-ролевая структура_Сотр    | уд ник.                                                | ĸ  |    |    |    |    |    |    |    |    |           |  |
|------------------|---------------------------------------------------|--------------------------------------------------------|----|----|----|----|----|----|----|----|----|-----------|--|
| <b>√</b> -<br>10 | 😻 2 🛃 🗟 🗸 🔜 🔷 🌒 🔝 😫 🚸 ·                           | • 🖉 • 🛱 • 🖆 🖬 🚺 🗟 • 縮 +•<br><mark>1</mark> • Диаграмма |    |    |    |    |    |    |    |    |    | √· ቑ 1%&· |  |
|                  |                                                   |                                                        | 1. | 2. | 3. | 4. | 5. | 6. | 7. | 8. | 9. | 47<br>62  |  |
| 1.               | 1. Производственный кооператив "Простоквашино"    |                                                        |    |    |    |    |    |    |    |    |    |           |  |
| 1.1.             | 1.1. Председатель кооператива                     |                                                        |    |    |    |    |    |    |    | [] |    |           |  |
| 1.2.             | 1.2. Финансовый отдел                             |                                                        |    | +  |    |    |    |    |    |    |    |           |  |
| 1.3.             | 1.3. Коммерческая служба                          |                                                        |    |    |    |    | +  | +  |    |    |    |           |  |
| 1.4.             | 1.4. Служба сельскохозяйственных работ            |                                                        |    |    | +  | +  | +  | +  | +  |    |    |           |  |
| 1.5.             | 1.5. Служба реконструкции, ремонта и эксплуатации |                                                        |    |    |    |    |    |    |    |    | +  |           |  |
| 1.6.             | 1.6. Столовая                                     |                                                        |    |    |    |    |    |    |    | +  |    |           |  |

- здесь строки позиции левого классификатора («Организационно-ролевая структура»), а столбцы – номера позиций правого классификатора («Сотрудники»);
- в пересечении строки и столбца находится «+», если в проекции установлена связь между позициями;
- внесенную информацию об организационных звеньях и сотрудниках компании можно вывести в виде организационно диаграммы:

  - не устанавливая дополнительных настроек, нажать «Ок»
  - в открывшемся окне, содержащем наполнение проекции в текстовом виде, выбрать «В мастер структурных диаграмм» (器)
  - в мастере структурных диаграмм выбрать вид отчета «Диаграмма»:

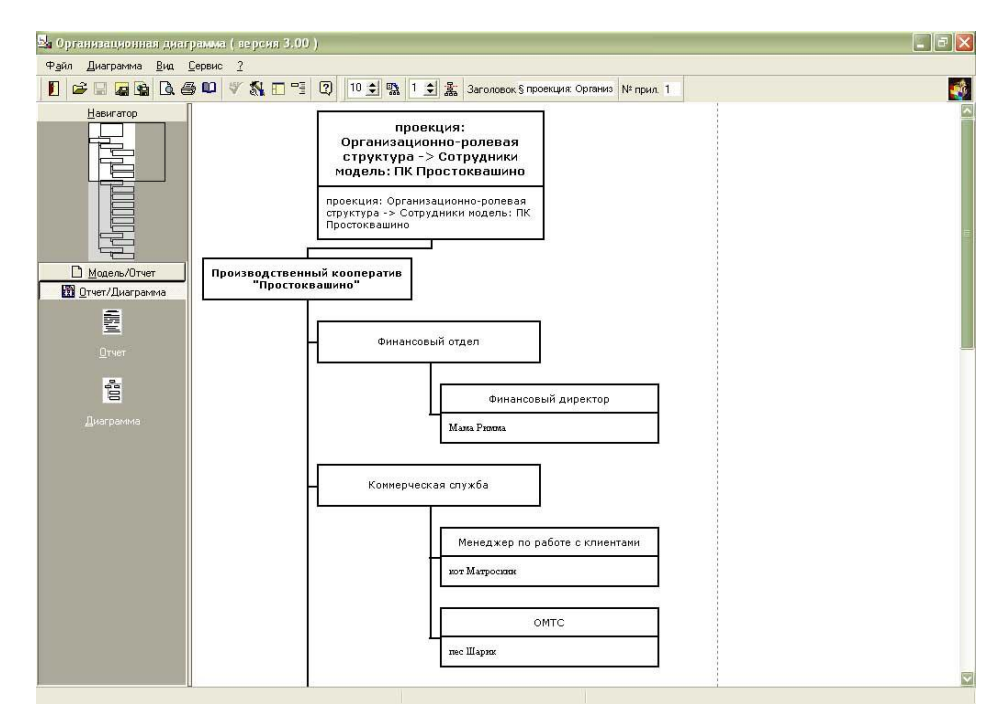

#### • Организационная диаграмма:

|                 | Орі<br>стр<br>мод          | проекция:<br>ганизационно-ролевая<br>суктура -> Сотрудники<br>ель: ПК Простоквашино   |
|-----------------|----------------------------|---------------------------------------------------------------------------------------|
| 2               | проекц<br>структ<br>Просто | ция: Организационно-ролевая<br>ура -> Сотрудники модель: ПК<br>квашино                |
| Производ<br>"Пј | ственні<br>ростокв         | ый кооператив<br>ашино"                                                               |
|                 |                            | Председатель кооператива                                                              |
|                 |                            | Дядя Федор                                                                            |
|                 |                            | Финансовый отдел                                                                      |
|                 |                            | Мама Римма                                                                            |
|                 |                            | Коммерческая служба                                                                   |
|                 |                            | кот Матроскин<br>пес Шарик                                                            |
|                 |                            | Служба сельскохозяйственных работ                                                     |
|                 | -                          | Папа Дима<br>Печкин Игорь Иванович<br>кот Матроскин<br>пес Шарик<br>галчонок Хватайка |
|                 |                            | Служба реконструкции, ремонта и<br>эксплуатации                                       |
|                 |                            | денщик-ординарец<br>Иванов-оглы-Писемский                                             |
|                 |                            | Столовая                                                                              |
|                 | 10                         | тетя Тамара Семеновна Ломовая-Бамбино                                                 |

 диаграмма выводится на том уровне раскрытия, который был установлен в проекции (в данном примере – на уровне подразделений).

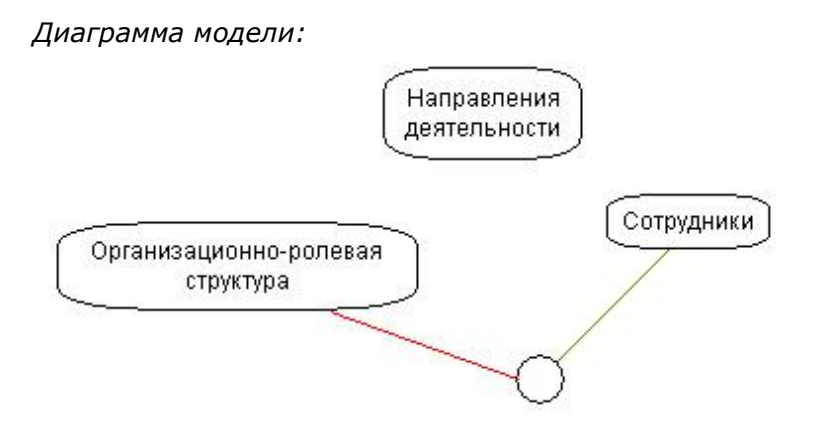

Любой классификатор модели или проекция могут быть быстро открыты из диаграммы двойным нажатием левой кнопки мыши; проекция отображается в виде связующего два классификатора звена.

# Формализация состава и единой терминологии функций, поддерживаемых в компании

Цель этапа: определение и точная классификация [методика формирования классификатора «Функции» описана в руководстве ООО «КВФ «БИГ-СПб» «Разработка организационно-функциональной модели предприятия (методика проведения работ)»] состава функций компании на основе существующих организационных документов и анкетирования персонала.

Источники информации:

- практикум: файл «Должностные инструкции.txt»;
- организационные документы;
- анкетирование персонала;
- библиотечные классификаторы функций.

Элемент модели: классификатор «Функции».

Действия по описанию направлений коммерческой деятельности:

- 🖊 создать новый классификатор «Функции»
- наполнить классификатор «Функции» импортом текстового файла «Должностные инструкции.txt» с указанием опции импорта «Уровни» - «По отступам»
- 🖊 классификатор «Функции» после импорта должен иметь следующую структуру:

#### 🖃 🖹 🔹 Должность

|   |    | 1.1.2 |                 |
|---|----|-------|-----------------|
| - |    | •     | Функция         |
|   |    | •     | Функция         |
| ł |    | •     |                 |
|   | •  | До    | лжность         |
|   | EA |       | <b>AVUILING</b> |

- 🖹 Функция
- 🗎 Функция
- 🖹 …

É

#### 🖊 вид классификатора «Функции»:

- 🖃 🖹 🔹 Председатель кооператива
  - 🖹 🔹 Организационный менеджмент
  - 🖹 🔹 Мониторинг и анализ конкурентов
  - 🔋 Анализ и выбор поставщиков
  - 🖹 🔹 Мотивация и стимулирование персонала
- 🚊 🖺 🔹 Финансовый директор
  - 🖹 🔹 Определение требуемого количества кормов
  - 🖺 🔹 Планирование участка
  - 🖹 🔹 Долгосрочное финансово-экономическое планирование и анализ
  - 📑 🔹 Оперативное управление расчетами
- 😑 🖺 🔹 Менеджер по работе с клиентами
  - 🖹 🔹 Поиск и привлечение постоянных покупателей
  - 🖹 🔸 Доставка и продажа продукции потребителям 🛛
- 🚊 🖺 🔹 Заготовитель добытчик
  - 🔄 🖹 🔹 Покупка и/или добыча материалов
- 🚊 😭 🔹 Кладовщик грузчик
  - 🖹 🔹 Подготовка, хранение и отпуск материалов
  - 🗕 🖹 🔹 Хранение продукции
- 🚊 🖹 🔹 Овощевод
  - 🗕 🖹 🔹 Посадка культур, выращивание и уход
  - 🖹 🔹 Сбор продукции
- 🚊 🖺 🔹 Рабочий по уборке урожая сторож
  - 🖹 🔹 Подготовка почвы, приготовление и внесение удобрений в почву
    - Подготовка семян и посадочного материала

Данная служебная структура удобна тем, что в подуровнях должностей расположен перечень исполняемых функций; в проекции «Организационноролевая структура\_Функции» легко установить связи между должностями из «Организационно-ролевой структуры» и функциями из «Функций»; после установки связей классификатор «Функции» структурируется, и из него удаляются все наименования должностей; при этом, функции уже закреплены за исполнителями из «Организационно-ролевой структуры», и не нужно для каждой функции вспоминать исполнителя.

Диаграмма модели:

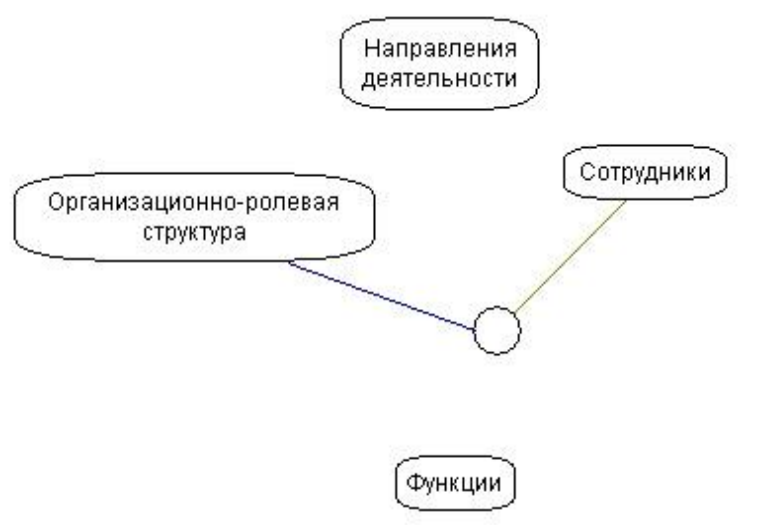

### Закрепление функций за организационными звеньями

*Цель этапа:* закрепление функций за подразделениями и сотрудниками компании (представленных должностями).

Источники информации:

практикум: в классификаторе «Функции» уже отражено распределение функций по должностям;

Элемент модели: проекция «Организационно-ролевая структура\_Функции» Действия по описанию направлений коммерческой деятельности:

- 🖊 создать новую проекцию «Организационно-ролевая структура\_Функции»;
- 🖊 открыть проекцию:

| Проекц   | 6607." | Организационно-ролевая структура_ Функции     |               |       |      |                                   | - |        |
|----------|--------|-----------------------------------------------|---------------|-------|------|-----------------------------------|---|--------|
| 🗸 • 🚿    | 4      | 🔀 e 🔣 🛛 🔇 🕲 🔛 🛠 e 🎭 e                         | <i>0</i> • ⟨} | • 街 日 |      | ] <b>Q 81</b> → √ - 3 3           | 1 | 2.     |
| 🔢 Прое   | кци    | я в виде списка 🛛 🇱 Проекция в виде матрицы 👌 | ч Диаграг     | има   |      |                                   |   |        |
| *20*     | •      | Организационно-ролевая структура              |               | *51*  |      | (Text Decided)                    |   | 1.1    |
| 1.       | •      | Производственный кооператив "Простоквашино"   |               | 1     |      | Функции                           |   | атор   |
| 1.1.     | Q.,    | Председатель кооператива                      |               | 11    |      | Организационный менелжмент        |   | D NK8  |
| 1.2.     | #      | Финансовый отдел                              |               | 1.2   |      | Мониторинг и анализ конкурентов   |   | сиф    |
| 1.2.1.   | 0.     | Финансовый директор                           |               | 1.3.  |      | Анализ и выбор поставшиков        | - | Jac    |
| 1.3.     | 6      | Коммерческая служба                           |               |       |      | Мотивация и стимулирование        | - | ۵<br>۲ |
| 1.3.1.   | 2      | Менеджер по работе с клиентами                |               | 1.4.  | •••  | персонала                         |   | IPH    |
| 1.3.2.   | -      | OMTC                                          |               | 2.    | ٠    | Финансовый директор               |   | asat   |
| 1.3.2.1. | 5      | Заготовитель - добытчик                       |               | 21    |      | Определение требуемого количества |   | 8      |
| 1.3.2.2. | 5      | Кладовщик - Грузчик                           |               |       | 3.6  | кормов                            | - |        |
| 1.4.     | #      | Служба сельскохозяйственных работ             |               | 2.2.  | •    | Планирование участка              | _ |        |
| 1.4.1.   | 2      | Животновод                                    |               | 23    | 1    | Долгосрочное финанское            |   |        |
| 1.4.2.   | 5      | Птицевод                                      |               | 2.0.  | 2620 | планирование и анализ             |   |        |
| 1.4.3.   | 2      | <u>Овощевод</u>                               |               | 2.4.  | •    | Оперативное управление расчетами  |   |        |
| 1.4.4.   | 2      | <u>Пастух</u>                                 |               | 3.    | •    | Менеджер по работе с клиентами    |   |        |
| 1.4.5.   | 9      | <u>Рабочий по уборке урожая - Сторож</u>      |               | 21    |      | Поиск и привлечение постоянных    |   |        |
| 1.4.6.   | 5      | Собиратель ягод - грибник                     |               | 3.1.  |      | покупателей                       |   |        |
| 1.5.     | #      | Служба реконструкции, ремонта и эксплуатации  |               | 3.2.  |      | Доставка и продажа продукции      |   |        |
| 1.5.1.   | 5      | <u>Техник-механик</u>                         |               | 4     |      | погреоителям                      |   |        |
| 1.6.     | f      | Столовая                                      |               | 4.    |      |                                   | - |        |
| 1.6.1.   | 2      | Повар                                         |               | 4.1.  |      | Гокупка илли доовна материалов    |   |        |
|          |        |                                               |               | 3+    | •    | <u>кладовщик - Прузчик</u>        |   |        |

установить связи между функциями из классификатора «Функции» и соответствующими должностями из классификатора «Организационно-ролевая структура»:

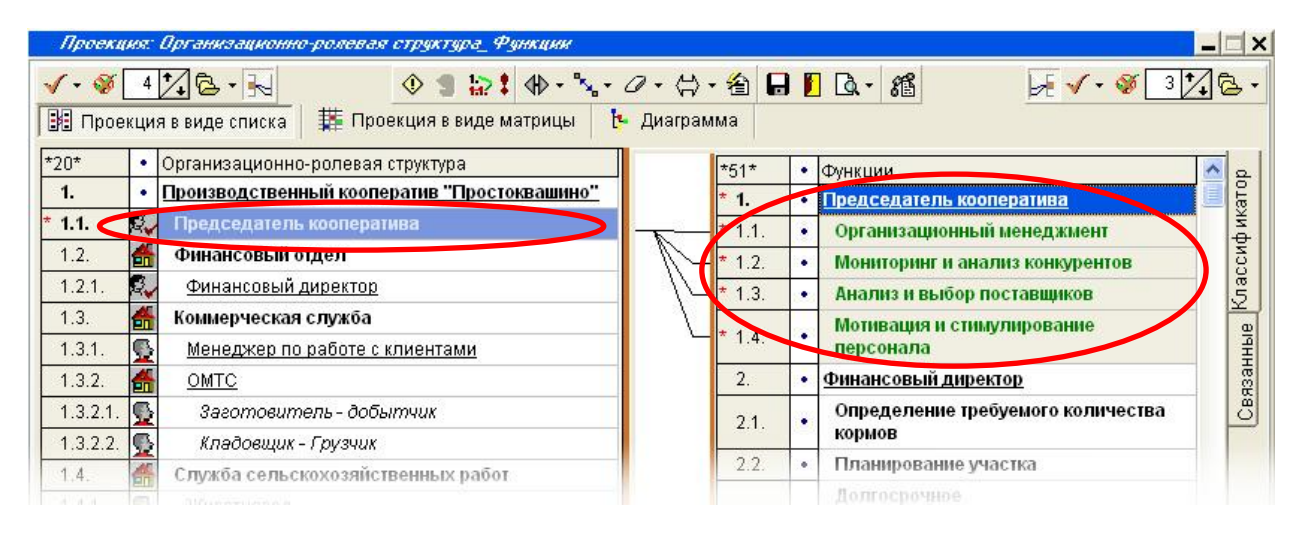

- связи необходимо устанавливать на нижнем уровне (к функциям), поскольку в ходе дальнейшей работы над классификатором «Функции», функции будут перемещены из подуровней должностей (функция переместится вместе у установленной связью), а должности – удалены;
- 👃 для ускорения процесса закрепления функций классификатора со служебной

структурой, можно использовать инструмент пометки У и его вариант «Пометить подуровень» и назначать связи сразу с группой помеченных функций:

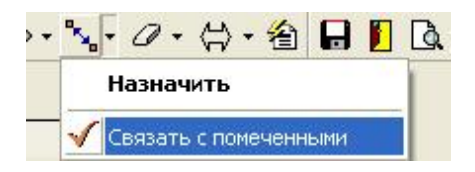

- для того чтобы проверить корректность закрепления функций из классификатора «Функции», имеющего служебный вид за организационными звеньями:
  - установить раскрытие классификаторов на уровне должностей
  - вывести просмотр печати ( ) без дополнительных настроек
  - текст предварительного отчета будет содержать классификатор «организационно-ролевая структура», причем под каждым наименованием должности будут подписаны наименования должностей из классификатора «Функции», с подуровнями которых связаны должности (в примере они выделены курсивом):
    - 1. Производственный кооператив "Простоквашино"
      - 1.1. Председатель кооператива
        - Председатель кооператива
      - 1.2. Финансовый отдел
        - 1.2.1. Финансовый директор
          - Финансовый директор
      - 1.3. Коммерческая служба
        - 1.3.1. Менеджер по работе с клиентами Менеджер по работе с клиентами
        - 1.3.2. OMTC
          - 1.3.2.1. Заготовитель добытчик
            - Заготовитель добытчик
          - 1.3.2.2. Кладовщик Грузчик
            - Кладовщик грузчик

#### 1.4. Служба сельскохозяйственных работ

- 1.4.1. Животновод
  - Животновод
  - 1.4.2. Птицевод
    - Птицевод
  - 1.4.3. Овощевод
  - Овощевод
  - 1.4.4. Пастух
  - Пастух
  - 1.4.5. Рабочий по уборке урожая Сторож
    - Рабочий по уборке урожая сторож
  - 1.4.6. Собиратель ягод грибник
    - Собиратель ягод Грибник
- 1.5. Служба реконструкции, ремонта и эксплуатации
  - 1.5.1. Техник-механик
    - Техник-механик
- 1.6. Столовая
  - 1.6.1. Повар
    - Повар

- связи в проекции были установлены не правильно, если наименования должностей не совпадают, например:
  - 1.2. Финансовый отдел
    - 1.2.1. Финансовый директор
      - Техник-механик
  - или есть лишние наименования, например:
    - 1.2. Финансовый отдел
      - 1.2.1. Финансовый директор Финансовый директор
        - Техник-механик
- в случае если просмотр печати выявил некорректно установленные связи, необходимо вернуться в проекцию и исправить их.

#### Структурирование классификатора Функции

- 🖊 перейти в классификатор «Функции»;
- создать три группы функций на верхнем уровне («Функции управления», «Основные функции» и «Функции обеспечения») [методика формирования классификатора «Функции» описана в руководстве ООО «КВФ «БИГ-СПб» «Разработка организационно-функциональной модели компании (методика проведения работ)»]:
  - 🖺 🔹 Функции управления
  - 🖹 🔸 Основные функции
  - 📲 🔹 Функции обеспечения
- 🚊 🖺 🔹 Председатель кооператива
  - 🗕 🖹 🔹 Организационный менеджмент
    - 😫 Мониторинг и анализ конкурентов
    - 🖺 🔹 Анализ и выбор поставщиков
  - 🔤 🔹 Мотивация и стимулирование персонала
- 🚊 📳 🔹 Финансовый директор
  - 🛛 🕒 🔹 Определение требуемого количества кормов
    - Планиюование мастка
- последовательно для каждой функции определить, к какой из групп она принадлежит, и перенести в эту группу;
- удалить наименования должностей из классификатора «Функции»;
- принципы группировки функций управления, основных функций и функций обеспечения описаны в руководстве ООО «КВФ «БИГ-СПб» «Разработка организационно-функциональной модели компании (методика проведения работ)»;
- в случае если в классификаторе имеются функции с одинаковыми наименованиями, например «Сбор продукции» (исполняемый Птицеводом, Рабочим по уборке урожая – Сторожем и Собирателем ягод - Грибником):
  - перенести все одинаковые наименования в подуровень одной из функций:

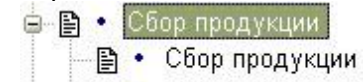

🖹 🔹 Сбор продукции
в проекции «Организационно-ролевая структура\_Функции» переместить связи с позиций в подуровне на верхний уровень (для этого поместить курсор мыши на позиции в подуровне и, удерживая Shift, перетащить связь на верхний уровень):

| * 1.4.   | Служба сельскохозяйственных работ |                 | 2.3.3.   | Посадка культур,    |
|----------|-----------------------------------|-----------------|----------|---------------------|
| * 1.4.1. | Животновод                        |                 |          | выращивание и уход  |
| * 1.4.2. | Птицевод                          | $\neg \uparrow$ | 2.4.     | Сбор продукции      |
| * 1.4.3. | Овощевод                          |                 | * 2.4.1. | Свор продукции      |
| * 1.4.4. | Пастух                            |                 | * 2.4.2. | Сбор продукции      |
| * 1.4.5. | Рабочий по уборке урожая - Сторож |                 | 2.5.     | Хранение и доставка |
| * 1.4.6  | Собиратель ягод - грибник         |                 | 2.5.1.   | Хранение продукции  |
|          |                                   |                 |          | Лоставка и продажа  |

- в классификаторе «Функции» удалить позиции в подуровне;
- удаленные в классификаторе позиции не удаляются окончательно, а отображаются красным шрифтом перечеркнутыми:

| * 1.4.            | Спужба сельскохозяйственных работ |            | 2.3.3.   | <u>Посадка культур.</u><br>выращивание и уход |   |
|-------------------|-----------------------------------|------------|----------|-----------------------------------------------|---|
| 1.4.1.<br>* 1.4.7 | Ливотновод                        | - 1        | * 2.4.   | Сбор продукции                                |   |
| 1.4.2.            | Орошород                          | /          | * 2.4.1. | Сбор продукции                                |   |
| 1.4.J.            | Овощевод                          |            | * 2.4.2. | <u>Сбор продукции</u>                         |   |
| * 1.4.4.          | Рабочий по уборие урожая - Сторож | //         | 2.5.     | Хранение и доставка                           |   |
| * 146             | Собиратель агод - спибник         | — <b>1</b> | 2.5.1.   | Хранение продукции                            | E |
| 1.4.0.            | отобиратель люд - грионик         |            |          | Лоставка и продажа                            |   |

- для того чтобы окончательно удалить позиции, необходимо использовать опцию «Обновить удаленные» (<sup>1</sup>);
- опция «Обновить удаленные» удалит окончательно позиции, не связанные ни с какими элементами других классификаторов, поэтому если позиция не удаляется, то необходимо найти связь и переместить ее или удалить.

# 1. Функции управления

- 1.1. Организационный менеджмент
- 1.2. Маркетинг
  - 1.2.1. Мониторинг и анализ конкурентов
  - 1.2.2. Поиск и привлечение постоянных покупателей
- 1.3. Логистика и управление процессами
  - 1.3.1. Закупочная логистика
    - 1.3.1.1. Анализ и выбор поставщиков
      - 1.3.1.2. Определение требуемого количества кормов
  - 1.3.2. Планирование участка
- 1.4. Финансово-экономическое управление {Финансы}
  - 1.4.1. Долгосрочное финансово-экономическое планирование и анализ
  - 1.4.2. Оперативное управление расчетами
- 1.5. Управление персоналом
- 1.5.1. Мотивация и стимулирование персонала {Оплата труда}

# 2. Основные функции

- 2.1. Закупки и добыча необходимого
  - 2.1.1. Покупка и/или добыча
  - 2.1.2. Подготовка, хранение и отпуск материалов
- 2.2. Производство молочной продукции
  - 2.2.1. Получение молока
    - 2.2.1.1. Доение коровы
      - 2.2.1.2. Очистка и фильтрация молока
    - 2.2.1.3. Розлив молока
  - 2.2.2. Изготовление сметаны
    - 2.2.2.1. Кипячение молока
    - 2.2.2.2. Охлаждение молока
    - 2.2.2.3. Согревание кирпича
- 2.2.2.4. Добавление в банку закваски, перемешивание, укутывание
- 2.3. Выращивание овощных культур

- 2.3.1. Подготовка почвы, приготовление и внесение удобрений в почву
- 2.3.2. Подготовка семян и посадочного материала
- 2.3.3. Посадка культур, выращивание и уход
- 2.4. Сбор продукции
- 2.5. Хранение и доставка
  - 2.5.1. Хранение продукции
  - 2.5.2. Доставка и продажа продукции потребителям

# 3. Функции обеспечения

- 3.1. Содержание животных
  - 3.1.1. Уход за животными
    - 3.1.1.1. Приготовление и раздача кормов
      - 3.1.1.2. Выпас живности
    - 3.1.2. Уборка и чистка помещений для животных
- 3.2. Техническое обеспечение
- 3.3. Содержание и ремонт зданий и хозяйственных построек
- 3.4. Обеспечение сохранности имущества кооператива
- 3.5. Обеспечение питания сотрудников кооператива

 содержимое проекции «Организационно-ролевая структура» можно сохранить в виде таблицы Excel из главного меню «Проекция/Отправить/В MS Excel»:

| 📧 Micr    | osof | i Excel - Матрица - Проекция Орган                                                   | ниващио              | HH  | )-pi                                    | лэ                                    | Bern                          | стру                                                 | ктура                                  | _ <b>@</b> )              | /80                      | <u>u</u> tata                          |                          |                                 |                             |                              |                               |                                                                   |                                    |                                                                        |                                                      |                                                 |                       |                         |                         |                            |                             |                                                     | ð                                          | ×                                                                                                    |
|-----------|------|--------------------------------------------------------------------------------------|----------------------|-----|-----------------------------------------|---------------------------------------|-------------------------------|------------------------------------------------------|----------------------------------------|---------------------------|--------------------------|----------------------------------------|--------------------------|---------------------------------|-----------------------------|------------------------------|-------------------------------|-------------------------------------------------------------------|------------------------------------|------------------------------------------------------------------------|------------------------------------------------------|-------------------------------------------------|-----------------------|-------------------------|-------------------------|----------------------------|-----------------------------|-----------------------------------------------------|--------------------------------------------|----------------------------------------------------------------------------------------------------|
| :<br>Щ фа | йл   | Правка <u>Вид</u> Вст <u>а</u> вка Фор <u>м</u> ат С <u>е</u> рві                    | ис Данн              | ње  | Q                                       | кно                                   | ç                             | правк                                                | a                                      |                           |                          |                                        |                          |                                 |                             |                              |                               |                                                                   |                                    |                                                                        |                                                      | Вв                                              | едит                  | е во                    | прос                    |                            |                             | · .                                                 | . 8                                        | ×                                                                                                    |
| : D P     |      |                                                                                      | - + AL I             | 1   | 75                                      | %                                     | -                             | 2                                                    | 0                                      | **                        | : Ve                     | rdan                                   | а                        |                                 |                             |                              | - 14                          |                                                                   | ж                                  | KY                                                                     |                                                      | = =                                             | -a                    |                         |                         | -                          |                             | 3 -                                                 | A -                                        | **                                                                                                    |
|           | C1   |                                                                                      | - <b>x</b> •         | nra |                                         | 9110                                  | nuu                           | 0-000                                                | 00000                                  | CTDA                      | IVTV                     | na (                                   | hvu                      |                                 | u (3                        | 0.04                         | 5 20                          | 07.13                                                             | 8-40-                              | 52)                                                                    | 1.000                                                |                                                 |                       |                         | 20.838. <b>9</b>        |                            | 10292 <mark>C</mark>        | and south                                           |                                            |                                                                                                    |
|           | Ta   |                                                                                      | экции. О             | pra |                                         | аци                                   | UNN                           | 0-p00                                                | свал                                   | cib)                      | KI J                     | pa s                                   | Pyn                      | кци                             | n (9                        | 0.00                         | 5.20                          | or is                                                             | 5.40.                              | 52)                                                                    |                                                      |                                                 |                       |                         |                         |                            |                             |                                                     |                                            | -                                                                                                    |
|           | 2    |                                                                                      |                      |     |                                         |                                       | 2.8                           |                                                      | 1 E-                                   | -                         |                          |                                        | 26.5                     |                                 |                             |                              |                               | _                                                                 | • 🖃                                | 210                                                                    |                                                      |                                                 | • 🖃                   |                         | _                       |                            | ov:                         |                                                     |                                            |                                                                                                    |
|           | 3    |                                                                                      |                      |     |                                         |                                       |                               | •                                                    |                                        |                           |                          |                                        |                          |                                 |                             |                              | •                             |                                                                   | 1                                  | •                                                                      | •                                                    |                                                 |                       |                         |                         |                            | •                           | •                                                   |                                            |                                                                                                    |
| 1234      |      | 1                                                                                    |                      | 2   | 3                                       | 4                                     | 5                             | 6                                                    | 7                                      | 8                         | 9                        | 10                                     | 11                       | 12                              | 13                          | 14                           | 15                            | 16                                                                | 17                                 | 18                                                                     | 19                                                   | 20                                              | 21                    | 22                      | 23                      | 24                         | 25                          | 26                                                  | 27                                         |                                                                                                    |
| -         |      |                                                                                      |                      |     |                                         |                                       |                               |                                                      |                                        |                           |                          |                                        | 1                        |                                 |                             |                              |                               |                                                                   |                                    | qu                                                                     |                                                      |                                                 |                       |                         |                         |                            |                             |                                                     |                                            |                                                                                                    |
|           | 1 2  | ОРГ-МАСТЕР®: Проекц<br>Организационно-ролег<br>структура Функции (30.05<br>13:40:52) | ия:<br>зая<br>5.2007 |     | <ul> <li>2. Основные функции</li> </ul> | 1 2.1. Закулки и добъм а необходимого | 1 2.1.1. Покупка и/или добъна | , 2.1.2. Подготовка, хранение и отпуск<br>материалов | . 2.2. Производство молочной продукции | 1 2.2.1. Получение молока | 1 2.2.1.1. Доение коровы | 1 2.2.1.2. Очистка и фильтрация молока | 1 2.2.1.3. Posmis nonoka | 1 2.2.2. Hisrotobnehue chetansi | 1 2.2.2.1. Кипячение молока | 1 2.2.2.2. Охлаждение молока | 1 2.2.2.3. Corpesanne kupnuva | , 2.2.2.4. Добавление в банку закваски, перемешивание, укутывание | 1 2.3. Выращивание овощных культур | . 2.3.1. Подготовка почеы, приготовление и выесение удобрений в почеру | 1 2.3.2. Подготовка семян и посадочного<br>материала | , 2.3.3. Посадка культур, върашивание и<br>уход | 1 2.4. Сбор продукции | 1 2.4.1. Сбор продукции | 1 2.4.2. Сбор продукции | 1 2.5. Хранение и доставка | 1 2.5.1. Хранение продукции | 2.5.2. Доставка и продажа продукции<br>потребителям | <ul> <li>З. Функции обеспечения</li> </ul> | - The second second second second second second second second second second second second second second second |
| F         |      | 1. Производственный кооперати<br>"Простоквашино"                                     | 1 <b>B</b>           | -   |                                         |                                       |                               |                                                      |                                        |                           |                          |                                        |                          |                                 |                             |                              |                               |                                                                   |                                    |                                                                        |                                                      |                                                 |                       |                         |                         |                            |                             |                                                     |                                            | 5                                                                                                    |
|           | 3    | 1.1. Председатель коолератива                                                        |                      | -   | - 2                                     |                                       |                               |                                                      |                                        | 1                         |                          |                                        |                          |                                 | _                           |                              |                               | _                                                                 | -                                  |                                                                        |                                                      |                                                 |                       |                         |                         | _                          |                             |                                                     | $\vdash$                                   | 1                                                                                                    |
|           | 5    | 1.2. Финансовый отдел                                                                |                      | -   |                                         |                                       |                               | J                                                    |                                        |                           |                          |                                        |                          |                                 |                             |                              |                               |                                                                   |                                    |                                                                        |                                                      |                                                 |                       |                         | Ū.                      |                            |                             |                                                     |                                            |                                                                                                    |
| L ·       | 6    | 1.2.1. Финансовый директор                                                           |                      | -   |                                         |                                       |                               |                                                      |                                        |                           |                          |                                        |                          |                                 |                             |                              |                               |                                                                   |                                    |                                                                        |                                                      |                                                 |                       |                         |                         |                            |                             |                                                     |                                            | ]                                                                                                    |
| E         | 7    | 1.3. Коммерческая служба                                                             |                      | -   | - 0                                     |                                       |                               | 1                                                    |                                        |                           |                          |                                        |                          |                                 |                             |                              |                               |                                                                   |                                    |                                                                        |                                                      |                                                 |                       |                         |                         |                            |                             |                                                     |                                            | 1                                                                                                    |
| 1.0       | 8    | 1.3.1. Менеджер по работе с клиентан                                                 | m                    | -   |                                         |                                       |                               |                                                      |                                        |                           |                          |                                        |                          |                                 |                             |                              |                               |                                                                   |                                    |                                                                        |                                                      |                                                 |                       |                         |                         |                            |                             | М                                                   |                                            |                                                                                                    |
| E         | 9    | 1.3.2. OMTC                                                                          |                      | -   |                                         |                                       |                               |                                                      |                                        |                           |                          |                                        |                          |                                 |                             |                              |                               |                                                                   |                                    |                                                                        |                                                      |                                                 |                       |                         |                         |                            |                             |                                                     |                                            | 1                                                                                                    |
| 111.      | 10   | 1.3.2.1. Заготовитель - добытчик                                                     |                      | -   | - 0                                     |                                       | М                             | 1                                                    |                                        |                           | 0.0                      |                                        |                          | 0.0                             |                             | (1)                          |                               |                                                                   |                                    |                                                                        |                                                      |                                                 |                       |                         | 11                      |                            |                             |                                                     | 0                                          | Ū.                                                                                                    |
| L L ·     | 11   | 1.3.2.2. Кладовщик - Грузчик                                                         |                      | -   |                                         |                                       |                               | M                                                    |                                        |                           |                          |                                        |                          |                                 |                             | 111                          |                               |                                                                   |                                    |                                                                        |                                                      |                                                 |                       |                         |                         |                            | M                           |                                                     |                                            |                                                                                                    |
|           | 12   | 1.4. Служба сельскохозяйственных                                                     | работ                | -   |                                         |                                       |                               |                                                      |                                        |                           |                          |                                        |                          |                                 |                             |                              |                               |                                                                   |                                    |                                                                        |                                                      |                                                 |                       |                         |                         |                            |                             |                                                     |                                            |                                                                                                    |
|           | 13   | 1.4.1. Животновод                                                                    |                      | -   | 1                                       |                                       |                               | 1                                                    |                                        |                           | M                        | M                                      | M                        |                                 | м                           | M                            | М                             | N                                                                 | 1                                  |                                                                        |                                                      |                                                 | -                     |                         |                         |                            |                             |                                                     |                                            | -                                                                                                    |
|           | 14   | 1.4.2. Птицевод                                                                      |                      | -   |                                         |                                       |                               | 1                                                    |                                        |                           |                          |                                        |                          |                                 |                             |                              |                               |                                                                   |                                    |                                                                        |                                                      |                                                 | M                     |                         |                         |                            |                             |                                                     |                                            | 1                                                                                                    |
| 1.000     | 15   | 1.4.3. Овощевод                                                                      |                      | -   | Î                                       |                                       |                               | 1                                                    |                                        |                           |                          |                                        |                          |                                 |                             |                              |                               |                                                                   |                                    | M                                                                      | M                                                    | M                                               |                       |                         |                         |                            | 17 - CP.                    |                                                     |                                            |                                                                                                    |
| 1.000     | 16   | 1.4.4. Пастух                                                                        |                      | -   |                                         |                                       |                               | 1                                                    |                                        |                           |                          |                                        |                          | 1                               |                             | 1                            |                               | 1                                                                 |                                    |                                                                        | 1                                                    |                                                 |                       |                         |                         |                            | 2 8                         |                                                     |                                            |                                                                                                    |
|           | 17   | 1.4.5. Рабочий по уборке урожая - Сто                                                | орож                 | -   |                                         |                                       |                               |                                                      |                                        |                           |                          |                                        |                          |                                 |                             |                              |                               |                                                                   |                                    |                                                                        |                                                      |                                                 | M                     |                         |                         |                            |                             |                                                     |                                            |                                                                                                    |
| 14 A F    | MI   | Матрица функций /                                                                    |                      |     |                                         |                                       |                               |                                                      |                                        |                           |                          |                                        |                          |                                 | $\boldsymbol{<}$            |                              |                               |                                                                   |                                    |                                                                        | 300                                                  |                                                 |                       |                         |                         |                            |                             |                                                     | >                                          |                                                                                                    |
| Готово    |      |                                                                                      |                      |     |                                         |                                       |                               |                                                      |                                        |                           |                          |                                        |                          |                                 |                             |                              |                               |                                                                   |                                    |                                                                        |                                                      |                                                 |                       |                         |                         |                            |                             |                                                     |                                            |                                                                                                    |

Диаграмма модели:

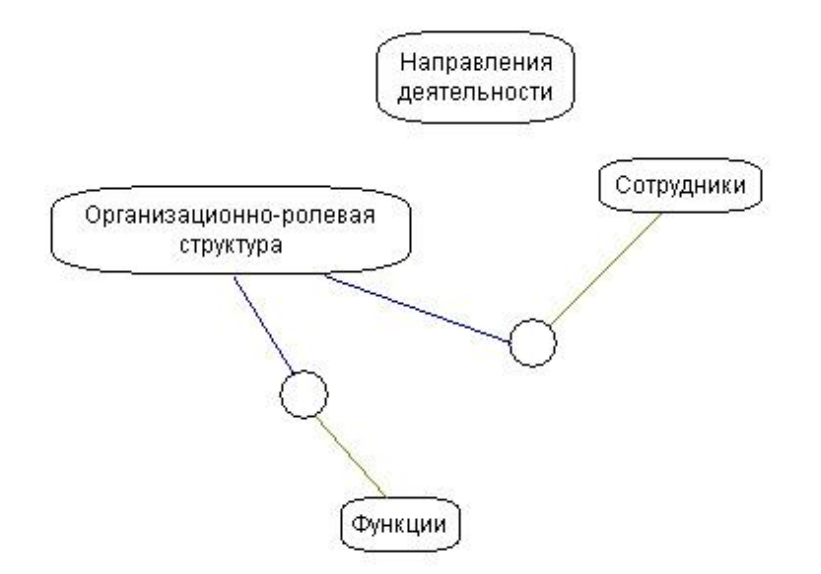

# Обзор пройденных этапов

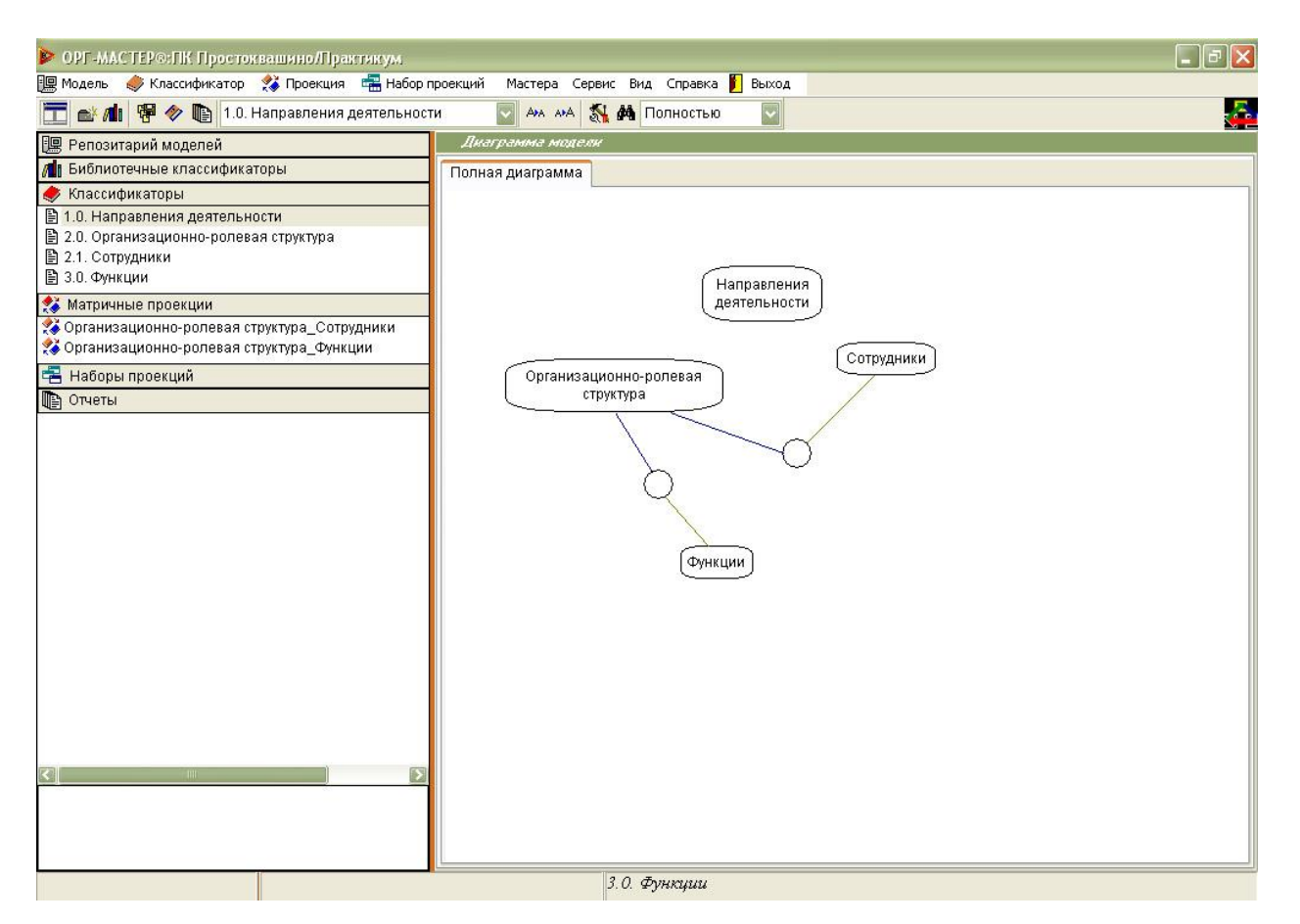

- В классификаторе «Направления деятельности» выделены и сгруппированы направления деятельности компании;
- В классификаторе «Сотрудники» перечислены поименно и по алфавиту сотрудники компании;
- В классификаторе «Организационно-ролевая структура» отражена организационная структура компании;
- В проекции «Организационно-ролевая структура\_Сотрудники» за сотрудниками закреплены должности;
- В классификаторе «Функции» находится функционал компании. Все функции разделены на три основных группы «Функции управления», «Основные функции», «Функции обеспечения». Внутри групп функции сгруппированы и выстроены в последовательности, близкой к реальной последовательности их выполнения;
- В проекции «Организационно-функциональная структура\_Функции» за функциями закреплены должности исполнителей;
- В результате создана электронная бизнес-модель, в которой зафиксированы организационная структура и функционал компании.

# Разработка и утверждение организационных регламентов компании

Цель этапа: формирование организационных регламентов компании с помощью организационно-функциональной модели. Элемент модели: все классификаторы, все проекции. Уровни разработки отчетов:

| Документ                     |
|------------------------------|
| Положение об организационно- |
| функциональной структуре     |
| компании;                    |
| Положение о функциональной   |
| области                      |
| Положение о функциональных   |
| задачах подразделения        |
| Положение о функциональных   |
| обязанностях сотрудника;     |
| Должностная инструкция       |
|                              |

Таблица 1. «Уровни разработки отчетов»

Действия по формированию организационных регламентов:

- 🔸 создать новый отчет;
- 🜲 определить структуру отчета;
- настроить параметры отображения для классификаторов;
- 🜲 вывести отчет.

# Генератор отчетов:

| Генератор отчетов          |                                                     |
|----------------------------|-----------------------------------------------------|
| Отчеты-                    |                                                     |
|                            | Открыть Новый                                       |
|                            |                                                     |
|                            | Сохранитв                                           |
| Общие настройки отчета     |                                                     |
| № Название отчета          |                                                     |
| Структура отчета           | Настройки позиции Классификаторы Разделы Свойства   |
|                            |                                                     |
| Тариатранны                | Формат Выбор Проекция Наименования связей Пиктограм |
|                            | Подзаголовок Ехсе!*                                 |
|                            |                                                     |
|                            | Формат вывода                                       |
|                            |                                                     |
|                            | Шаолон                                              |
|                            | Сортировать по связям                               |
|                            | Номер Сквозная нумерация                            |
|                            | Наименование                                        |
|                            | Turner                                              |
|                            |                                                     |
|                            | Шкалы Заголовок Вес по структуре отчета             |
|                            |                                                     |
|                            | Саноловок Собщии Кзаписям                           |
| Шаблон отчета По умолчанию | 🗸 Принять 🔀 Просмотр 🚺 Закрыть                      |

| Состав окна генерато                      | ра отчетов             |                                                                                                    |  |  |  |  |  |  |
|-------------------------------------------|------------------------|----------------------------------------------------------------------------------------------------|--|--|--|--|--|--|
| Поле «Отчеты»                             | •                      | Содержит перечень отчетов текущей модели                                                                                  |  |  |  |  |  |  |
| Кнопки «Открыть», «<br>«Новый», «Удалить» | Сохранить»,            | Предназначены для работы с отчетами из перечня в поле «Отчеты»                                                            |  |  |  |  |  |  |
| Общие настройки                           | N⁰                     | Номер вводится пользователем                                                                                              |  |  |  |  |  |  |
| отчета                                    | Название отчета        | Название отчета вводится пользователем                                                                                    |  |  |  |  |  |  |
| Поле «Структура                           | Отчет                  | Структура текстовой части отчета                                                                                          |  |  |  |  |  |  |
| отчета»                                   | Диаграммы              | Структура части отчета в виде диаграммы                                                                                   |  |  |  |  |  |  |
| Опции работы со<br>структурой отчета      | $\diamond$             | Выгружает структуру отчета в текстовом виде                                                                               |  |  |  |  |  |  |
|                                           | <u>à</u>               | Просмотр классификатора (в текстовом виде) из структуры отчета, на котором установлен курсор                              |  |  |  |  |  |  |
|                                           |                        | Создание раздела структуры                                                                                                |  |  |  |  |  |  |
|                                           | <b>And</b> a           | Включение в отчет содержимого текстового<br>файла (текст будет выводиться в отчете<br>после каждой строки классификатора) |  |  |  |  |  |  |
|                                           | •                      | Для вывода в отчете после каждого<br>элемента классификатора наименования<br>его пиктограммы                              |  |  |  |  |  |  |
|                                           | *                      | Формирование табличного шаблона                                                                                           |  |  |  |  |  |  |
|                                           |                        | Копирование части структуры                                                                                               |  |  |  |  |  |  |
|                                           | <b>☆</b> <del>\$</del> | Перемещение вверх и вниз элементов<br>структуры                                                                           |  |  |  |  |  |  |
|                                           | 0                      | Удаление части структуры                                                                                                  |  |  |  |  |  |  |
|                                           | 查                      | Удаление всей структуры                                                                                                   |  |  |  |  |  |  |
| Первая линия<br>закладок                  | Настройки позиции      | Настройка параметров отображения<br>содержимого классификатора, входящего в<br>структуру отчета                           |  |  |  |  |  |  |
|                                           | Классификаторы         | Классификаторы модели для формирования структуры                                                                          |  |  |  |  |  |  |
|                                           | Разделы                |                                                                                                    |  |  |  |  |  |  |
|                                           | Свойства               | Дата создания, автор и другая<br>сопроводительная информация,<br>относящаяся ко всему отчету                              |  |  |  |  |  |  |
| Вторая линия                              | Формат                 | Закладки содержат различные настройки                                                                                     |  |  |  |  |  |  |
| закладок                                  | Выбор                  | вывода содержимого классификаторов и                                                                                      |  |  |  |  |  |  |
| (относится к                              | Проекция               | проекций. Описание настроек см.                                                                                           |  |  |  |  |  |  |
| закладке                                  | Наименования           | [Руководство пользователя]                                                                                                |  |  |  |  |  |  |
| «Настройки                                | связей                 |                                                                                                    |  |  |  |  |  |  |
| позиции»)                                 | Пиктограммы            |                                                                                                    |  |  |  |  |  |  |
|                                           | Заметки                |                                                                                                    |  |  |  |  |  |  |
| Меню «Шаблон отчет                        | a»                     |                                                                                                    |  |  |  |  |  |  |
| 🗹 Принять                                 |                        | Сохранение изменений в структуре и настройках отчета                                                                      |  |  |  |  |  |  |
| Дросмотр                                  |                        | Просмотр отчета                                                                                                    |  |  |  |  |  |  |
| 📔 З <u>а</u> крыть                        |                        | Закрыть генератор отчетов                                                                                                 |  |  |  |  |  |  |

Пример: Положение о функциональных обязанностях сотрудника.

Содержит наименование должности, данные о сотруднике, занимающем должность, и перечень функций.

| создать новый отчет:                                                                                                    |
|----------------------------------------------------------------------------------------------------|
| ОРГ-МАСТЕР®:ПК Простоквашино/Практикум.                                                                                                    |
| 🖳 Модель 🧔 Классификатор ጰ Проекция 🖷 Набор I                                                                                                    |
| 🛅 💕 📶 🚏 🧇 🐚 1.0. Направления деятельнос                                                                                                    |
| 🕮 Репозитарий моделей                                                                                                    |
| 📶 Библиотечные классификаторы                                                                                                    |
| 🥏 Классификаторы                                                                                                    |
| <ul> <li>■ 1.0. Направления деятельности</li> <li>В 2.0. Организационно-ролевая структура</li> <li>В 2.1. Сотрудники</li> <li>В 3.0. Функции</li> </ul> |
| 縏 Матричные проекции                                                                                                    |
| Организационно-ролевая структура_Сотрудники Организационно-ролевая структура_Функции                                                                    |
| 🔁 Наборы проекций                                                                                                    |
| Создать                                                                                                    |

- ввести название отчета «Положение о функциональных обязанностях сотрудника»;
- последовательно перетащить в поле «структура отчета» соответствующие классификаторы из закладки «Классификаторы»:

| Генератор отчетов                                                                                                    |                                                                                                    |
|----------------------------------------------------------------------------------------------------|----------------------------------------------------------------------------------------------------|
| -Отчеты-                                                                                                    | Открыть Новый                                                                                                    |
| -Общие настройки отчета                                                                                                    | Сохранить Удалить                                                                                                    |
| № Название отчета Положение о                                                                                                    | Функциональных обязанност ях сотрудника                                                                                                    |
| - Структура отчета<br>● ● ● ● 2.0. Организационно-ролевая структура<br>● ● ● ● ● 2.1. Сотрудники<br>● ● ● ● ● ● ● ● ● ● ● ● ● ● ● ● ● ● ● | Настройки позиции         Классификаторы         Разделы         Свойства           1.0. Направления деятельности         1.1. Свойства         1.1. Свойства           1.1. Свойства         1.2. Индексы         1.2. Индексы         1.2. Организационно-ролевая структура           2.0. Организационно-ролевая структура         1.1. Сотрудники         3.0. Функции         4.0. Процессы           5.0. Инфраструктура и ресурсы         5.1. Документы и сообщения         5.2. Хранилища ресурсов |
| 📀 🗟 🕼 🔹 🎸 👯 🏠 🕹 🖉 🍈                                                                                                    | <<добавить <<Заменить                                                                                                    |
| Шаблон отчета По умолчанию                                                                                                    | Принять С Просмотр Закрыть                                                                                                    |

- для того, чтобы классификатор «Организационно-ролевая структура» не выводился полностью, а выводилась только определенная должность (например, Птицевод), необходимо пометить эту должность ()) в классификаторе «Организационно-функциональная структура» и в структуре отчета для него в закладке «Настройки позиции/Вывод» указать «Выводить/Учет меток/Помеченные»;
- нажать «Просмотр»:

**Организационно-ролевая структура** 1.4.2. Птицевод

Сотрудники 7. галчонок Хватайка

# Функции

2.4. Сбор продукции3.1.1.1. Приготовление и раздача кормов3.1.2. Уборка и чистка помещений для животных

- под заголовком «Организационно-ролевая структура» выведена помеченная позиция; под заголовком «Сотрудники» выведена позиция классификатора «Сотрудники», связанная с выведенной должностью в проекции «Организационно-ролевая структура\_Сотрудники»; под заголовком «Функции» выведены функции должности;
- для того чтобы изменить заголовки, выводимые перед позициями классификаторов, необходимо в закладках «Формат» в поле «Подзаголовок» изменить для классификаторов наименования подзаголовков;
- для того чтобы не выводить номера для должности и сотрудника установить «Без номеров» в меню «Номер» закладки «Формат» для классификаторов «Организационно-штатная структура»;

 для того чтобы функции были пронумерованы по порядку, установить «Список» по порядку в меню «Номер» закладки «Формат» для классификаторов «Организационно-штатная структура»;

Наименование должности Птицевод

Сотрудник галчонок Хватайка

#### Функции

- 1. Сбор продукции
- 2. Приготовление и раздача кормов
- 3. Уборка и чистка помещений для животных

## Пример: Положение о функциональной области.

Содержит Перечень функций, поддерживаемых в данной области, распределение ответственности за реализацию функций.

- создать новый отчет и ввести название отчета «Положение о функциональной области»;
- сформировать структуру отчета следующим образом:

● ● ○Тчет
 ● ● ◇ 3.0. Функции
 ● ● ◇ 3.0. Функции
 ● ● ◇ 3.0. Функции
 ● ● ◇ 2.0. Организационно-ролевая структура
 □ 品 Диаграммы

- в классификаторе «Функции» пометить ( ) интересующую функциональную область;
- в структуре отчета для классификаторов «Функции» в закладке «Выбор» установить «Выбор/Помеченные» для того, выводились только функции, относящиеся к выбранной функциональной области;
- так же для классификаторов «Функции» в закладке «Формат» установить «Номер/Список по порядку»;
- для второго классификатора «Функции» ввести подзаголовок «Распределение ответственности»;
- для классификатора «Организационно-ролевая структура» ввести подзаголовок «исполнитель», а так же в закладке «Формат» установить «Номер/Без номеров»;
- выбрать просмотр отчета:

#### Функции

- 1. Логистика и управление процессами
- 1.1. Закупочная логистика
  - 1.1.1. Анализ и выбор поставщиков
  - 1.1.2. Определение требуемого количества кормов

# 1.2. Планирование участка

#### Распределение ответственности

#### 1. Логистика и управление процессами

#### 1.1. Закупочная логистика

1.1.1. Анализ и выбор поставщиков

# исполнитель

#### Председатель кооператива

1.1.2. Определение требуемого количества кормов

#### исполнитель

Финансовый директор

# 1.2. Планирование участка

#### исполнитель

Финансовый директор

# Построение процессной модели

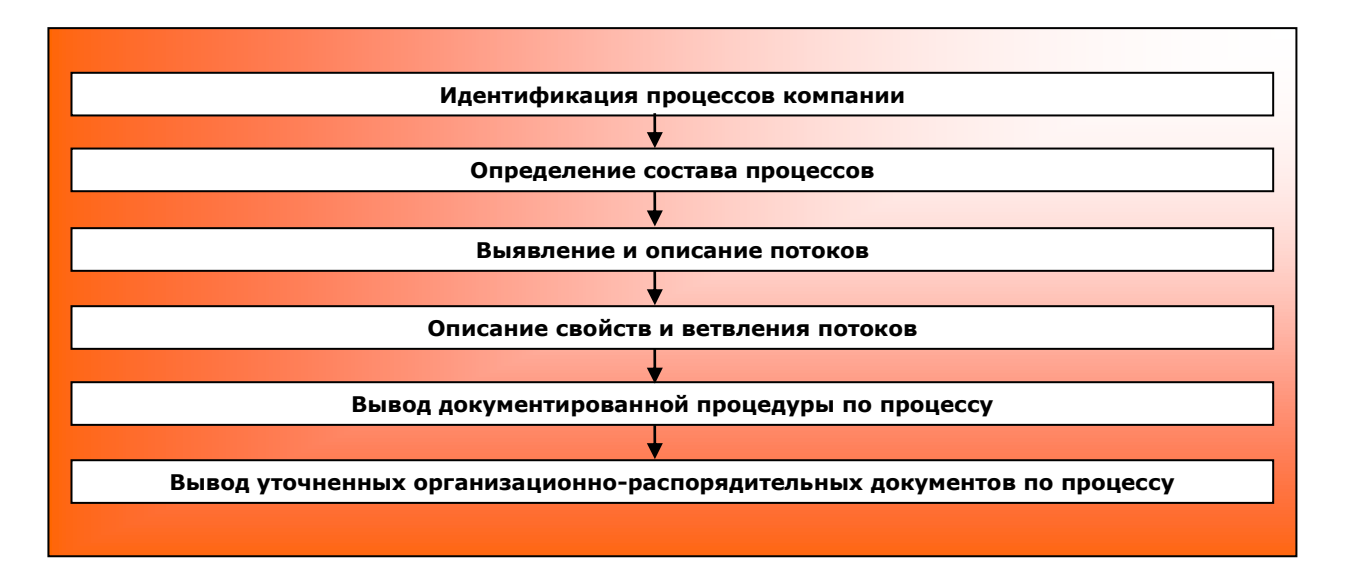

Рис.3 «Общая схема работ по разработке процессной модели»

#### Идентификация процессов компании

Цель этапа: выделение и классификация процессов компании. Элементы модели: классификатор «Процессы» Действия по выделению и классификации процессов:

- создать новый классификатор «Процессы»;
- при описании процессов, они разделяются на «Основные», «Управления» и «Обеспечения» [методика идентификации процессов описана в руководстве ООО «КВФ «БИГ-СПб» «Технология идентификации системы процессов компании (с применением ПМК ОРГ-МАСТЕР®)»], поэтому в классификаторе «Процессы» создать соответствующие уровни:
  - Процессы управления
     Основные процессы
     Процессы обеспечения
- практикум: импортировать (10) наименования процессов управления и обеспечения из разделов «Функции управления» и «Функции обеспечения» классификатора «Функции»:

| Γ | Гип импорта                        |
|---|------------------------------------|
| ( | 🕑 Импорт из классификатора модери  |
| ( | 🔿 Импорт из файла                  |
|   | Файл классификатора (SPR,S5R)      |
| ( | 🔿 Импорт с созданием проекции      |
|   | Свойства текстового файла          |
| 1 | 🔵 Формировать уровни по отступам 🗌 |
| 3 | 🔵 Формировать уровни по номерам    |
| 3 | 🖲 Свободный формат                 |

| Внешний файл                                                                                                    |                                                                                                    |
|----------------------------------------------------------------------------------------------------|----------------------------------------------------------------------------------------------------|
| Из текущей моделей<br>Из текущей модели<br>Примеры<br>Рабочая<br>ГОТЭК<br>ГОТЭК<br>СПОТЭК<br>Алектронная Россия<br>ГОТЭК<br>ГОТЭК<br>ГОТРАС<br>ГОТРАС<br>ГОСС<br>ГОТРАС<br>ГОСС<br>ГОТРАС<br>ГОТРАС<br>ГОТРАС<br>ГОТРАС<br>ГОТРАС<br>ГОТРАСССИЯ<br>ГОТРАС<br>ГОТРАС<br>ГОТ | <ul> <li>Список классификаторов в модели</li> <li>1.0. Направления деятельности</li> <li>2.0. Организационно-ролевая структура</li> <li>2.1. Сотрудники</li> <li>3.0. Функци</li> <li>4.0. Процессы</li> </ul> |

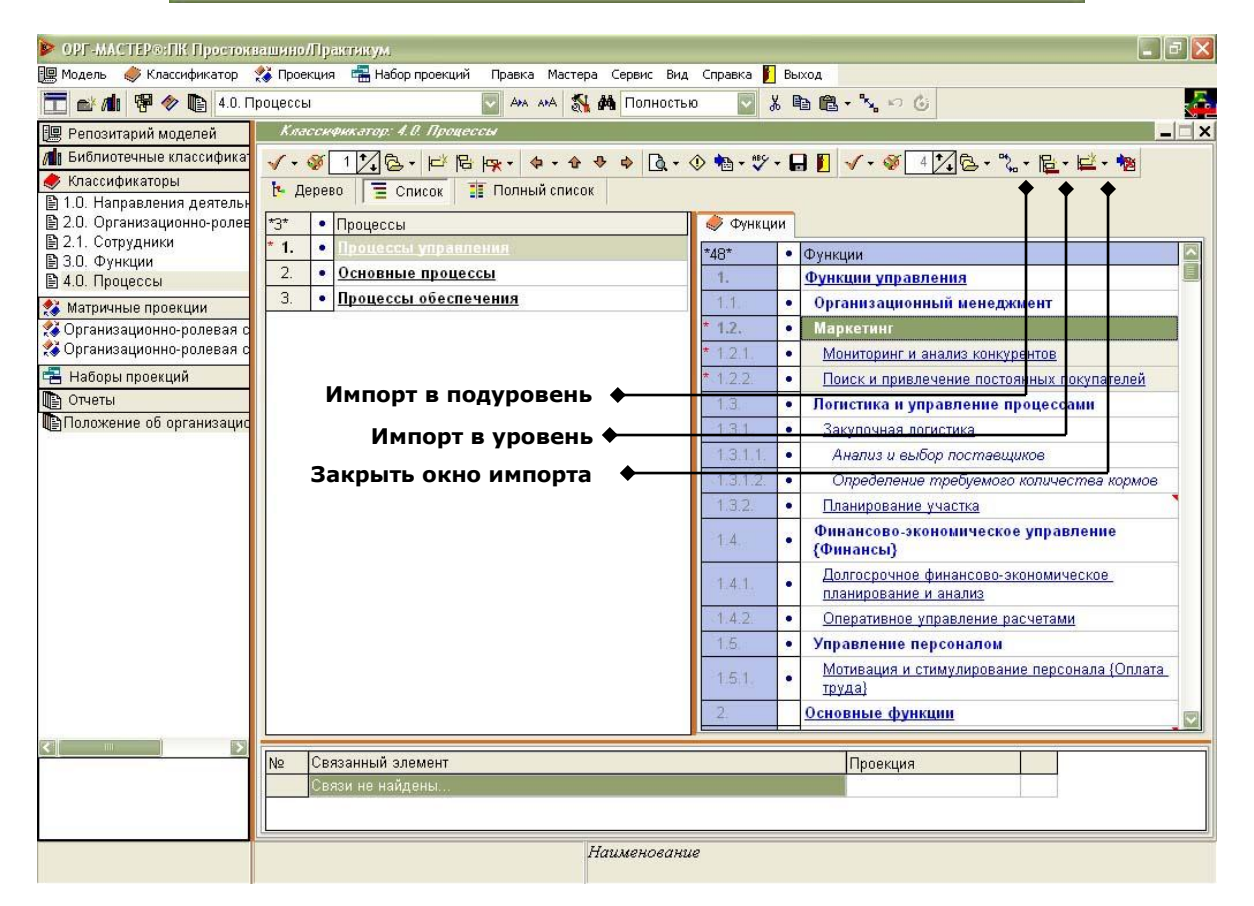

#### Результат:

🖃 🖹 🔹 Процессы управления

- 🕒 🕒 Организационный менеджмент
- 📲 🔹 Маркетинг
- 🗎 🔹 Логистика и управление процессами
- -- 🖹 🔹 Финансово-экономическое управление (Финансы)
- 🕒 🕒 Управление персоналом

# - 🖹 • Основные процессы

- 😑 🖹 🔹 Процессы обеспечения
  - 🕒 🔹 Содержание животных
  - 🖹 🔹 Техническое обеспечение
  - 🖹 Содержание и ремонт зданий и хозяйственных построек
  - 🖹 🔹 Обеспечение сохранности имущества кооператива
  - 🗕 🕒 Обеспечение питания сотрудников кооператива
- внести наименования основных процессов, исходя из позиций классификатора «Направления деятельности»:

| Процесс                                 |
|-----------------------------------------|
|                                         |
| Получение и продажа молока              |
| Получение и продажа сметаны             |
| Продажа яиц                             |
| Выращивание и продажа картофеля         |
| Выращивание и продажа тыквенных культур |
| Выращивание и продажа корнеплодов       |
|                                         |
| продажа дикорастущих плодов             |
| Выпас коров                             |
|                                         |

Таблица 2. «Основные процессы ПК Простоквашино»

# Сгруппировать:

|       | • Процессы управления                                   |
|-------|---------------------------------------------------------|
| 1. 1. | 🖹 🔹 Организационный менеджмент                          |
| 1 4-  | 🖹 🔸 Маркетинг                                           |
|       | 🖹 • Логистика и управление процессами                   |
|       | 🖹 🔹 Финансово-экономическое управление (Финансы)        |
|       | 🖹 • Управление персоналом                               |
| 9-8   | Основные процессы                                       |
|       | 🖹 🔹 Производство с/х продукции                          |
|       | 🛓 🖹 🔹 Изготовление молочной продукции                   |
|       | 🛛 🖹 🔹 Получение и продажа молока                        |
|       | 🕒 🖹 🔹 Получение и продажа сметаны                       |
|       | 🖳 🖹 🔹 Продажа яиц                                       |
|       | 🛓 🖺 🔹 Выращивание и продажа овощных культур             |
|       | 🗕 🖹 🔹 Выращивание и продажа картофеля                   |
|       | – 🖺 🔹 Выращивание и продажа тыквенных культур           |
|       | 🔄 🕒 • Выращивание и продажа корнеплодов                 |
|       | 🖹 🔹 Продажа дикорастущих плодов (Ягоды-Грибы)           |
| 1.4-  | 🖹 🔹 Выпас коров                                         |
| 0-8   | <ul> <li>Процессы обеспечения</li> </ul>                |
| ļ     | 🖹 🔹 Содержание животных                                 |
| 1     | 🖹 🔹 Техническое обеспечение                             |
| 100   | 🖹 🔹 Содержание и ремонт зданий и хозяйственных построек |
| 100   | 🗈 • Обеспечение сохранности имущества кооператива       |

🖹 • Обеспечение питания сотрудников кооператива

Диаграмма модели:

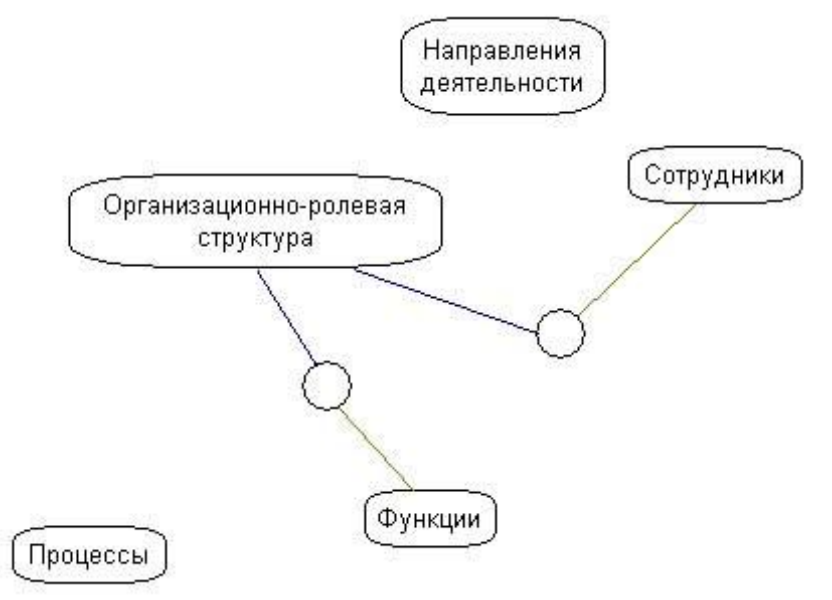

# Определение состава процессов

*Цель этапа:* определение последовательностей операций (функций) по реализации процессов.

Источники информации:

• текстовые (табличные, графические) описания процессов;

- схемы;
- стандарты компании (или любые внутрифирменные регламенты, описывающие, как процесс реализуется в компании).
- практикум: файл «Текстовые описания процессов.txt».

Элементы модели: проекция «Процессы\_Функции».

Действия по определению состава процессов:

- создать новую проекцию «Процессы\_Функции»;
- открыть проекцию;
- установить связи между наименованиями процессов (классификатор «Процессы») и наименованиями функций (классификатор «Функции»), которые составляют процесс:

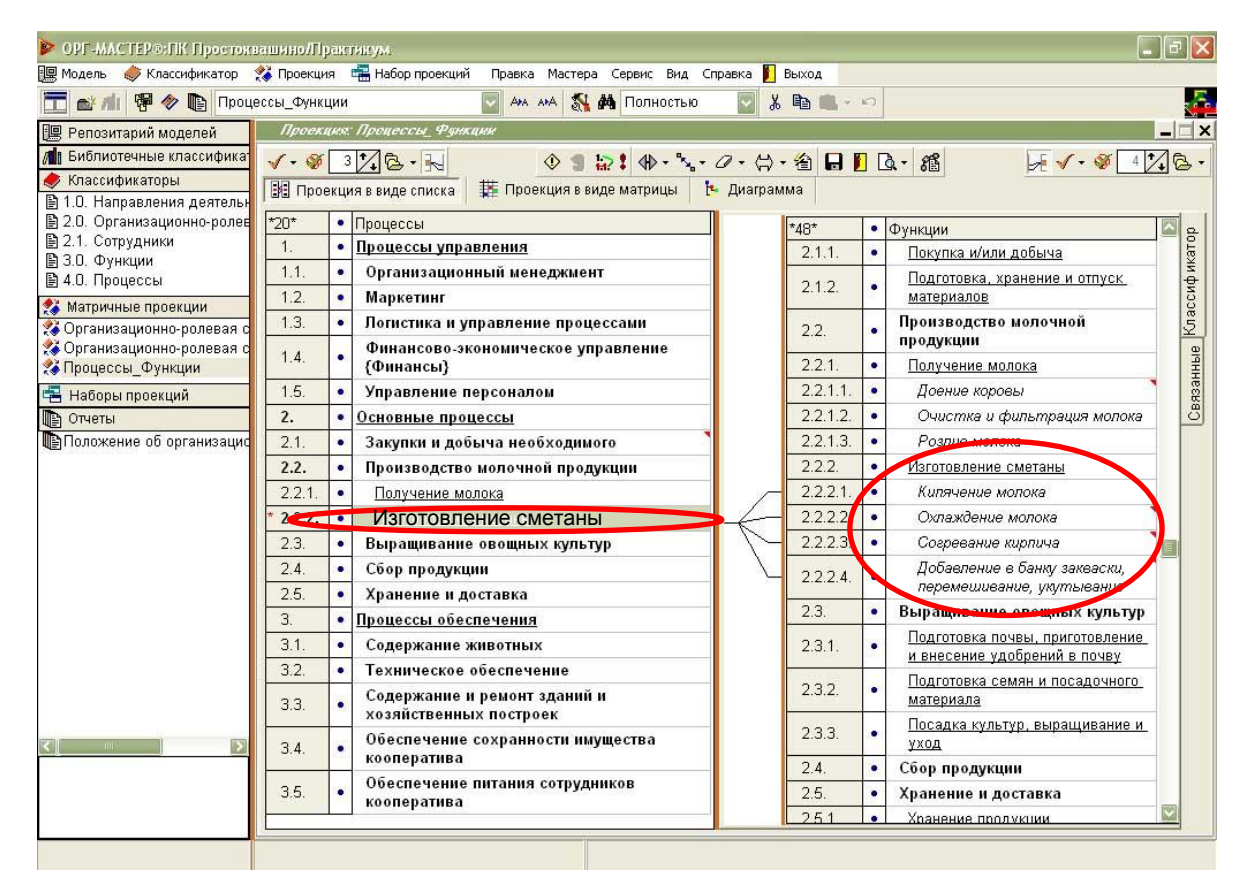

| Процессы                   | Функции                                    |
|----------------------------|--------------------------------------------|
| Процессы управления        |                                            |
| Организационный менеджмент | Организационный менеджмент                 |
| Маркетинг                  | Мониторинг и анализ конкурентов            |
|                            | Поиск и привлечение постоянных покупателей |
| Логистика и управление     | Анализ и выбор поставщиков                 |
| процессами                 | Определение требуемого количества кормов   |
|                            | Планирование участка                       |
| Финансово-экономическое    | Долгосрочное финансово-экономическое       |
| управление                 | планирование и анализ                      |
|                            | Оперативное управление расчетами           |

| Управление персоналом                      | Мотивация и стимулирование персонала {Оплата труда}                                                                                                    |
|--------------------------------------------|----------------------------------------------------------------------------------------------------|
| Основные процессы                          | · · · · · · · · · · · · · · · · · · ·                                                                                                    |
| Получение и продажа молока                 | Покупка и/или добыча<br>Подготовка, хранение и отпуск материалов<br>Доение коровы<br>Очистка и фильтрация молока<br>Розлив молока<br>Хранение продукции<br>Доставка и продажа продукции потребителям                                                                                                    |
| Получение и продажа сметаны                | Покупка и/или добыча<br>Подготовка, хранение и отпуск материалов<br>Кипячение молока<br>Охлаждение молока<br>Согревание кирпича<br>Добавление в банку закваски, перемешивание,<br>укутывание<br>Хранение продукции<br>Доставка и продажа продукции потребителям                                             |
| Продажа яиц                                | Покупка и/или добыча<br>Подготовка, хранение и отпуск материалов<br>Сбор продукции<br>Хранение продукции<br>Доставка и продажа продукции потребителям                                                                                                    |
| Выращивание и продажа<br>картофеля         | Покупка и/или добыча<br>Подготовка, хранение и отпуск материалов<br>Подготовка почвы, приготовление и внесение<br>удобрений в почву<br>Подготовка семян и посадочного материала<br>Посадка культур, выращивание и уход<br>Сбор продукции<br>Хранение продукции<br>Доставка и продажа продукции потребителям |
| Выращивание и продажа<br>тыквенных культур | Покупка и/или добыча<br>Подготовка, хранение и отпуск материалов<br>Подготовка почвы, приготовление и внесение<br>удобрений в почву<br>Подготовка семян и посадочного материала<br>Посадка культур, выращивание и уход<br>Сбор продукции<br>Хранение продукции<br>Доставка и продажа продукции потребителя  |
| Выращивание и продажа<br>корнеплодов       | Покупка и/или добыча<br>Подготовка, хранение и отпуск материалов<br>Подготовка почвы, приготовление и внесение<br>удобрений в почву<br>Посадка культур, выращивание и уход<br>Сбор продукции<br>Хранение продукции<br>Доставка и продажа продукции потребителям                                             |
| Продажа дикорастущих плодов                | Сбор продукции<br>Доставка и продажа продукции потребителям                                                                                                    |
|                                            |                                                                                                    |
| Содержание животных                        | Приготовление и раздача кормов                                                                                                    |
|                                            | Выпас живности<br>Уборка и чистка помещений для животных                                                                                                    |
| Техническое обеспечение                    | Техническое обеспечение                                                                                                    |

| Содержание и ремонт зданий и | Содержание и ремонт зданий и хозяйственных    |
|------------------------------|-----------------------------------------------|
| хозяйственных построек       | построек                                      |
| Обеспечение сохранности      | Обеспечение сохранности имущества кооператива |
| имущества кооператива        |                                               |
| Обеспечение питания          | Обеспечение питания сотрудников кооператива   |
| сотрудников кооператива      |                                               |

Таблица 3. «Состав основных процессов ПК Простоквашино»

 одна и та же функция может принадлежать нескольким разным процессам (например, функции закупок и добычи необходимого, сбор продукции, функции хранения и доставки продукции потребителям);

Диаграмма модели:

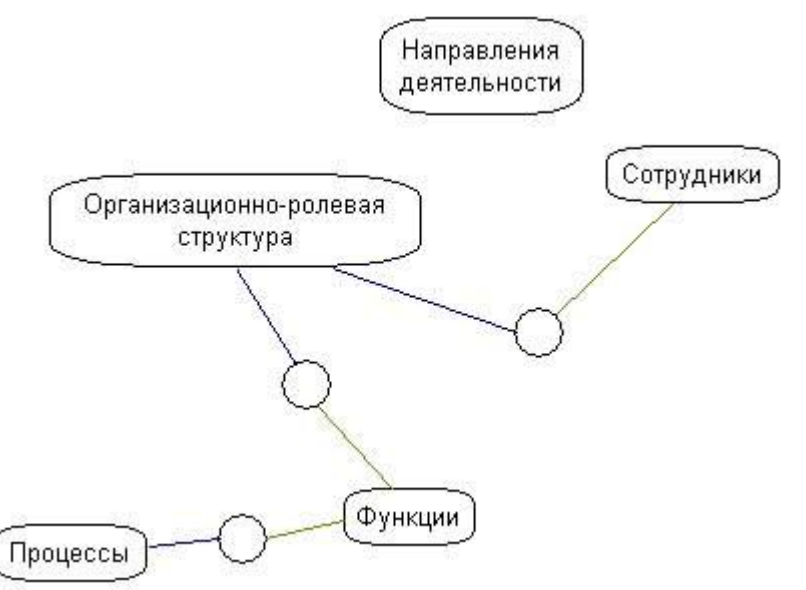

#### Выявление и описание потоков

*Цель этапа:* описание материальных и нематериальных потоков. *Источники информации:* 

- текстовые (табличные, графические) описания процессов;
- схемы;
  - стандарты компании (или любые внутрифирменные регламенты, описывающие, как процесс реализуется в компании);
- практикум: файл «Текстовые описания процессов.txt».

Элементы модели: набор проекций «Процессы ПК Простоквашино»

Согласно используемой нотации IDEF0, все операции процесса будут описаны в следующем формате:

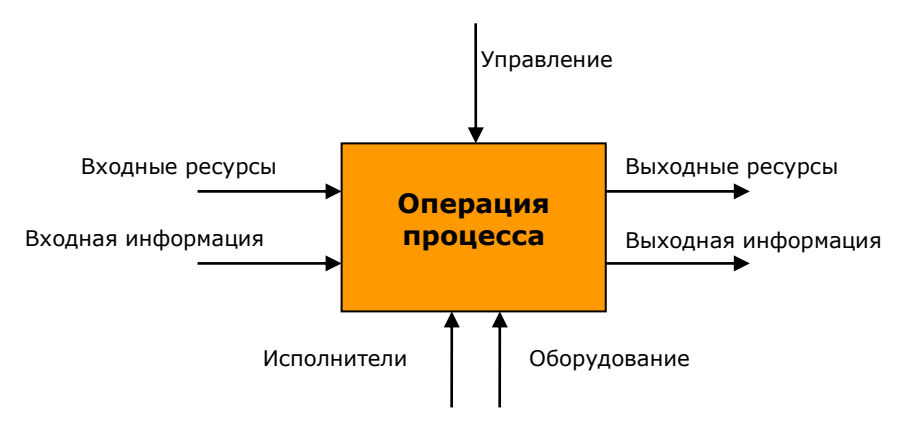

Действия по выявлению и описанию потоков:

- создать классификатор «Документы и сообщения» для описания информационного потока;
- создать классификатор «Инфраструктура и ресурсы» для описания инфраструктуры, оборудования и иных ресурсов (помимо продукции, которая уже присутствует в классификаторе «Направления деятельности»);
- создать классификатор «Хранилища ресурсов»<sup>6</sup> для описания хранения ресурсов;
- наполнить созданные классификаторы при помощи импорта из другой модели (модель для импорта – референтная модель «Примеры/ПК Простоквашино»):

| ТИГ | і импорта                       |
|-----|---------------------------------|
| ٥.  | Импорт из классификатора модели |
| 0   | Импорт из файла                 |
|     | Файл классификатора (SPR,S5R) 🚿 |
|     | Импорт с созданием проекции     |
| 0   | Формировать уровни по отступам  |
| 0   | Формировать уровни по номерам   |
|     | Свободный формат                |

<sup>&</sup>lt;sup>6</sup> В моделях реальных предприятий создается классификатор «Базы данных и Архивы», который отражает информационные хранилища.

| 省 🔲 Внешний файл | 1<br>1<br>1                                                                                                    |
|------------------|----------------------------------------------------------------------------------------------------|
| Список моделей   | Список классификаторов в модели                                                                                                    |
| 😑 🗁 Примеры      | 🔼 0. Проекты и планы 🛛 🕅                                                                                                    |
|                  | С. Процессы     С. Процессы     С. Процесы     С. Процесы     С. Процесы     С. Процесы     С. Процесы     С. Процесы     С. Процесы      С. Процесы     С. Процесы |

- в классификаторе «Хранилища ресурсов» создать пиктограмму «Архив» ( ААрхив) и установить ее для всех позиций;
- в классификаторе «Документы» можно открыть закладку «Документы» окна свойств позиции, и с использованием опций присоединения документов, присоединить к позициям документы, находящиеся на жестком диске:

| N.NGUUNYNI | катор: э.т. документы и сообщения                                                                                                    |       |                             | . X           |
|------------|----------------------------------------------------------------------------------------------------|-------|-----------------------------|---------------|
| 🗸 • 🚳 5    | 🔀 🔁 + 📂 📴 🐅 - 💠 💠 💠 🔕 - 🕸 - 🖤 - 🖬 🖡                                                                                                   | ]     |                             |               |
| 🔁 Дерево   | 📜 🗮 Список 📲 Полный список                                                                                                    |       | 省 幅 D Q × ♠ ♥               |               |
| *36*       | Документы и сообщения                                                                                                    | Шкала | 🕼 Уголовный кодекс.doc(D:\) |               |
| 3.1.2.1.   | ГОСТ СССР "Картофель свежий для розничной торговли -<br>технические условия"                                                          |       |                             |               |
| 3.1.2.2.   | ГОСТ Республики Беларусь "Картофель семенной -<br>Технические условия"                                                                |       |                             |               |
| 3.1.3.     | Российские нормативные акты                                                                                                    |       |                             |               |
| * 3.1.3.1. | Уголовный Кодекс                                                                                                    |       |                             |               |
| 3.1.4.     | Прочие нормативно-информационные документы                                                                                            |       |                             |               |
| 3.1.4.1.   | САНИТАРНЫЕ И ВЕТЕРИНАРНЫЕ ПРАВИЛА ДЛЯ<br>МОПОЧНЫХ ФЕРМ КОЛХОЗОВ, СОВХОЗОВ И ПОДСОБНЫХ<br>ХОЗЯЙСТВ {Санитарные и ветеринарные правила} |       |                             |               |
| 3.1.4.1.1. | <ol> <li>Ветеринарно-санитарные требования по содержанию<br/>помещений территории ферм и уходу за животными</li> </ol>                |       |                             |               |
| 3.1.4.1.2. | 4. Ветеринарно-санитарные правила при доении коров                                                                                    |       |                             |               |
| 3.1.4.1.3. | 5. Первичная обработка, хранение и транспортировка<br>молока и молочных продуктов                                                     |       |                             |               |
| 3.1.4.1.4. | <ol> <li>Ветеринарные требования к различным методам<br/>кормления животных, их поению и пастбищному<br/>содержанию</li> </ol>        |       |                             |               |
| 3.1.4.1.5. | Правила ветеринарно-санитарной экспертизы яиц<br>домашней птицы                                                                       |       |                             |               |
| 3.1.4.2.   | Материалы Internet-источников                                                                                                    |       |                             |               |
| 3.1.4.2.1. | Огурцы. Практические советы                                                                                                    |       | Шкала Документы История     | <b>* &gt;</b> |

для описания потоков используются тройные проекции:

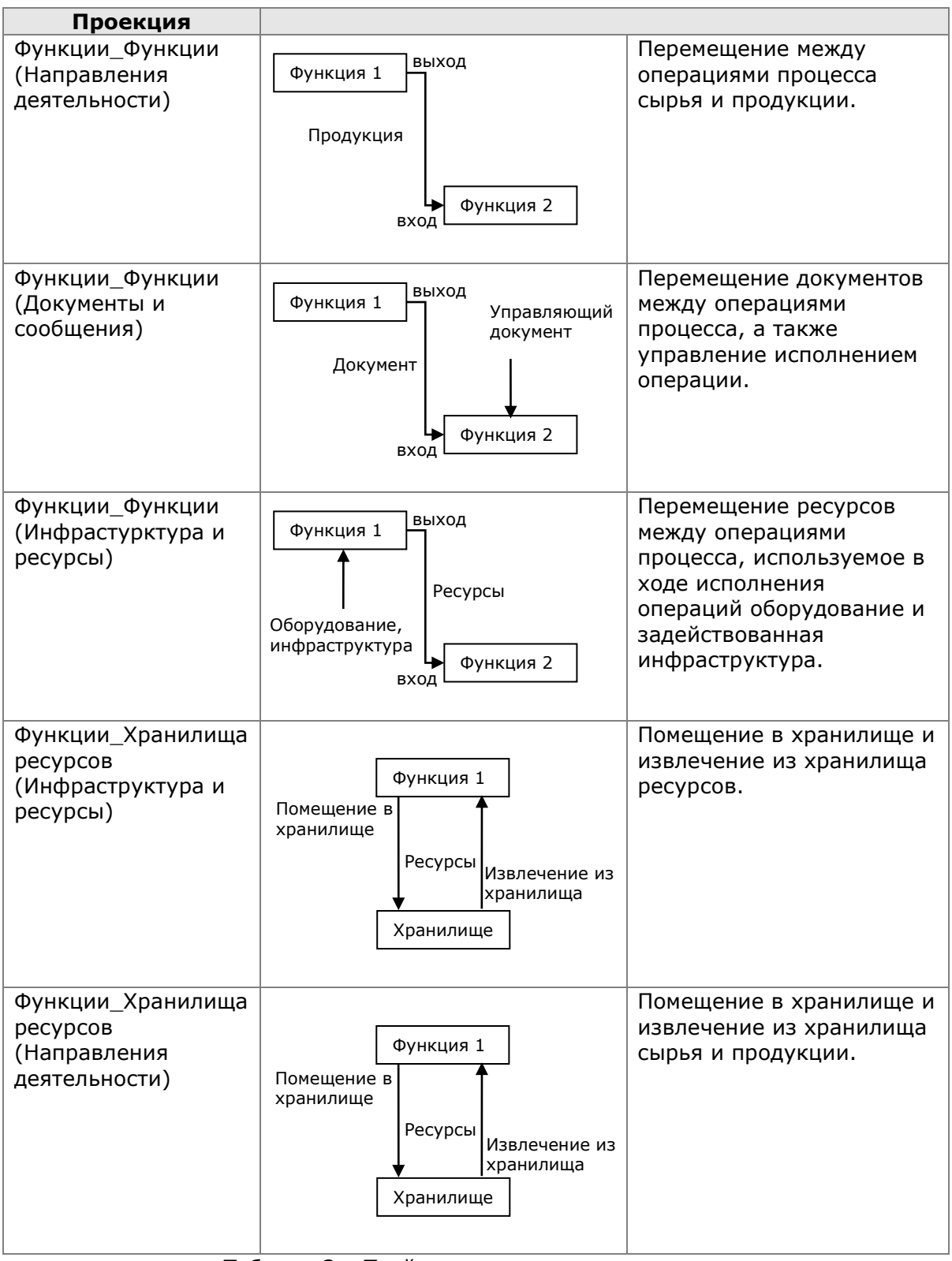

Таблица 3. «Тройные проекции для описания процессов»

- создать тройные проекции
  - «Функции\_Функции (Направления деятельности)»,
  - «Функции\_Функции (Документы и сообщения)»,
  - «Функции\_Функции (Инфраструктура и ресурсы)»,
  - «Функции\_Хранилища ресурсов (Инфраструктура и ресурсы)»
  - «Функции\_Хранилища ресурсов (Направления деятельности)»

Пример — проекция «Функции\_Функции (Направления деятельности)»:

 создать новую тройную проекцию, указав классификатор связей «Направления деятельности»:

| Создание       | новой       | проекции 🔀                |
|----------------|-------------|---------------------------|
| Основные       | Типы        | Характеристики связей     |
| -Классифин     | каторы      |                           |
| Левый          | 3.0. Фу     | инкции 🔽                  |
| Правый         | 3.0. Фу     | инкции                    |
| Саязи          | 1.0. Ha     | аправления деятельности 🔊 |
| №<br>Комментар | Автор<br>жи | Слепцова                  |
| 1              |             |                           |
|                |             |                           |
|                |             |                           |
|                |             | ОК Отмена                 |

• открыть проекцию:

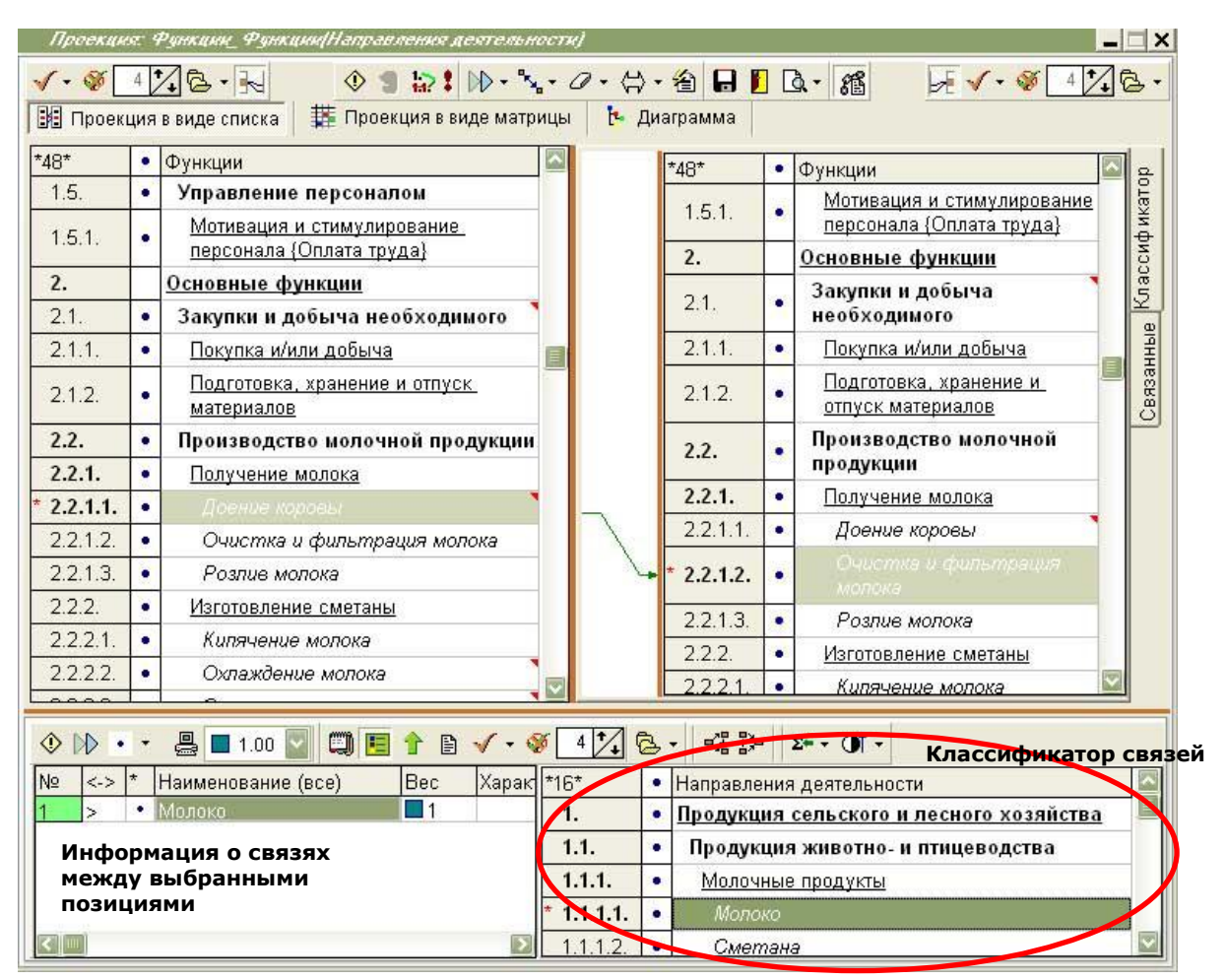

 для дальнейшей работы по описанию процессов создать набор проекций, в который войдут созданные ранее двойные и тройные проекции:

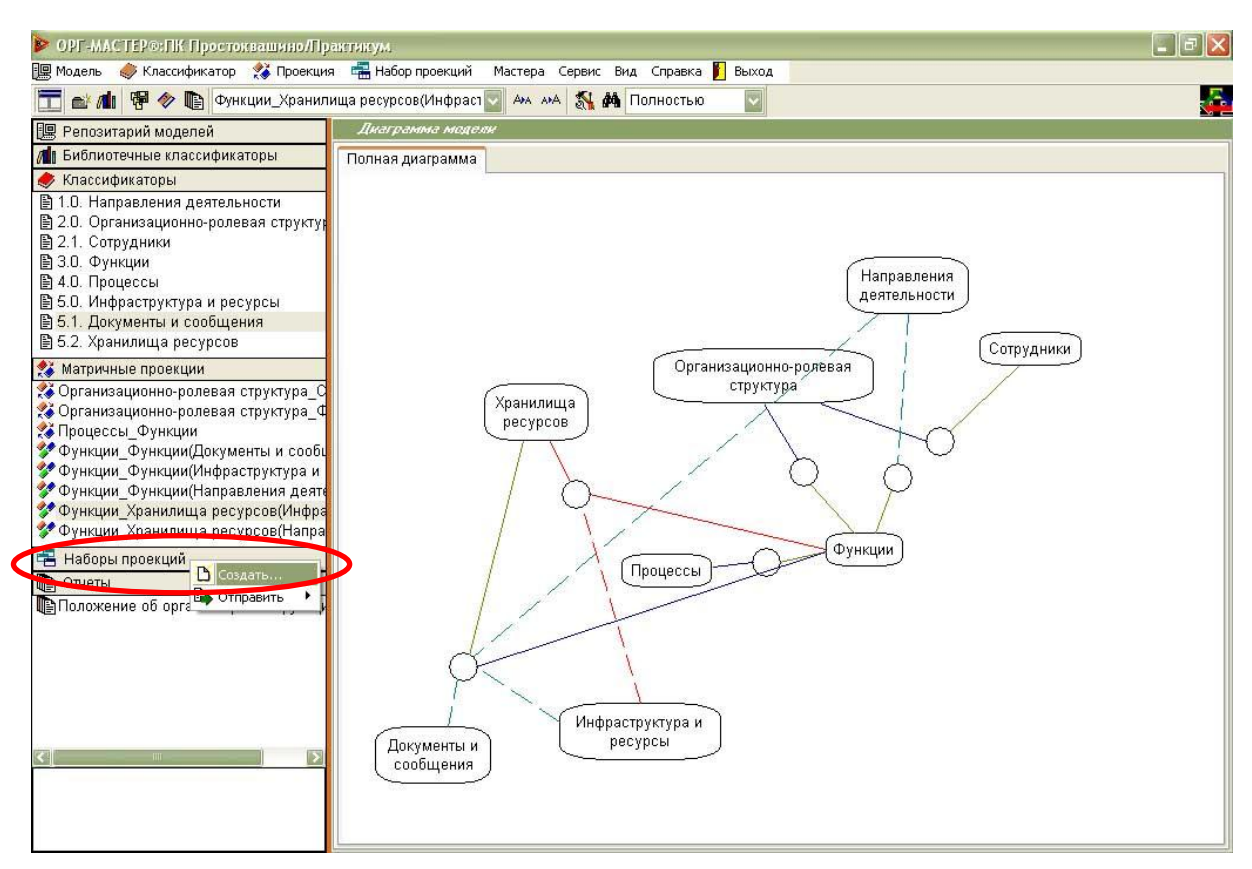

- работа в наборе проекций позволит быстро переключаться между проекциями без перехода через закрытие одной и открытие другой;
- кроме того, из набора могут быть выведены диаграммы процессов в формате IDEF0;
- заполнить название набора, указать базовый классификатор «Функции», классификатор характеристик «Процессы» (проекция характеристик установится автоматически «Процессы\_Функции»):

| Создание  | набора проек              | ций                       |   |                             | ×   |
|-----------|---------------------------|---------------------------|---|-----------------------------|-----|
| Основные  | Состав Типы               |                           |   |                             |     |
| -Общие    | Название                  | Процессы ПК Простоквашино | - | Автор Слепцова              |     |
| Базовый   | классификатор             | 3.0. Функции              |   | Классификатор характеристик |     |
|           | Проекция<br>характеристик | Процессы_Функции          |   | 4.0. Процессы               |     |
| -Коммента | рий                       |                           |   |                             |     |
|           | • 795                     |                           |   |                             |     |
|           |                           |                           |   |                             |     |
|           |                           |                           |   |                             |     |
|           |                           |                           |   |                             |     |
|           |                           |                           |   | ОК Отм                      | ена |

- базовый классификатор определяется как классификатор, входящий в состав каждой проекции набора<sup>7</sup>;
- при потоковом описании процессов поля базового классификатора используются в качестве операций;
- классификатор характеристик определяется как классификатор, при потоковом описании процессов, определяющий наименования процессов;
- наборов проекций может быть создано произвольное количество с указанием различных базовых классификаторов, классификаторов характеристик, составов;
- определить состав набора, переместив доступные проекции:

| Создание набора проекций                                                                                                    |                          |
|----------------------------------------------------------------------------------------------------|--------------------------|
| Основные Состав Типы                                                                                                    |                          |
|                                                                                                    | Использовать несвязанные |
| Организационно-ролевая структура_Функции<br>Функции_Функции(Документы и сообщения)<br>Функции_Функции(Инфраструктура и ресурсы)<br>Функции_Функции(Направления деятельности)<br>Функции_Хранилища ресурсов(Инфраструктура и рес<br>Функции_Хранилища ресурсов(Направления деятель | Использовать             |
|                                                                                                    | ОК Отмена                |

 последовательно для каждой проекции установить опцию «Использовать характеристики» и выбрать тип связей:

| Создание набора проекций                                                                                                    |                          |
|----------------------------------------------------------------------------------------------------|--------------------------|
| Основные Состав Типы                                                                                                    |                          |
|                                                                                                    | Использовать несвязанные |
| Организационно-ролевая структура_Функции<br>Функции_Функции[Документы и сообщения]<br>Функции_Функции[Инфраструктура и ресурсы]<br>Функции_Функции[Направления деятельности]<br>Функции_Хранилища ресурсов[Инфраструктура и рес<br>Функции_Хранилища ресурсов[Направления деятель<br>Использо<br>Характери | вать<br>стики            |
|                                                                                                    | ОК Отмена                |

| Проекция                   | Тип связи  |
|----------------------------|------------|
| Организационно-ролевая     | Исп        |
| структура_Функции          |            |
| Функции_Функции (Документы | Вх/Вых/Упр |
| и сообщения)               |            |
| Функции_Функции            | Вх/Вых/Исп |
| (Инфраструктура и ресурсы) |            |
| Функции_Функции            | Вх/Вых/Исп |

<sup>&</sup>lt;sup>7</sup> За исключением проекции «Базовый классификатор\_Классификатор характеристик»

| (Направления деятельности) |       |
|----------------------------|-------|
| Функции_Хранилища ресурсов | Чт/Зп |
| (Инфраструктура и ресурсы) |       |
| Функции_Хранилища ресурсов | Чт/Зп |
| (Направления деятельности) |       |

Таблица 4. «Типы связей в проекциях модели»

- тип связи влияет на отображение процесса на диаграмме IDEF0. Например, для того чтобы на диаграмме управляющий документ был отображен стрелкой, направленной сверху вниз к операции, тип связи документа с операцией должен быть «Управление».
- открыть набор:

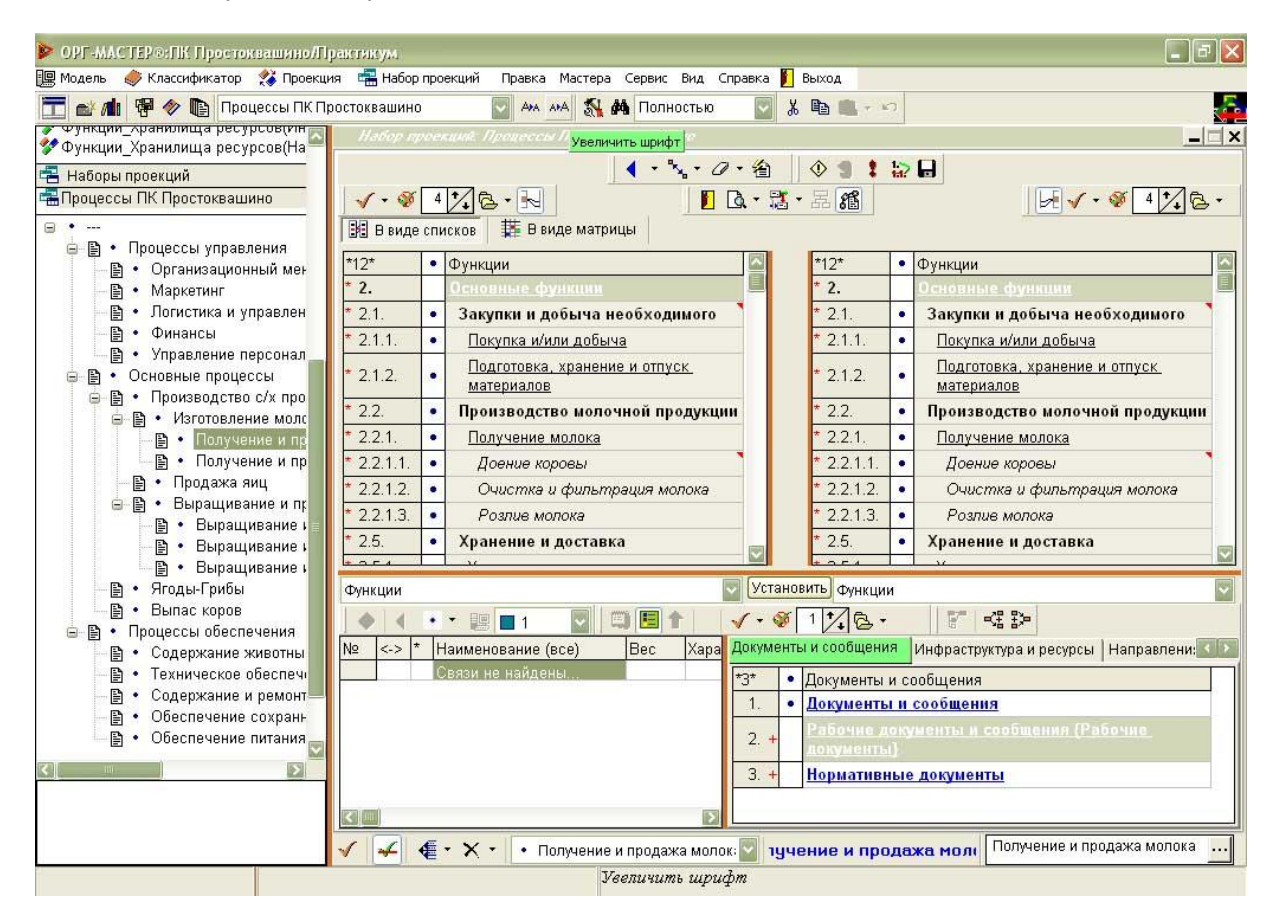

- при открытии набора под его наименованием в закладке «Наборы проекций» раскрывается дерево процессов из классификатора «Процессы» (который указан как классификатор характеристик для данного набора);
- дальнейшая работа в наборе будет вестись при выбранном (отмеченном мышкой) процессе (или групп процессов) в этом дереве;
- в правой области при помощи выпадающих окон и опции «Установить» может быть отображена любая проекция, включенная в состав набора:

| Функции                                                                               | Установить Фнкции                                                                  |
|---------------------------------------------------------------------------------------|------------------------------------------------------------------------------------|
| Функции<br>Процессы<br>Окраиналистика родевая структура                               | ✓ • ※ 1 • 2005 - 1 • 35 Документы и сообщения Инфраструктура и ресурсы Направл < 2 |
| организационно-ролевая структура<br>Документы и сообщения<br>Инфраструктура и ресурсы | *1* Документы и сообщения                                                          |
| направления деятельности<br>Хранилища ресурсов                                        | Та Аскументы и сообщения                                                           |

 при открытии проекции, в состав которой входит классификатор «Функции», из всего множества содержащихся в нем функций будут отображены только те, которые связаны с выбранным процессом в проекции «Процессы Функции»;

 в правом нижнем углу расположены закладки, позволяющие выбирать классификатор из числа связанных (проекциями, подключенными к набору) с классификаторами, выбранными выше (опцией «Установить»):

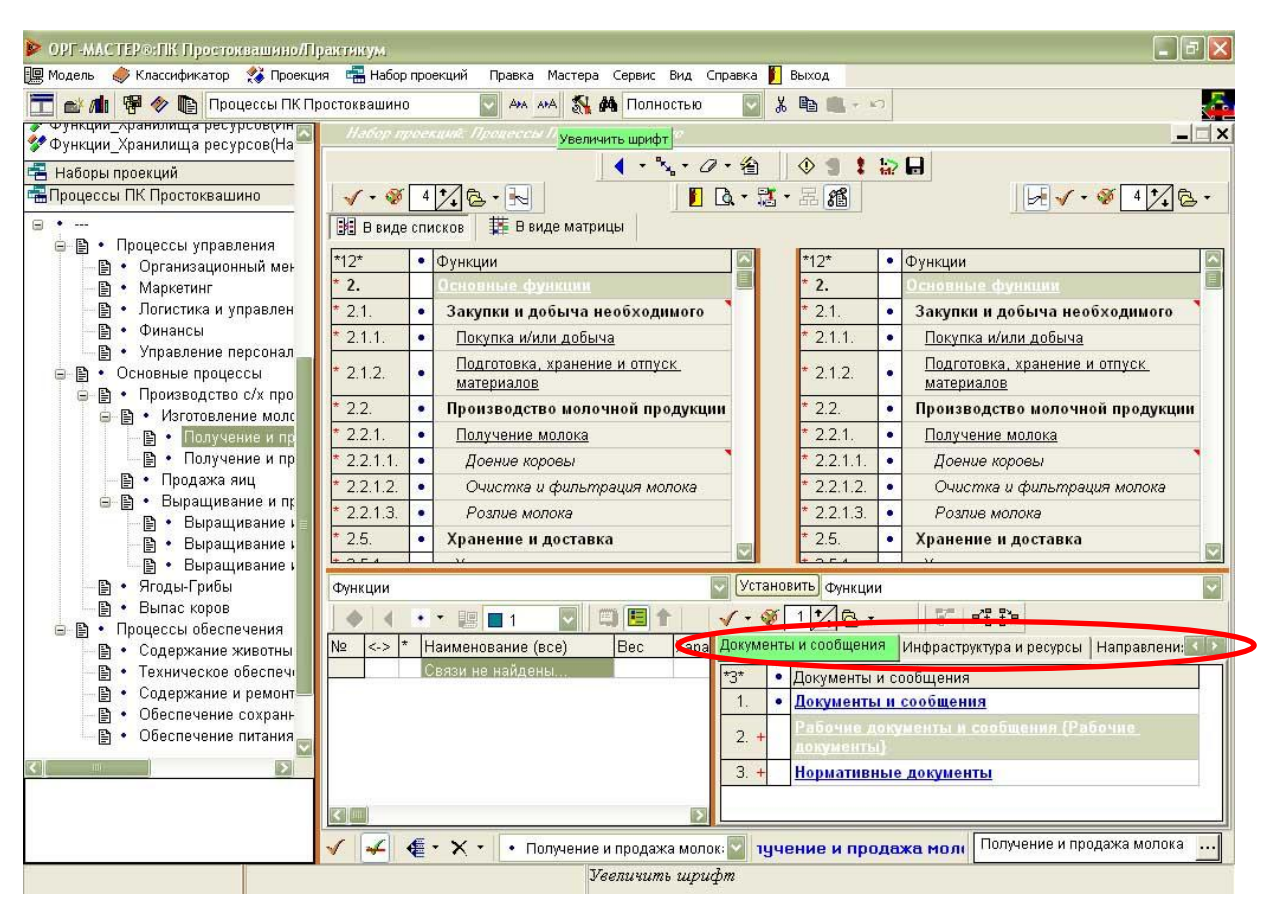

Классификаторы «Документы и сообщения», «Инфраструктура и ресурсы» и «Направления деятельности» связаны с классификаторами «Функции» в проекциях «Функции\_Функции (Документы и сообщения)», «Функции\_Функции (Инфраструктура и ресурсы)», «Функции\_Функции (Документы и сообщения)». Закрепление ответственности за исполнение функций процесса «Получение и продажа молока»:

- кций: Процессы ПК Прос - X ・ 🍾 · ク · 繪 🛛 🔮 😫 🔒 V · V 4 1 B · H 日本語・品稽 4126. 🔢 В виде списков 🛛 🦉 В виде матрицы \*19\* \*12\* • Функции • Организационно-ролевая структура 1.3. 2. Основные функции Коммерческая служба 2.1. . Закупки и добыча необходимого 131 Ø. Менеджер по работе с клиентами 2.1.1. ٠ 1.3.2. <u>OMTC</u> 6 1.3.2.1. Подготовка, хранение и отпуск • 2.1.2. материалов 1.3.2.2. P Кладовщик - Грузчик 2.2. • Производство молочной продукции Служба сельскохозяйственных 14 ő . 2.2.1 Получение молока работ 2.2.1.1. . Доение коровы 1.4.1 O Животновод 2.2.1.2. . Очистка и фильтрация молока 1.4.2. Ŷ Птицевод 2.2.1.3. . 1.4.3. P Розпив молока Овощевод 2.5. 1.4.4. . Хранение и доставка Ŷ Пастух 0.00 4 4 5 🔽 🔽 Установить) Организационно-ролевая структура Функции 7 K >> ٩ • • 😕 🗖 1 № <-> \* Наименование (все) Организационно-ролевая структура\_Функции Bec Характеристика 1 Исп • 1 🖌 🧉 - 🗙 - 🔹 Получение и продажа молок: 🔽 1 Получение и продажа молока in
- установить проекцию «Функции\_Организационно-ролевая структура»:

- наличие связи между исполнителем и функцией, перечеркнутой красными линиями, означает, что исполнитель был закреплен за функцией еще в проекции (без указания, в каком процессе он исполняет эту функцию);
- для того чтобы подключить связь к процессу (указать, что исполнитель исполняет данную функцию в рамках описываемого процесса): выбрать функцию, выбрать исполнителя и нажать кнопку «Подключить к

| процессам» ( | Æ | ); |
|--------------|---|----|
|--------------|---|----|

 красные линии, перечеркивающие связь, исчезнут; также у связи появится характеристика (наименование процесса):

| Набор пр                                                                                                    | nner                                                              | кций: Процессы ПК Простоквашино |                |                              |              |                                  | X D   |  |
|----------------------------------------------------------------------------------------------------|-------------------------------------------------------------------|---------------------------------|----------------|------------------------------|--------------|----------------------------------|-------|--|
| √ • <b>%</b>                                                                                                    | 4                                                                 |                                 | â   <br>• ॏऀ • | ② <b>1</b> :<br>品 <i>1</i> 指 | 1:22<br>1:12 |                                  | 3 •   |  |
| 🔢 В виде                                                                                                    | спи                                                               | ісков 🗱 В виде матрицы          |                |                              |              |                                  | 1 644 |  |
| *12*                                                                                                    | •                                                                 | Функции                         | 3              | *19*                         | •            | Организационно-ролевая структура |       |  |
| 2.                                                                                                    |                                                                   | Основные функции                |                | 1.3.                         | #            | Коммерческая служба              |       |  |
| 2.1.                                                                                                    |                                                                   | Закупки и добыча необходимого 🎈 |                | 1.3.1.                       | Ŷ            | Менеджер по работе с клиентами   |       |  |
| * 2.1.1.                                                                                                    | •                                                                 | Покупка и/или добыча            | -              | 1.3.2.                       | *            | <u>OMTC</u>                      |       |  |
| 212                                                                                                    |                                                                   | Подготовка, хранение и отпуск   |                | * 1.3.2.1.                   | 2            | Заготовитель - добытчик          |       |  |
| 2.1.2.                                                                                                    |                                                                   | материалов                      |                | 1.3.2.2.                     | 9            | Кладовщик - Грузчик              |       |  |
| 2.2.                                                                                                    | •                                                                 | Производство молочной продукции |                | 1.4                          | ~            | Служба сельскохозяйственных      |       |  |
| 2.2.1.                                                                                                    | •                                                                 | Получение молока                |                | 1.4.                         | 20           | работ                            |       |  |
| 2.2.1.1.                                                                                                    | •                                                                 | Доение коровы                   |                | 1.4.1.                       | 2            | <u>Животновод</u>                |       |  |
| 2.2.1.2.                                                                                                    | •                                                                 | Очистка и фильтрация молока     |                | 1.4.2.                       | 2            | Птицевод                         |       |  |
| 2.2.1.3.                                                                                                    | •                                                                 | Розлив молока                   |                | 1.4.3.                       | 2            | <u>Овощевод</u>                  |       |  |
| 2.5.                                                                                                    | •                                                                 | Хранение и доставка             |                | 1.4.4.                       | 2            | Пастух                           |       |  |
| 6                                                                                                    |                                                                   | - xc                            | /crauon        |                              |              |                                  | Field |  |
| Функции Установить Организационно-ролевая структура У<br>№ -> * Наименование (все) Вес Характеристика Организационно-ролевая структура_Функции<br>1 Исп - Получение и прода<br>молока |                                                                   |                                 |                |                              |              |                                  |       |  |
| 14                                                                                                    | 🗸 🚅 • 🗙 • Получение и продажа молок: 🔤 Получение и продажа молока |                                 |                |                              |              |                                  |       |  |
|                                                                                                    |                                                                   | Подключить к проц               | ессам          |                              |              |                                  |       |  |

 последовательно подключить все связи между функциями процесса и исполнителями, которые исполняют их в рамках процесса:

| Функция процесса              | Исполнитель                    |
|-------------------------------|--------------------------------|
| Покупка и/или добыча          | Заготовитель-добытчик          |
| Подготовка, хранение и отпуск | Кладовщик-грузчик              |
| материалов                    |                                |
| Доение коровы                 | Животновод                     |
| Очистка и фильтрация молока   | Животновод                     |
| Розлив молока                 | Животновод                     |
| Хранение продукции            | Кладовщик-грузчик              |
| Доставка и продажа продукции  | Менеджер по работе с клиентами |
| потребителям                  |                                |

Таблица 5. «Исполнители функций»

# вывести EIDEF0 – диаграмму (<sup>11</sup>):

| 🖾 Бизнес-Процессы ( версия 6.3 ) [ curmodel.\$\$\$ ]                                                                                                    |                                                    |
|----------------------------------------------------------------------------------------------------|----------------------------------------------------|
| Модель Диаграмма <u>В</u> ид <u>С</u> ервис <u>?</u>                                                                                                    |                                                    |
|                                                                                                    | 🛃                                                  |
| Навигатор                                                                                                    |                                                    |
| <ul> <li>№ Модель</li> <li>№ Получение и продыка ло</li> <li>№ Получение и продыка до</li> <li>№ Ла Л. Закурана и про</li> <li>№ Л. Закурана и до</li> <li>№ Л. Закурана и до</li> <li>№ Л. Закурана и до</li> <li>№ Л. Закурана и до</li> </ul> | Получение и<br>продажа молока<br>АО                |
|                                                                                                    | ↓Производственный кооператив "Простоквашино"<br>M1 |
| С ЕІДЕРО DFD Причинно-следственная                                                                                                    |                                                    |
| Поличение и продах                                                                                                    | a MOROKA                                           |

- на верхнем уровне диаграммы представлен процесс и обобщенные входы и выходы (исполнители операций процесса обобщены до уровня «Производственный кооператив «Простоквашино»);
- под закладкой «Диаграмма» расположено дерево, позволяющее перемещаться между функциями процесса<sup>8</sup>:

<sup>&</sup>lt;sup>8</sup> Спуститься на уровень ниже можно также двойным нажатием левой кнопки мыши по группе функций.

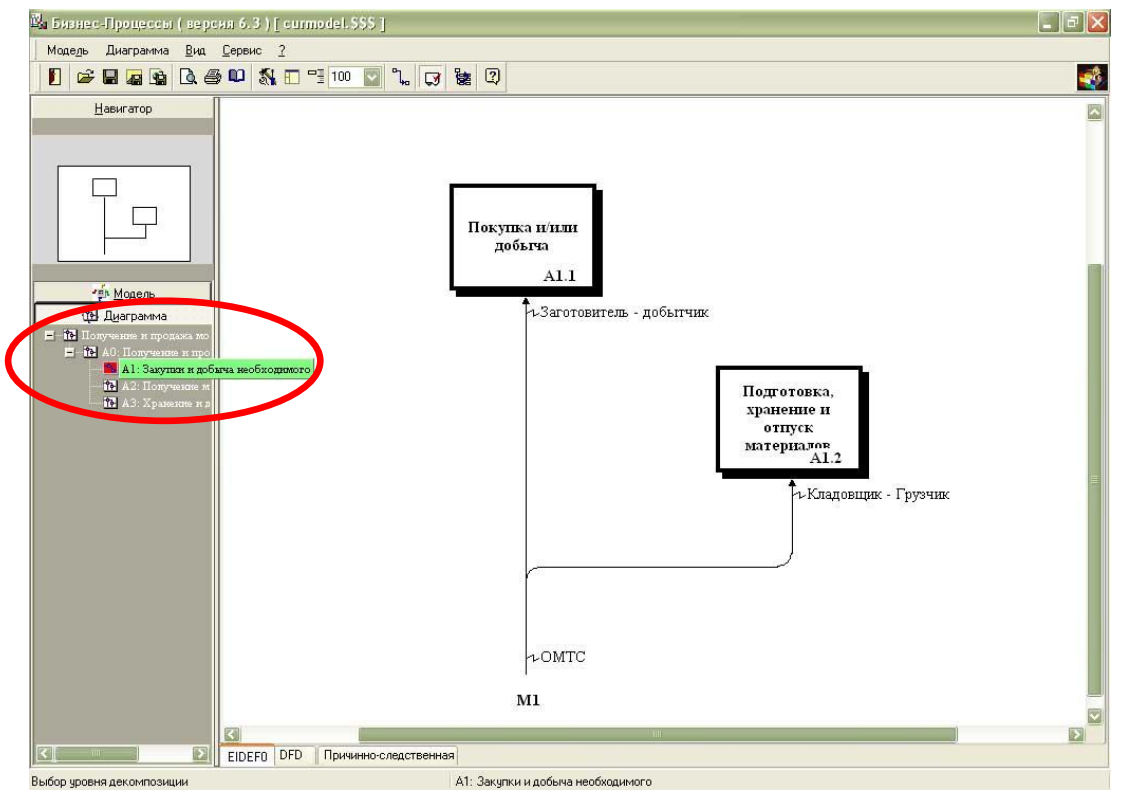

Описание материального потока (молоко) на примере процесса «Получение и продажа молока»:

| Функция<br>[откуда]               | Объект<br>[на входе] | Объект<br>[на входе] Функция |        | Функция<br>[куда] |
|-----------------------------------|----------------------|------------------------------|--------|-------------------|
|                                   |                      | Доение коровы                | Молоко | Очистка и         |
|                                   |                      |                              |        | фильтрация        |
|                                   |                      |                              |        | молока            |
| Доение                            | Молоко               | Очистка и                    | Молоко | Розлив молока     |
| коровы                            |                      | фильтрация                   |        |                   |
|                                   |                      | молока                       |        |                   |
| Очистка и<br>фильтрация<br>молока | Молоко               | Розлив молока                | Молоко |                   |

Таблица 5. «Описание материального потока «Молоко»

- открыть набор проекций «Процессы ПК Простоквашино»;
- установить проекцию «Функции\_Функции», выбрать закладку «Направления деятельности» в окне классификаторов связей;
- выбрать в левом классификаторе «Функции» функцию «Доение коровы», в правом классификаторе «Функции» функцию «Очистка и фильтрация молока», в классификаторе «Направления деятельности» позицию «Молоко» и назначить связь с направлением «Выход»:

| > ОРГ-МАСТЕР⊙:ПК Простоквашино/Практикум                                                                                                    |                                                                                  |          |                                           |       |              |         |                                           |  |  |
|----------------------------------------------------------------------------------------------------|----------------------------------------------------------------------------------|----------|-------------------------------------------|-------|--------------|---------|-------------------------------------------|--|--|
| 🕎 Модель 🧼 Классификатор 🤧 Проекция 🖷 Набор проекций Правка Мастера Сервис Вид Справка 🛐 Выход                                                       |                                                                                  |          |                                           |       |              |         |                                           |  |  |
| 🛅 🛃 🕅 🥐 🌇 Процессы ПК Простоквашино 🔤 🗛 мА 🔩 🏘 Полностью 🔄 🎖 🛍 🔍 🕫                                                                                   |                                                                                  |          |                                           |       |              |         |                                           |  |  |
| с орнкцип_сраниинца ре Набор проекций: Процессы ПК Простоквашино                                                                                     |                                                                                  |          |                                           |       |              |         |                                           |  |  |
| у + уплана_фонкладаро<br>🛱 Наборы проекций 🔰 🗸 • 🎯 4 🏹 🔁 • 💀 📗 🗾 💁 • 📓 • 🖉 • Я 🏙 🌘 • • • • • А 🛛 🔍 • • Я 🛔 🐼 🖬 🖉 • • • • • • • • • • • • • • • • • • |                                                                                  |          |                                           |       |              |         |                                           |  |  |
| Процессы ПК Простоква В виде списков В виде матрицы                                                                                                  |                                                                                  |          |                                           |       |              |         |                                           |  |  |
| B •                                                                                                    | *12*                                                                             | •        | Фүнкции                                   |       | *12* Функции |         |                                           |  |  |
| 🖃 🖹 • Процессы упра                                                                                                    | 2.                                                                               |          | Основные функции                          |       | 2.           | 0 12    | Основные функции                          |  |  |
| <ul> <li>В • Организаци</li> </ul>                                                                                                    | 2.1.                                                                             | •        | Закупки и добыча необходимого             |       | 2.1.         | •       | Закупки и добыча необходимого             |  |  |
| 🖹 🔹 Логистика и                                                                                                    | 2.1.1.                                                                           | •        | Покупка и/или добыча                      |       | 2.1.1.       | •       | Покупка и/или добыча                      |  |  |
| — 🖺 🔹 Финансы                                                                                                    | 2.1.2.                                                                           | •        | Подготовка, хранение и отпуск материалов  |       | 2.1.2.       | •       | Подготовка, хранение и отпуск материалов  |  |  |
| 🕒 🗎 🔹 Управлениє                                                                                                    | 2.2.                                                                             | •        | Производство молочной продукции           |       | 2.2.         | •       | Производство молочной продукции           |  |  |
| • Основные проі                                                                                                    | 2.2.1.                                                                           | •        | Получение молока                          |       | 2.2.1.       | •       | Получение молока                          |  |  |
| 😑 📑 • Изготовл                                                                                                    | * 2.2.1.1.                                                                       | •        | Доение коровы                             | F     | 2.2.1.1.     | •       | Доение коровы                             |  |  |
| 🗎 • Полу                                                                                                    | 2.2.1.2.                                                                         |          | • Очистка и фильтрация молока             |       | 2.2.1.2.     | •       | Очистка и фильтрация молока               |  |  |
| 🕒 🗎 🔹 Полу                                                                                                    | 2.2.1.3.                                                                         | •        | Розпив молока                             |       | 2.2.1.3.     | •       | Розпив молока                             |  |  |
| 🕒 🖺 • Продажа                                                                                                    | 2.5.         • Хранение и доставка           2.5.1.         • Хранение продукции |          | Хранение и доставка                       |       | 2.5.         | •       | Хранение и доставка                       |  |  |
| В • Выра                                                                                                    |                                                                                  |          | Хранение продукции                        |       | 2.5.1.       | •       | Хранение продукции                        |  |  |
| 🖹 • Выра                                                                                                    | 2.5.2.                                                                           | •        | Доставка и продажа продукции потребителям |       | 2.5.2.       | •       | Доставка и продажа продукции потребителям |  |  |
| 📄 🔹 Выра                                                                                                    | 1.5                                                                              | 235 - 53 |                                           |       |              | N.S 542 |                                           |  |  |
| — 🗎 🔹 Ягоды-Гриб                                                                                                    |                                                                                  |          |                                           |       |              |         |                                           |  |  |
| — 🖹 • Выпас коро                                                                                                    | Функции                                                                          |          | U ya                                      | танов | ить Функции  | и       |                                           |  |  |
| 🖹 • Содержани                                                                                                    |                                                                                  | -        | - 00 - 1 - 0 - 0 - 0 - 0                  | 4 +/  | <br>1@       |         |                                           |  |  |
| — 🖹 🔹 Техническо                                                                                                    |                                                                                  | Tu       |                                           |       |              | ma      |                                           |  |  |
| — 🗎 • Содержани —                                                                                                    | Nº C-2                                                                           | M        | олоко                                     |       | нфраструкту  | /µa i   | и ресурсы                                 |  |  |
| В • Обеспечен                                                                                                    | 1 DBIX                                                                           | •        | 1 молока                                  | 2     | 16*          | H       | аправления деятельности                   |  |  |
|                                                                                                    | П.1.1. • Молочные продукты                                                       |          |                                           |       |              |         |                                           |  |  |
|                                                                                                    |                                                                                  |          |                                           | Ļ.    | 1.1.1.1.     |         |                                           |  |  |
| 1.1.1.2. • Сметана                                                                                                    |                                                                                  |          |                                           |       |              |         |                                           |  |  |
|                                                                                                    |                                                                                  | Æ        |                                           |       |              | па      | ка модока Получение и продажа молока      |  |  |
|                                                                                                    |                                                                                  | æ        | Молото                                    | луче  | пис и про    | да      |                                           |  |  |
|                                                                                                    |                                                                                  |          | 140110K0                                  |       |              |         |                                           |  |  |

- информация о назначенной связи (номер, тип, наименование, характеристика) отображаются под левым классификатором;
- назначить связи между функциями «Очистка и фильтрация молока» и «Розлив молока»;

вывести диаграмму EIDEF0:

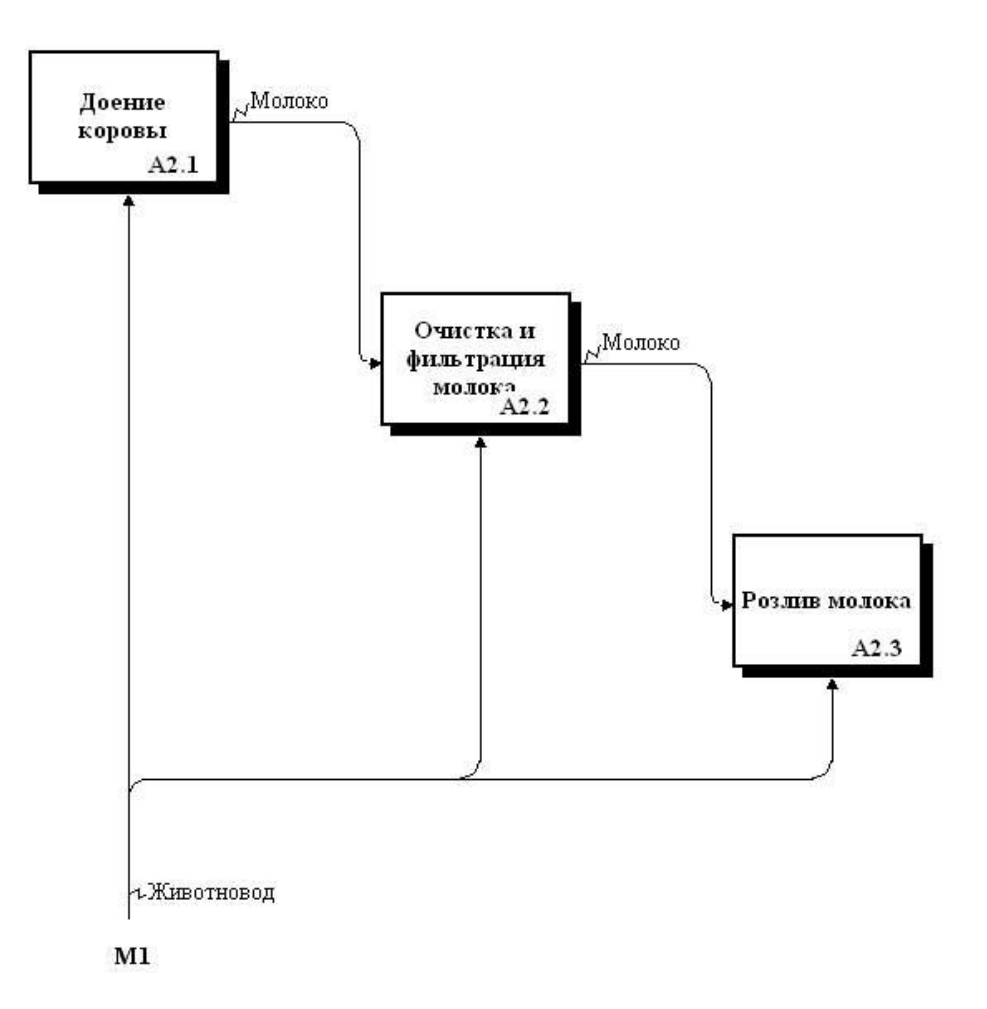

Описание материального потока (бидоны) на примере процесса «Получение и продажа молока»:

| Функция<br>[откуда]                               | Объект<br>[на входе] | Функция                                            | Объект<br>[на выходе] | Функция<br>[куда]                                  |
|---------------------------------------------------|----------------------|----------------------------------------------------|-----------------------|----------------------------------------------------|
|                                                   | Бидоны               | Покупка и/или<br>добыча                            | Бидоны                | Подготовка,<br>хранение и<br>отпуск<br>материалов  |
| Покупка и/или<br>добыча                           | Бидоны               | Подготовка,<br>хранение и<br>отпуск<br>материалов  | Бидоны                | Розлив<br>молока                                   |
| Подготовка,<br>хранение и<br>отпуск<br>материалов | Бидоны               | Розлив молока                                      | Бидоны                | Хранение<br>продукции                              |
| Розлив молока                                     | Бидоны               | Хранение<br>продукции                              | Бидоны                | Доставка и<br>продажа<br>продукции<br>потребителям |
| Хранение<br>продукции                             | Бидоны               | Доставка и<br>продажа<br>продукции<br>потребителям | Бидоны                | Подготовка,<br>хранение и<br>отпуск<br>материалов  |

Таблица 6. «Описание материального потока «Бидоны»

• назначить связи между функциями согласно Таблице 6;

Группа функций «Получение и продажа молока»:

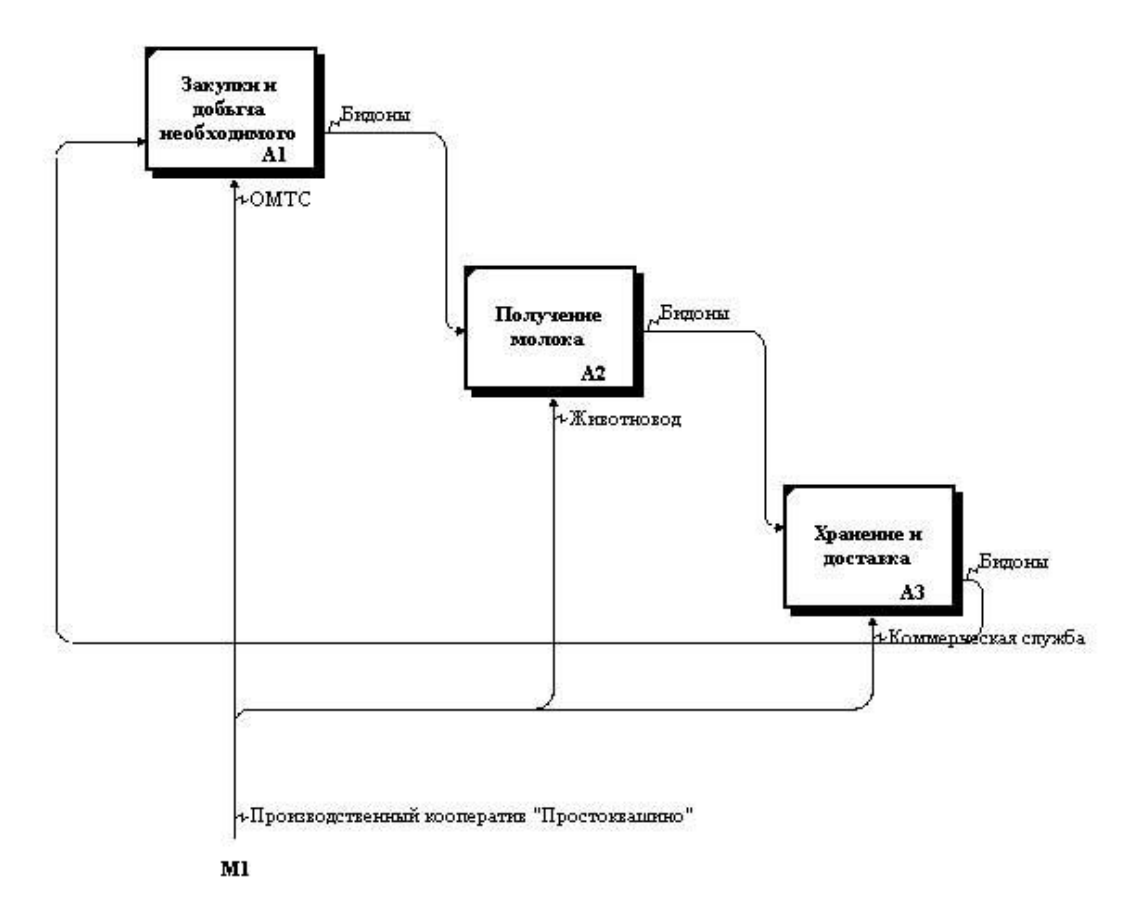

Группа функций «Закупки и добыча необходимого»:

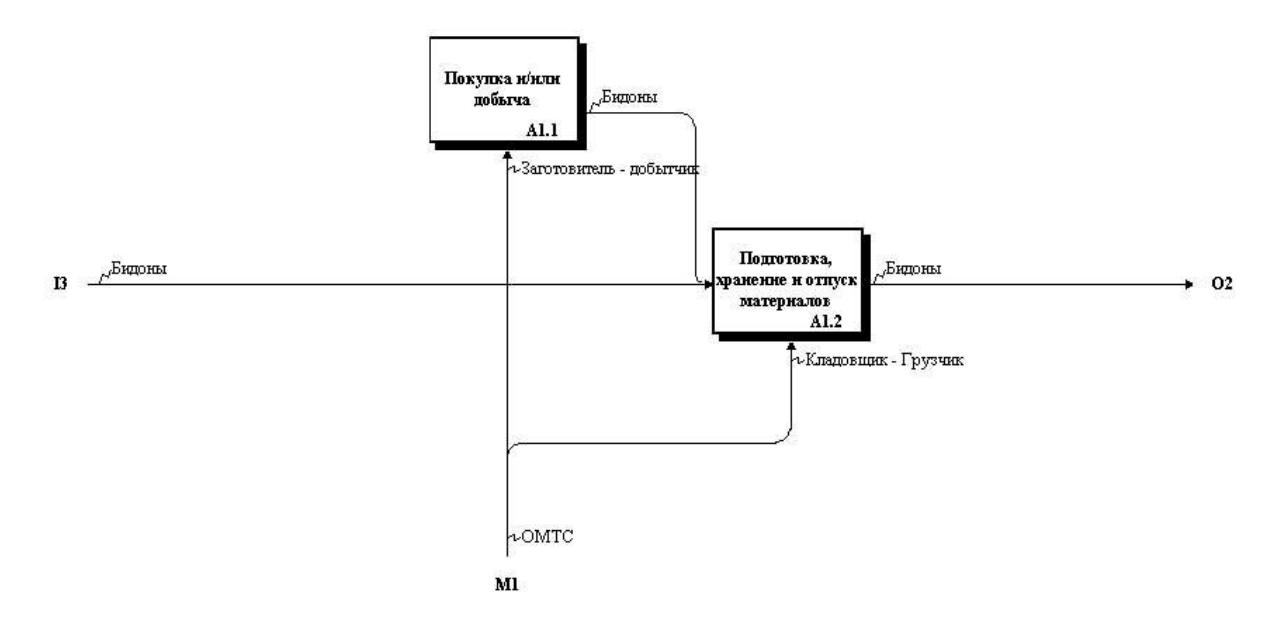

Группа функций «Получение молока»:

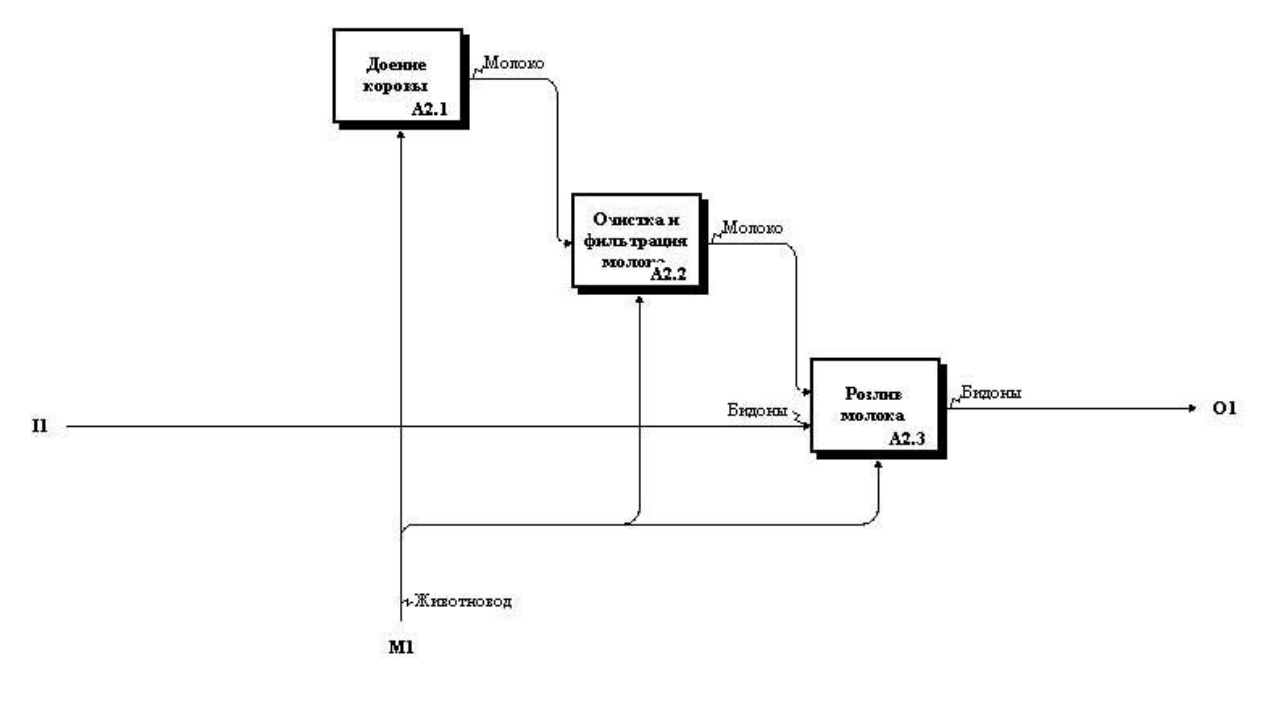

- при описании процессов необходимо учесть процессы внешней среды, в нашем примере это:
  - процессы потребителей, которые будут получать готовую продукцию и оплачивать ее
  - процессы поставщиков, которые будут поставлять необходимые материалы;
- взаимодействие между процессами описывается через установку связей между функциями этих процессов;

<u>Описание взаимодействия между функциями процессов на примере процесса «Получение и продажа молока»:</u>

| Функция<br>[Процесс]                                                                  | Объект<br>[На входе] | Функция<br>[Процесс]                                                               | Объект<br>[на<br>выходе] | Функция<br>[Процесс]                                                                  |
|---------------------------------------------------------------------------------------|----------------------|------------------------------------------------------------------------------------|--------------------------|---------------------------------------------------------------------------------------|
| Функции<br>поставщиков<br>[Процессы<br>поставщиков]                                   | Бидоны               | Покупка и/или<br>добыча [Получение<br>и продажа молока]                            |                          |                                                                                       |
| Оперативное<br>управление<br>расчетами<br>[Финансово-<br>экономическое<br>управление] | Деньги               | Покупка и/или<br>добыча<br>[Получение и<br>продажа молока]                         | Деньги                   | Функции<br>поставщиков<br>[Процессы<br>поставщиков]                                   |
| Функции<br>потребителей<br>[Процессы<br>поставщиков]                                  | Деньги               | Доставка и продажа<br>продукции<br>потребителям<br>[Получение и<br>продажа молока] | Деньги                   | Оперативное<br>управление<br>расчетами<br>[Финансово-<br>экономическое<br>управление] |
|                                                                                       |                      | Доставка и продажа<br>продукции<br>потребителям<br>[Получение и<br>продажа молока] | Молоко                   | Функции<br>потребителей<br>[Процессы<br>поставщиков]                                  |

Таблица 7. «Описание взаимодействия между процессами»

- для того чтобы добавить процессы и функции потребителей и поставщиков не выходя из набора, перейти в установленной проекции «Процессы\_Функции» в режим редактирования (<sup>21</sup>);
- в классификаторе «Процессы» создать группу внешних процессов:
  - 🗉 🖹 🔹 Процессы управления
  - 🕀 🖹 Основные процессы
  - 🗉 🖺 Процессы обеспечения
  - 🗒 🕒 Внешние процессы
    - 🖹 Процессы поставщиков
    - 🖹 Процессы потребителей

- в классификаторе «Функции» создать функции этих процессов<sup>9</sup>:
  - 🗉 🖹 🛛 Функции управления
  - 🕀 🖹 Основные функции
  - 🗉 🖺 Фүнкции обеспечения

🖻 📳 Внешние функции

Получение и продажа молока

- 🖹 Функции потребителей
- 🖹 Функции поставщиков
- выйти из режима редактирования (<sup>1</sup>);
- в проекции «Процессы\_Функции» установить связи между процессами поставщиков и функциями поставщиков, а также между процессами потребителей и функциями потребителей;
- открыть набор проекций «Процессы ПК Простоквашино»
- выбрать внешний процесс в дереве процессов в меню:

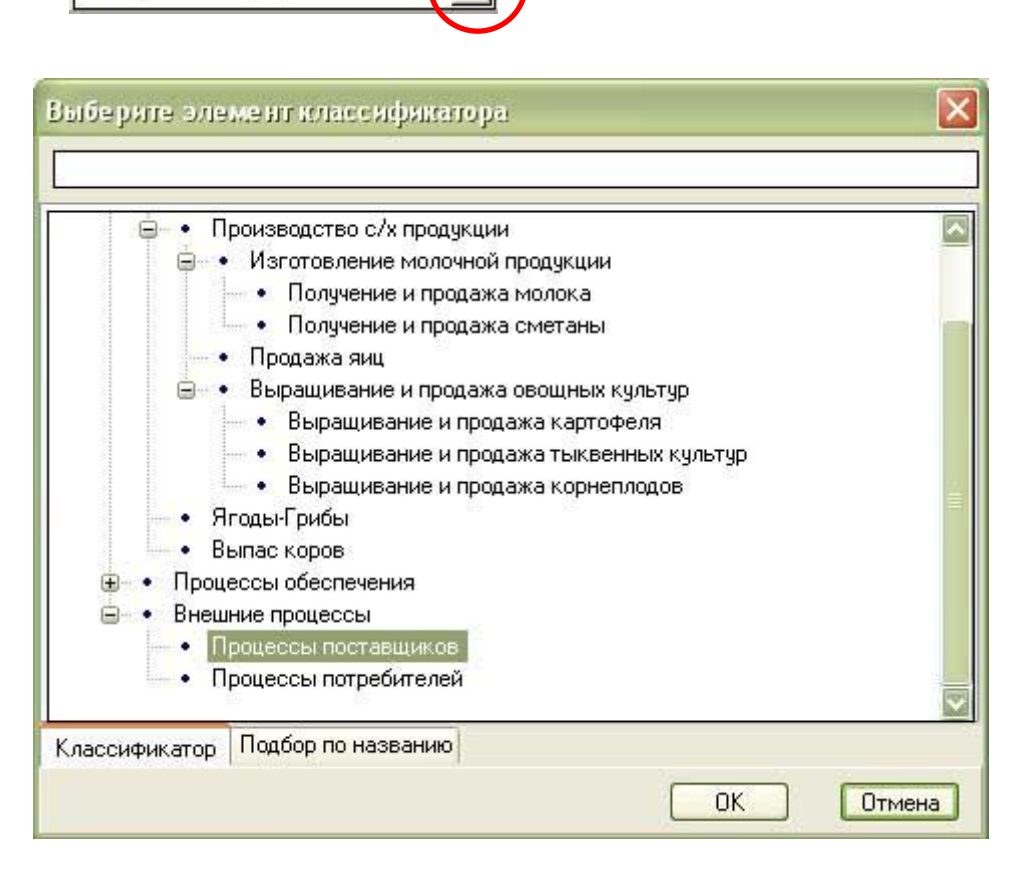

 выбор процесса осуществляется напрямую из дерева, либо на закладке «Подбор по названию», в которой производится поиск по введенным первым буквам наименования;

<sup>&</sup>lt;sup>9</sup> поскольку задача описания процессов потребителей и поставщиков не ставится, а необходимо описать только взаимодействие с ними, то достаточно создать по одной обобщенной функции.
| Набор п          | ocei | кций: Процессы ПК Простоквашино            |                                                          |  |  |  |  |
|------------------|------|--------------------------------------------|----------------------------------------------------------|--|--|--|--|
|                  |      |                                            |                                                          |  |  |  |  |
| 聞 В виде списков |      |                                            |                                                          |  |  |  |  |
| *12*             | •    | Функции                                    | *2* • Функции                                            |  |  |  |  |
| 2.               |      | Основные функции                           | 4. Внешние функции                                       |  |  |  |  |
| 2.1.             | •    | Закупки и добыча необходимого 🔰 🦯          | * 4.2. Функции поставщиков                               |  |  |  |  |
| * 2.1.1.         | •    | Покупка и/или добыча 🚽                     |                                                          |  |  |  |  |
| 2.1.2.           | •    | Подготовка, хранение и отпуск материалов   |                                                          |  |  |  |  |
| 2.2.             | •    | Производство молочной продукции            |                                                          |  |  |  |  |
| 2.2.1.           | •    | Получение молока                           |                                                          |  |  |  |  |
| 2.2.1.1.         | •    | Доение коровы                              |                                                          |  |  |  |  |
| 2.2.1.2.         | •    | Очистка и фильтрация молока                |                                                          |  |  |  |  |
| 2.2.1.3.         | •    | Розлив молока                              |                                                          |  |  |  |  |
| 2.5.             | •    | Хранение и доставка                        |                                                          |  |  |  |  |
| 2.5.1.           | •    | Хранение продукции                         |                                                          |  |  |  |  |
| 2.5.2.           | •    | Доставка и продажа продукции потребителям  |                                                          |  |  |  |  |
|                  |      |                                            |                                                          |  |  |  |  |
| Функции          |      | Установи                                   | ть Функции                                               |  |  |  |  |
| ۰ (              | ٠    | · !!! ■ 1 💟 🗒 🗏 🛧 - 🏈 6 🏏                  |                                                          |  |  |  |  |
| 10 <-> *         | + H  | Наименование (все) Вес Характеристика До   | кументы и сообщения Инфраструктура и ресурсы Направл 📧 🗈 |  |  |  |  |
| Bx               | 100  | Бидоны Получение и прода 📷                 | 4* • Инфраструктура и ресурсы                            |  |  |  |  |
|                  | •    | ■ 1 молока / Процессь<br>поставщиков       | 2.1.2.1.1. • Энал Бидоны для молока, Зл                  |  |  |  |  |
|                  |      |                                            | 21212 Cmern Бенги 1n                                     |  |  |  |  |
|                  |      |                                            |                                                          |  |  |  |  |
|                  | -    |                                            |                                                          |  |  |  |  |
| < ←              | ŧ    | • 🗙 • Получение и продажа молок: 💟 Получен | ие и продажа молока                                      |  |  |  |  |
|                  |      | Бидоны                                     |                                                          |  |  |  |  |

- при установленном внешнем процессе, связи между функциями описываемого процесса и функциями внешнего процесса устанавливаются так же, как и ранее;
- установить связи в соответствии с Таблицей 7;

Уровень процесса «Получение и продажа молока»:

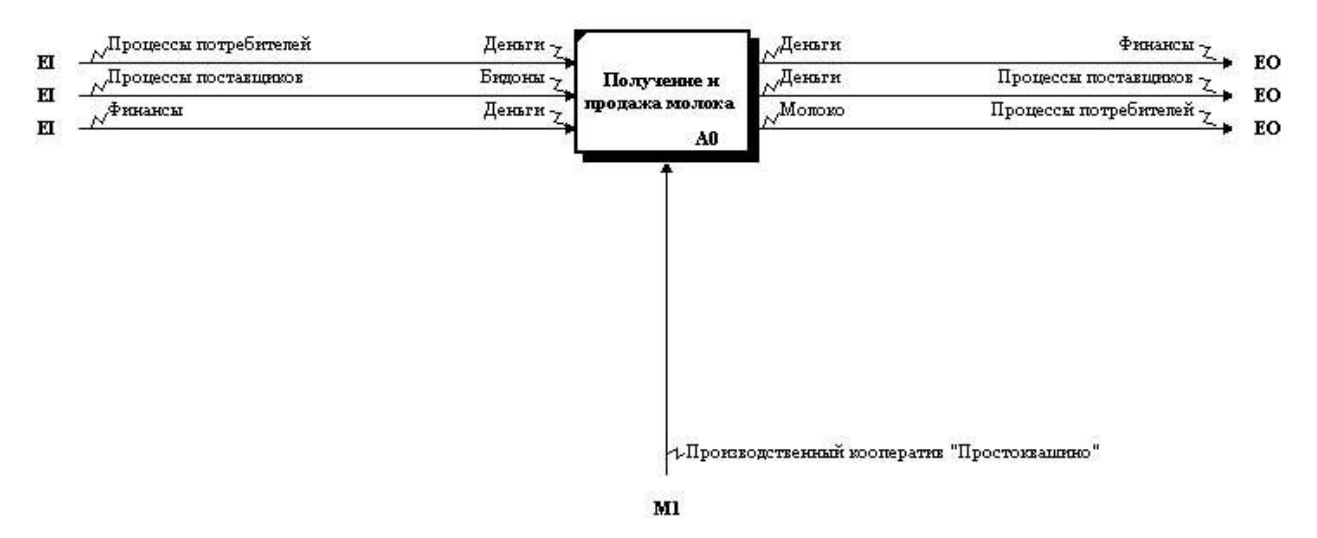

Уровень группы функций «Получение и продажа молока»:

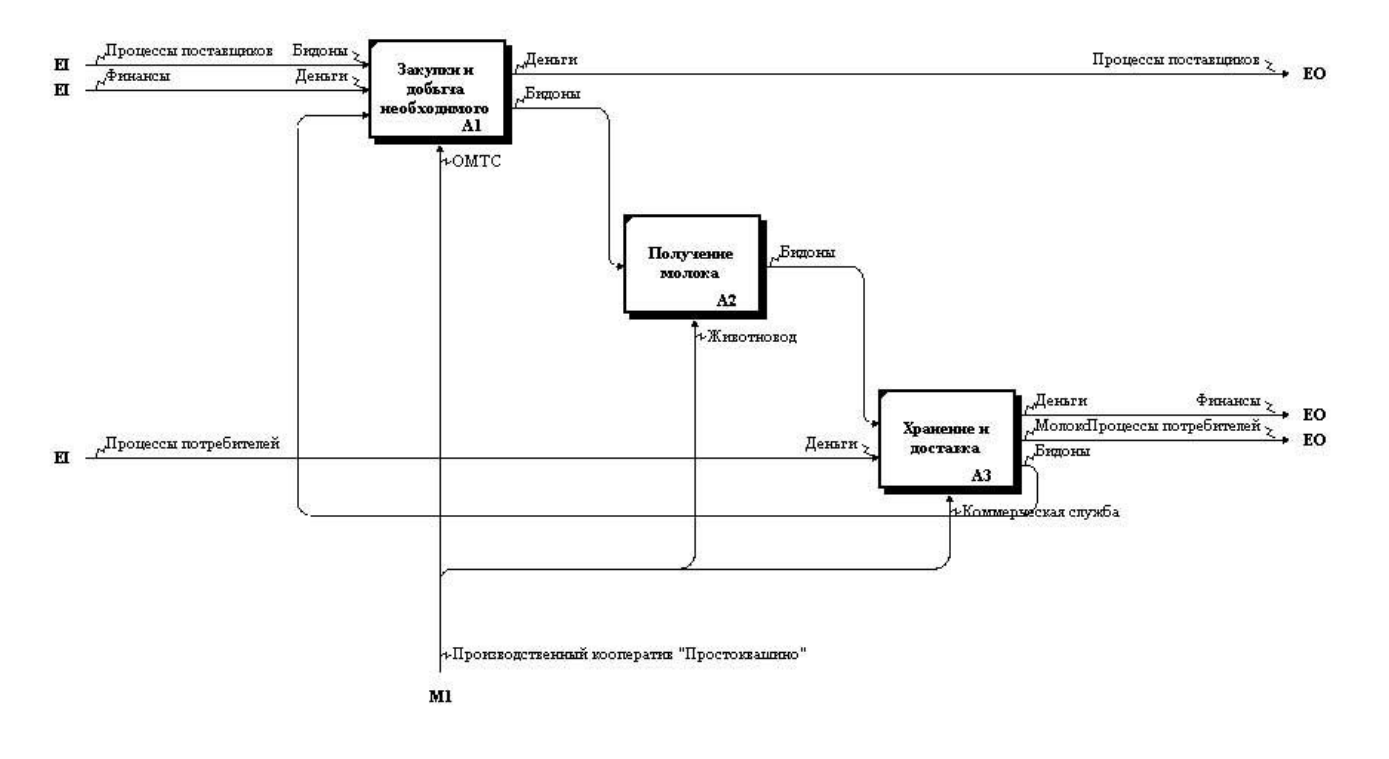

Описание управляющих документов («Извне») на примере процесса «Получение и продажа молока»:

| Функция                      | Управляющий документ                |
|------------------------------|-------------------------------------|
| Покупка и/или добыча         | «Уголовный кодекс»                  |
| Доение коровы                | «Ветеринарно-санитарные правила при |
|                              | доении коров»                       |
| Очистка и фильтрация молока  | «Первичная обработка, хранение и    |
|                              | транспортировка молока и молочных   |
|                              | продуктов»                          |
| Розлив молока                | «Первичная обработка, хранение и    |
|                              | транспортировка молока и молочных   |
|                              | продуктов»                          |
| Хранение продукции           | «Первичная обработка, хранение и    |
|                              | транспортировка молока и молочных   |
|                              | продуктов»                          |
| Доставка и продажа продукции | «Первичная обработка, хранение и    |
| потребителям                 | транспортировка молока и молочных   |
|                              | продуктов»                          |

Таблица 8. «Описание управляющих документов»

 в наборе проекций «Процессы ПК Простоквашино» установить левый классификатор «Функции», правый классификатор «Документы и сообщения»;

| Набор пр                                      | noev | кций: Процессы ПК Простоквашино           |                                   |             |     | _ 🗆 ×                                                             |
|-----------------------------------------------|------|-------------------------------------------|-----------------------------------|-------------|-----|-------------------------------------------------------------------|
| ✓ • ● 4 元 · · · · · · · · · · · · · · · · · · |      |                                           |                                   |             |     |                                                                   |
| 🔢 В виде                                      | спи  | ісков 🛛 🗱 В виде матрицы                  |                                   |             |     |                                                                   |
| *12*                                          | •    | Функции                                   |                                   | *36*        |     | • Документы и сообщения                                           |
| * 2.                                          |      | Основные функции                          |                                   | 2.3.2.      |     | • Запрос недостающих ресурсов                                     |
| * 2.1.                                        | ٠    | Закупки и добыча необходимого             |                                   | 3.          |     | Нормативные документы                                             |
| * 2.1.1.                                      | •    | Покупка и/или добыча                      |                                   | * 3.1.      |     | Внешние нормативные документы                                     |
| * 2.1.2.                                      | •    | Подготовка, хранение и отпуск материалов  |                                   | * 3.1.1.    |     | Международные стандарты                                           |
| * 2.2.                                        | •    | Производство молочной продукции           |                                   | * 3.1.2.    |     | Государственные стандарты                                         |
| * 2.2.1.                                      | •    | Получение молока                          |                                   |             |     | ГОСТ СССР "Картофель свежий для                                   |
| * 2.2.1.1.                                    | •    | Доение коровы                             |                                   | * 3.1.2.1.  |     | <ul> <li>розничной торговли - технические<br/>испоеия"</li> </ul> |
| * 2.2.1.2.                                    | •    | Очистка и фильтрация молока               |                                   | -           | -   | FOCT Pechylopuku Senanych                                         |
| * 2.2.1.3.                                    | ٠    | Розлив молока                             |                                   | * 3.1.2.2.  |     | • "Картофель семенной - Технические                               |
| * 2.5.                                        | •    | Хранение и доставка                       |                                   |             |     | условия"                                                          |
| * 2.5.1.                                      | •    | Хранение продукции                        | * 3.1.3.                          |             |     | Российские нормативные акты                                       |
| * 2.5.2.                                      | •    | Доставка и продажа продукции потребителям |                                   | * 3.1.3.1.  |     | • Уголовный Кодекс                                                |
|                                               |      |                                           | * 3.1.4. <u>Прочие</u><br>докумен |             |     | Прочие нормативно-информационные<br>документы                     |
| Функции                                       |      | Vc                                        | танов                             | ить Докумен | нть | и сообщения                                                       |
|                                               | •    |                                           | 4 1/1                             | 16.         | 1   | F 43 2>                                                           |
| Nº <-> *                                      | F    | наименование (все)                        | ¢                                 | ункции      | 10  |                                                                   |
|                                               | 0    | Связи не найдены                          |                                   | 12* •       | đ   | Рункции                                                           |
|                                               | 0    | пция «Использовать классификато           | <b>5</b>                          | 2.1.2. •    |     | Подготовка, хранение и отпуск материалов                          |
|                                               | Ha   | аименований» отключена                    |                                   | 2.2. •      | 9   | Производство молочной продукции                                   |
|                                               |      |                                           |                                   | 2.2.1. •    |     | Получение молока                                                  |
| <                                             |      |                                           |                                   | 2211        | 1   | Полица короли 🛛 🔛                                                 |
| 🗸 🖌 -                                         | €    | 🔹 🗙 🔹 💽 Получение и продажа молок: 💟      |                                   | Пол         | лу  | чение и продажа молока                                            |
| Основные функции                              |      |                                           |                                   |             |     |                                                                   |

• отключить классификатор наименований связей:

# назначить связи типа «Управление» между функциями и регламентирующими их исполнение документами:

| Набор пу                        | ooe  | кций: Процессы ПК Простоквашино                                                                                                    |                                        |                                                 |     |                                                                                                    |
|---------------------------------|------|----------------------------------------------------------------------------------------------------|----------------------------------------|-------------------------------------------------|-----|----------------------------------------------------------------------------------------------------|
| v • 🚿                           | 4    | ?<<br><br> | ٩. •                                   | · <i>0</i> • ∕á                                 | 1   | ◊ ¶ \$ \$ ₽ ₽ ₽ ₽ √ • ♥ 6 7 8 •                                                                          |
| 🔢 В виде                        | спі  | исков 🇱 В виде матрицы                                                                                                    |                                        |                                                 |     |                                                                                                    |
| *12*                            | •    | Функции                                                                                                    |                                        | *36*                                            |     | • Документы и сообщения                                                                                  |
| 2.                              |      | Основные функции                                                                                                    |                                        |                                                 |     | САНИТАРНЫЕ И ВЕТЕРИНАРНЫЕ                                                                                |
| 2.1.                            | •    | Закупки и добыча необходимого                                                                                                    |                                        |                                                 |     | ПРАВИЛА ДЛЯ МОЛОЧНЫХ ФЕРМ                                                                                |
| 2.1.1.                          | •    | Покупка и/или добыча                                                                                                    |                                        | 3.1.4.1.                                        |     | ПОДСОБНЫХ ХОЗЯЙСТВ                                                                                       |
| 2.1.2.                          | •    | Подготовка, хранение и отпуск материалов                                                                                                    |                                        |                                                 |     | (Санитарные и ветеринарные                                                                               |
| 2.2.                            | •    | Производство молочной продукции                                                                                                    |                                        | -                                               | -   | npaeuna;                                                                                                 |
| 2.2.1.                          | •    | Получение молока                                                                                                    |                                        |                                                 |     | 3. Бетеринарно-санитарные<br>требования по содержанию                                                    |
| * 2.2.1.1.                      | •    | Дрение коровы                                                                                                    | •                                      | 3.1.4.1.1.                                      |     | • помещений территории ферм и                                                                            |
| 2.2.1.2.                        | •    | Очистка и фильтрация молока                                                                                                    | 1                                      |                                                 |     | уходу за животными                                                                                       |
| 2.2.1.3.                        | •    | Розлив молока                                                                                                    | Γ                                      | * 3.1.4.1.2.                                    |     | • 4. Ветеринарно-санитарные правила                                                                      |
| 2.5.                            | •    | Хранение и доставка                                                                                                    |                                        |                                                 |     |                                                                                                    |
| 2.5.1.                          | •    | Хранение продукции<br>Лоставка и продажа продукции потребителям                                                                                                    |                                        | 3.1.4.1.3.                                      |     | <ul> <li>тервачная обработка, хранение и<br/>транспортировка молока и молочных<br/>продиктов.</li> </ul> |
|                                 |      |                                                                                                    |                                        | 3.1.4.1.4.                                      |     | 11. Ветеринарные требования к<br>различным методам кормления                                             |
| Функции                         |      | Vст                                                                                                    | анов                                   | ить Докумен                                     | нты | и сообщения 🔍                                                                                            |
| ۰ 🔻                             | ٠    | • 🖳 🔳 1 🔛 🛄 🖪 🛉 🛛 🗸 • 🚿                                                                                                    | 4 1                                    | 16.                                             | 1   |                                                                                                    |
| Nº <-> *                        | •  + | Таименование (все) Вес Характеристика                                                                                                    | 4                                      | ункции                                          | 10  |                                                                                                    |
| 1 <Упр                          | •    | Получение и про,                                                                                                    | да 🗍                                   | <sup>а</sup> <u>*12*</u> • Функции              |     |                                                                                                    |
|                                 |      | молока                                                                                                    |                                        | 2.1.2. • Подготовка, хранение и отпуск материал |     | Подготовка, хранение и отпуск материалов                                                                 |
|                                 |      |                                                                                                    | 2.2. • Производство молочной продукции |                                                 |     | Производство молочной продукции                                                                          |
|                                 |      |                                                                                                    |                                        | 2.2.1. •                                        |     | Получение молока                                                                                         |
| <                               | _    |                                                                                                    | 2                                      | 2211                                            | 1   | Лоонна короон                                                                                            |
| < 🖌                             | €    | 🔹 🗙 🔹 Получение и продажа молок: 🔽                                                                                                    |                                        | По                                              | ny  | чение и продажа молока                                                                                   |
| Производство молочной продукции |      |                                                                                                    |                                        |                                                 |     |                                                                                                    |

диаграмма:

Уровень процесса «Получение и продажа молока»:

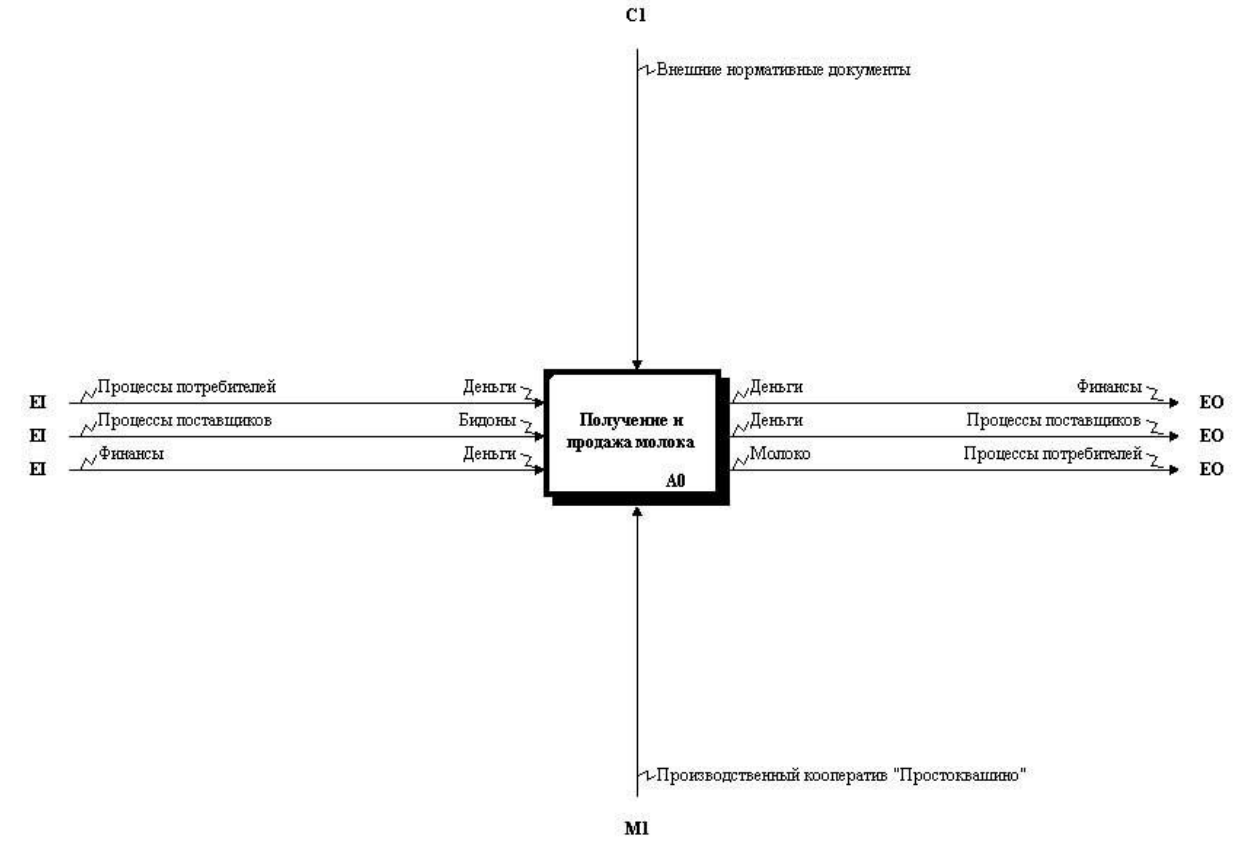

Уровень группы функций «Получение и продажа молока»:

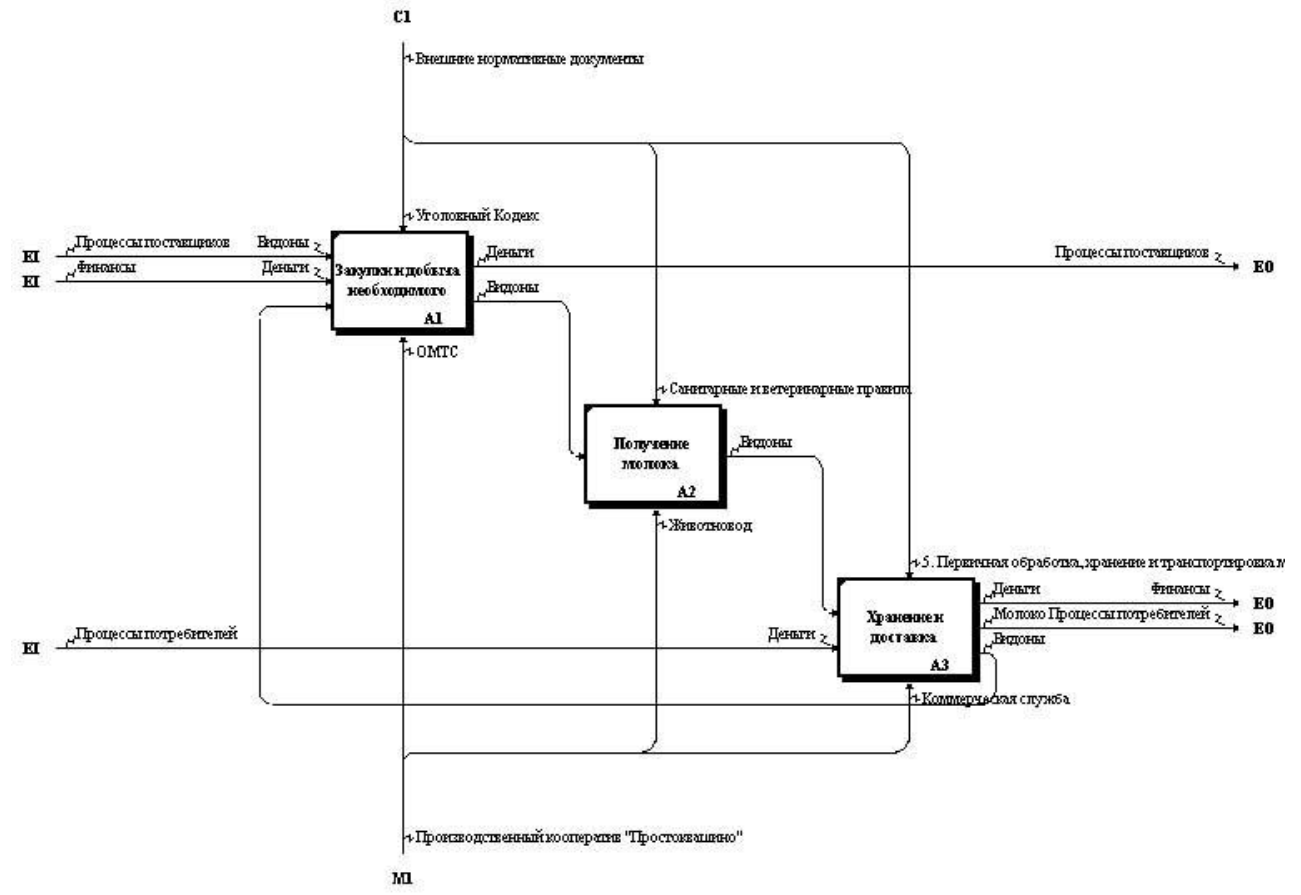

## Уровень группы функций «Получение молока»:

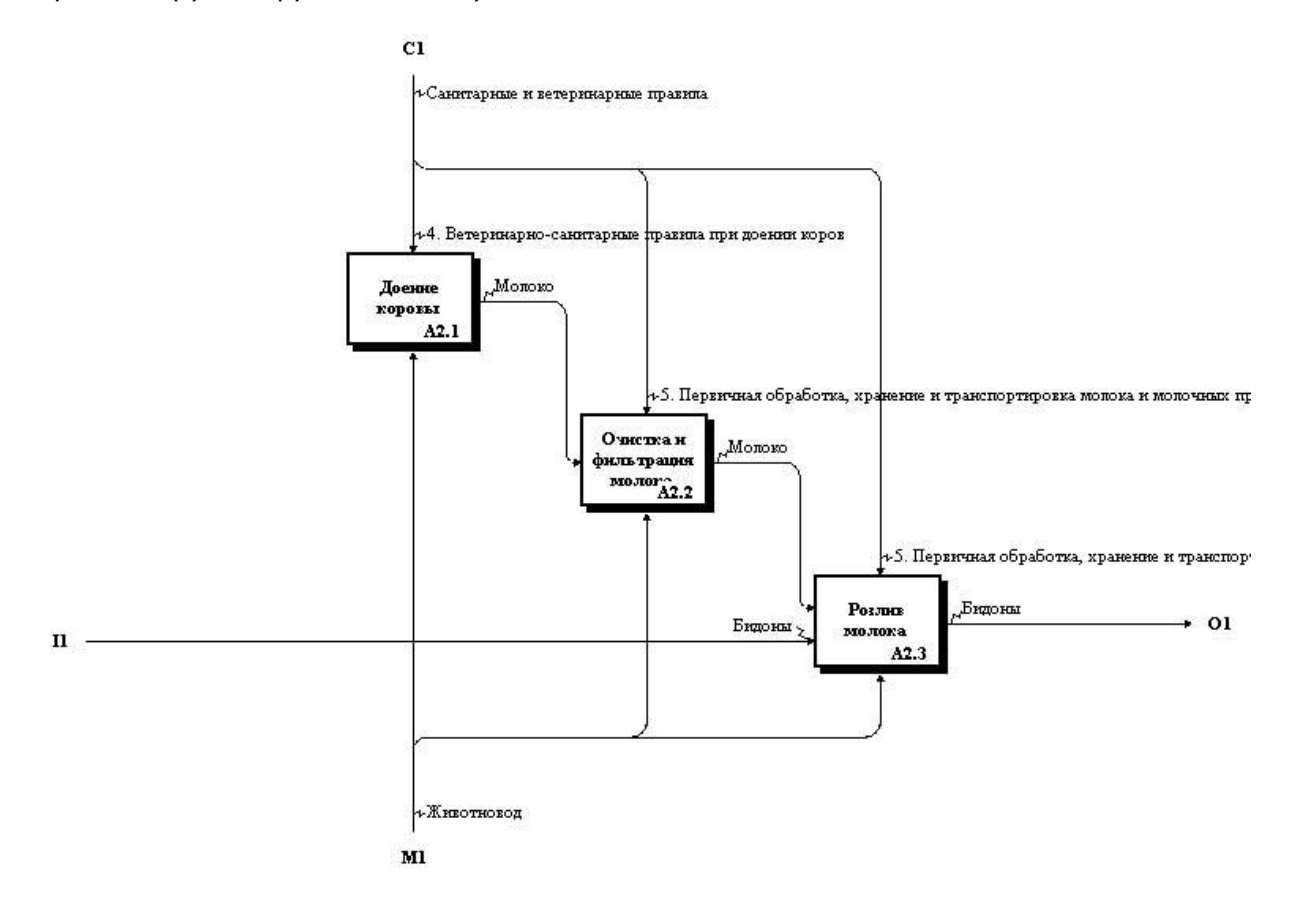

### Описание свойств и ветвления потоков

*Цель этапа:* описание изменения свойств материальных потоков при реализации процесса, а также возможных вариантов ветвления потоков. Источники информации:

- текстовые (табличные, графические) описания процессов;
- схемы;
  - стандарты компании (или любые внутрифирменные регламенты, описывающие, как процесс реализуется в компании);
- практикум: файл «Текстовые описания процессов.txt».
   Элементы модели: набор проекций «Процессы ПК Простоквашино»
   Действия по описанию свойств и ветвления потоков:

Описание свойств:

| Функция<br>[откуда]               | Объект<br>[на входе]<br>[свойство] | Функция                           | Объект<br>[на выходе]<br>[свойство] | Функция<br>[куда]                                         |
|-----------------------------------|------------------------------------|-----------------------------------|-------------------------------------|-----------------------------------------------------------|
|                                   |                                    | Доение<br>коровы                  | Молоко<br>[Неочищенное]             | Очистка и<br>фильтрация<br>молока                         |
| Доение<br>коровы                  | Молоко<br>[Неочищенное]            | Очистка и<br>фильтрация<br>молока | Молоко<br>[Фильтрованное]           | Розлив<br>молока                                          |
| Очистка и<br>фильтрация<br>молока | Молоко<br>[Фильтрованное]          | Розлив молока                     | Молоко<br>[В бидонах]               | Хранение<br>продукции                                     |
| Розлив молока                     | Молоко<br>[В бидонах]              | Хранение<br>продукции             | Молоко<br>[В бидонах]               | Доставка<br>и/или<br>продажа<br>продукции<br>потребителям |

Таблица 9. «Описание изменения свойств молока»

- создать новый классификатор «Свойства», в котором будет содержаться перечень свойств;
- внести в классификатор свойства, указанные в Таблице 9 и закрыть классификатор;

 открыть окно «Свойства» классификатора «Направления деятельности», закладку «Дополнительно» и установить классификатор свойств:

| Классиф          | икатор свойств            |         |     |
|------------------|---------------------------|---------|-----|
| 1.1. Своі        | іства                     |         |     |
| Назначе          | ние свойств               |         |     |
|                  |                           |         |     |
| Типы             |                           |         |     |
| Органи           | зационное проекти         | рование |     |
|                  | ині<br>Iaл                |         |     |
| Финан            | СЫ<br>СИЧЕСКОЕ ПЛАНИРОВ/  | ание    |     |
| Модели           | і данных                  |         |     |
| Моделя<br>Моделя | н процессов<br>н качества |         |     |
| 🗌 Служеб         | ный                       |         |     |
|                  |                           |         |     |
|                  |                           |         |     |
|                  |                           |         |     |
|                  |                           |         | · + |

• открыть набор проекций «Процессы ПК Простоквашино»:

| Набор пр   | nores | кций: Процессы ПК Простоквашкио              |        |              |     | _                                                   | X    |
|------------|-------|----------------------------------------------|--------|--------------|-----|-----------------------------------------------------|------|
|            |       | <ul> <li>**** · O · 4</li> </ul>             |        | 0 3 1        | 1:2 |                                                     |      |
| 🗸 • 🚳      | 4     |                                              | -      | 品館           |     | V + 😻 4 🔧 🤅                                         | 3. • |
| 🔢 В виде   | спи   | ісков 🗱 В виде матрицы                       |        |              |     |                                                     |      |
| *12*       | •     | Функции                                      |        | *12*         | •   | Функции                                             |      |
| 2.1.       | ٠     | Закупки и добыча необходимого                |        | 2.1.         | ٠   | Закупки и добыча необходимого                       |      |
| 2.1.1.     | ٠     | Покупка и/или добыча                         |        | 2.1.1.       | •   | Покупка и/или добыча                                |      |
| * 2.1.2.   | •     | Подготовка, хранение и отпуск<br>материалов  | -      | * 2.1.2.     | •   | Подготовка, хранение и отпуск.<br>материалов        |      |
| 2.2.       | •     | Производство молочной продукции              |        | 2.2.         | •   | Производство молочной продукции                     |      |
| 2.2.1.     | •     | Получение молока                             | l V    | 2.2.1.       | ٠   | Получение молока                                    |      |
| 2.2.1.1.   | ٠     | Доение коровы                                |        | 2.2.1.1.     | ٠   | Доение коровы                                       |      |
| 2.2.1.2.   | •     | Очистка и фильтрация молока                  |        | 2.2.1.2.     | •   | Очистка и фильтрация молока                         |      |
| 2.2.1.3.   | •     | Розлив молока                                | -      | 2.2.1.3.     | •   | Розпив молока                                       |      |
| 2.5.       | ٠     | Хранение и доставка                          | A      | 2.5.         | •   | Хранение и доставка                                 |      |
| 2.5.1.     | ٠     | Хранение продукции                           | L it   | 2.5.1.       | •   | <u>Хранение продукции</u>                           |      |
| 2.5.2.     | •     | Доставка и продажа продукции<br>потребителям | ۲۲     | 2.5.2.       | •   | <u>Доставка и продажа продукции</u><br>потребителям |      |
| Функции    |       |                                              | станов |              | 4   |                                                     |      |
| + Jincquin |       |                                              | - 66   | 4 t/ A .     |     |                                                     |      |
| No co t    | T     |                                              |        |              |     |                                                     |      |
| 142 ~->    | 1     | аименование (все) Бес Ларактеристи           |        | фраструктура | апр | Таправления деятельности                            |      |
| 10         |       | лая не наядоны                               |        |              |     |                                                     |      |
|            |       |                                              | *16    | 111          | Hor | равления деятельности                               |      |
|            |       |                                              |        | .1.1.1.      |     | Wonoko                                              |      |
|            |       | F                                            |        | 1.1.2.       |     | Ометана                                             |      |
| 14         | €     | • 🗙 • Получение и продажа молок: 😨 <b>То</b> | луче   | ние и про    | да  | жа молоке Получение и продажа молока                |      |
|            |       | Наименование                                 |        |              |     |                                                     |      |

 под наименованием классификатора связей («Направления деятельности») появилось меню, отражающее содержание классификатора «Свойства», который был назначен в качестве классификатора свойств для «Наименования деятельности»:

| Инфраструктура и ресурсы | Направления деятельности | < >                                      |
|--------------------------|--------------------------|------------------------------------------|
|                          |                          |                                          |
| Свойства Молока          |                          |                                          |
| Неочищенное              |                          |                                          |
| Фильтрованное            |                          |                                          |
| В бидонах                |                          | L. L. L. L. L. L. L. L. L. L. L. L. L. L |

#### для того чтобы указать свойство для уже существующей связи:

- в левом и правом классификаторах выбрать связанные элементы;
- установить свойство при помощи опции «Установить свойство» 🖣 ・ 🔩 ・ 🖉 ・ 🏦 📗 🖉 🚽 🖓 🔒 D. . . . . . . V - W 4 1. B - H V · V 4 . B · 🔢 В виде списков 🛛 🗱 В виде матрицы \*12\* • Функции 12\* • Функции 2.1. 2.1 . . Закупки и добыча необходимого Закупки и добыча необходимого 2.1.1. 2.1.1. . . Покупка и/или добыча Покупка и/или добыча Подготовка, хранение и отпуск Подготовка, хранение и отпуск 2.1.2. • 2.1.2. • материалов материалов 2.2. ٠ 2.2. Производство молочной продукции ٠ Производство молочной продукции 2.2.1. . Получение молока 2.2.1. • Получение молока 2.2.1.1. . 2.2.1.1. . Доение коровы 2.2.1.2. 2.2.1.2. . Очистка и фильтрация молока . 2.2.1.3. 2.2.1.3. • ٠ Розлив молока Розпив молока 2.5. 2.5. . Хранение и доставка . Хранение и доставка 2.5.1. 2.5.1. . . Хранение продукции Хранение продукции Доставка и продажа продукции Доставка и продажа продукции 2.5.2. • 2.5.2. • потребителям потребителям 👽 Установить) Функции Функции 1 1 4 . 6. 7 KB 1 • • 1 ■ 1 Nº <-> Наименование (все) Bec Характеристика Инфраструктура и ресурсы Направления деятельности < > Молоко (Неочищенное) Вых 🧲 1 Неочищенное 16\* • Направления деятельности 1.1.1.1. . 1.1.1.2. . Сметана Получение и продажа молока 4 🐠 🔹 🗙 🔹 н Получение и продажа молок: 💟 Толучение и продажа молока ...
- выбрать свойство;

- в случае назначения новой связи, можно указать ее свойство при создании;
- установить свойства в соответствии с Таблицей 9;
- назначить связи «Молоко [В бидонах]» вместо связей «Бидоны» между функциями «Розлив молока», «Хранение продукции» и «Доставка и продажа продукции потребителям»;

• диаграмма:

Уровень группы функций «Получение молока»

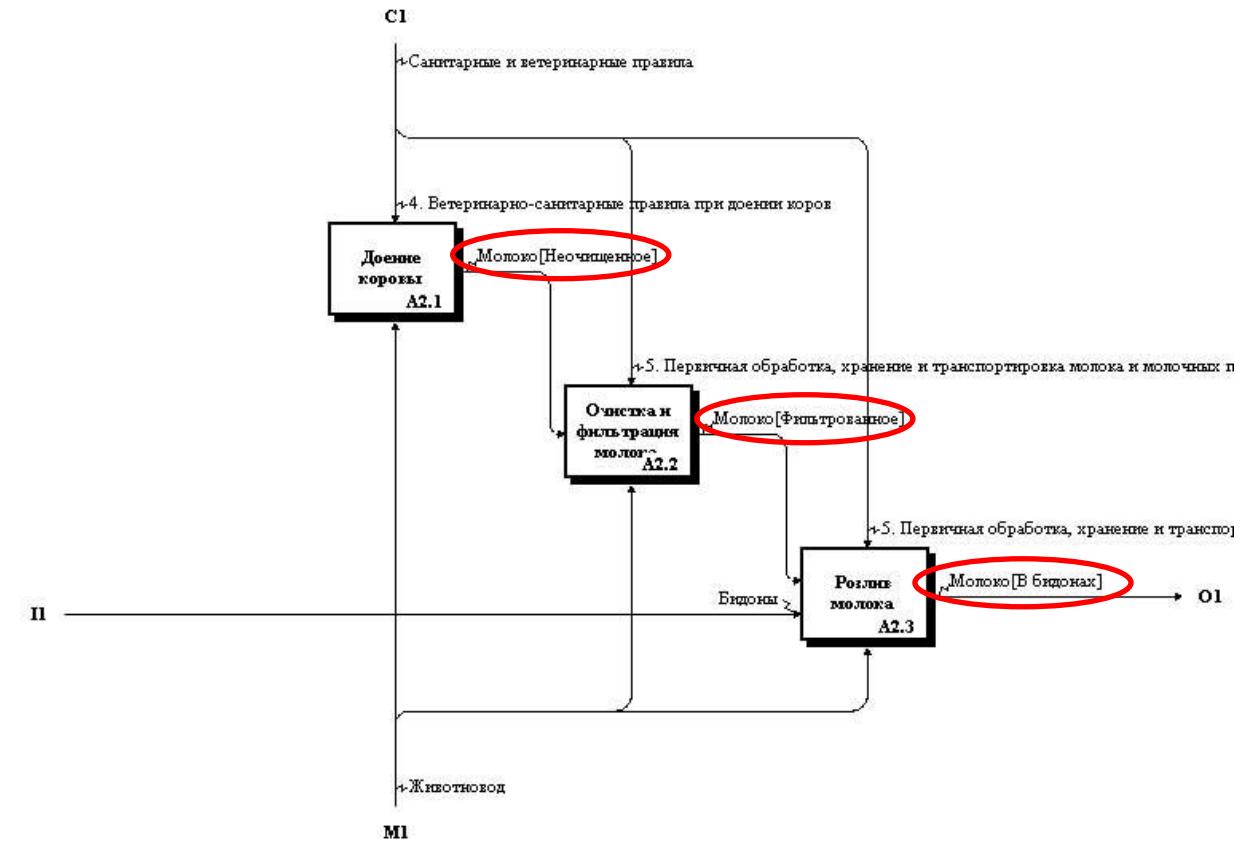

Назначить также свойства для «Бидоны»:

| Функция<br>[откуда] | Объект<br>[на входе]<br>[свойство] | Функция      | Объект<br>[на выходе]<br>[свойство] | Функция<br>[куда] |
|---------------------|------------------------------------|--------------|-------------------------------------|-------------------|
| Покупка и/или       | Бидоны                             | Подготовка,  | Бидоны                              | Розлив            |
| добыча              |                                    | хранение и   | [Вымыто]                            | молока            |
|                     |                                    | отпуск       |                                     |                   |
|                     |                                    | материалов   |                                     |                   |
|                     |                                    | Доставка и   | Бидоны                              | Подготовка,       |
|                     |                                    | продажа      | [Использовано]                      | хранение и        |
|                     |                                    | продукции    |                                     | отпуск            |
|                     |                                    | потребителям |                                     | материалов        |

Таблица 10. «Описание изменения свойств потоков»

• диаграмма:

Уровень группы функций «Получение и продажа молока»

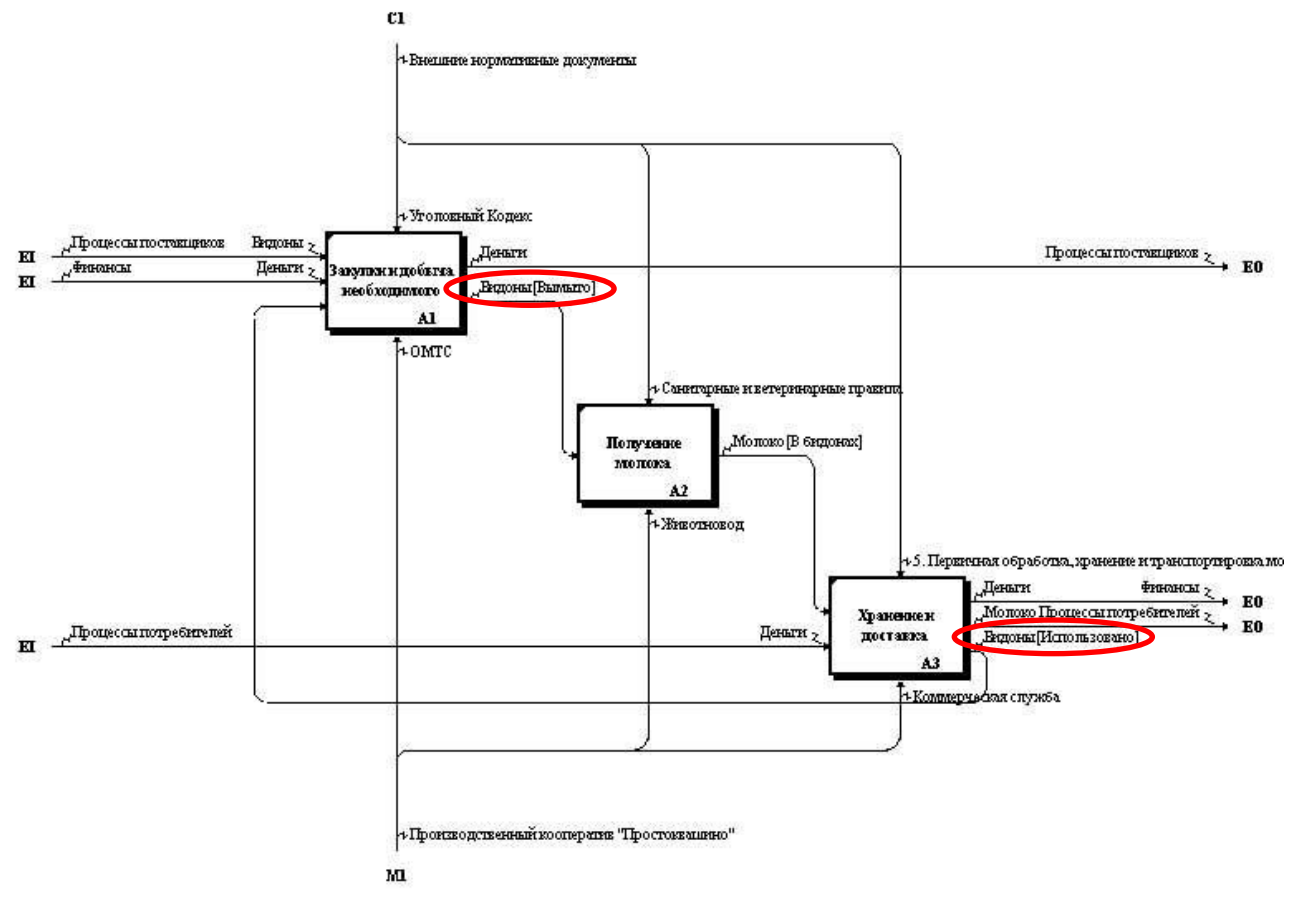

Описание ветвления потоков:

- создать новый классификатор «Индексы», который будет содержать перечень событий, влияющих на ход процесса;
  - для процесса «Получение и продажа молока» такими индексами будут:
    - молоко по плану;
    - избыток молока;
- внести указанные события в классификатор «Индексы» и закрыть его;
- открыть окно «Свойства» проекции «Функции\_Функции (Направления деятельности)» и установить в закладке «Характеристики связей» классификатор индексов:

| 4 🔇  |
|------|
| 4 🔇  |
| и 📢  |
| и 🔇  |
| H () |
|      |
|      |
| ~    |
|      |
| ~    |
|      |
| -    |
|      |
|      |
|      |
|      |
|      |
|      |
|      |

- 🕨 🔧 • ロ・省 🛛 🔍 📲 🚼 🔒 L . . . . . . . . . J . . . 4 . B. √ · Ø 4 1 € · K 🔢 В виде списков 🛛 🇱 В виде матрицы \*12\* • Функции \*12\* • Функции 2.1. 2. • Закупки и добыча необходимого Основные функции 2.1.1. <u>Покупка и/или добыча</u> 2.1. • Закупки и добыча необходимого • 2.1.1. . Подготовка, хранение и отпуск Покупка и/или добыча 2.1.2. . материалов 2.1.2. . Подготовка, хранение и отпуск материалов 2.2. . Производство молочной продукции 2.2. • Производство молочной продукции 2.2.1. . Получение молока 2.2.1. • Получение молока 2.2.1.1. . Доение коровы 2.2.1.1 • Доение коровы 2.2.1.2. . Очистка и фильтрация молока 2.2.1.2. • Очистка и фильтрация молока 2.2.1.3. . 2.2.1.3. • Розлив молока 25 • Хранение и доставка 2.5. . Хранение и доставка 2.5.1. . Хранение продукции 2.5.1. • Доставка и продажа продукции 2.5.2. Доставка и продажа продукции ٠ 2.5.2 . потребителям потребителям Установить Функции Функции 🔮 🕨 • • 💷 🔳 1 × 18: 7 K 3> Характерист Инфраструктура и ресурсы Направления деятельности № <-> \* Наименование (все) Bec Вых . Получение и В бидонах 1 молока \*16\* • Направления деятельности 1.1.1.1. . < 100 Получение и продажа молока 1 🐠 🛪 🗙 🔹 Получение и продажа молок: 🔽 олучение и продажа молок 4 ... Доставка и продажа продукции потребителям
- открыть набор проекций «Процессы ПК Простоквашино»:

 назначить индекс ( ) «молоко по плану» для связи «Молоко [В бидонах]» между функциями «Розлив молока» и «Хранение продукции»:

| Набор пу   | ooe.     | кций: Процессы ПК Простоквашино              |         |                                                    |            | 2                                           |  |  |
|------------|----------|----------------------------------------------|---------|----------------------------------------------------|------------|---------------------------------------------|--|--|
|            |          | < - × · Ø · 4                                |         | 0 🔋 🖠                                              | 12         | Ð                                           |  |  |
| 1.5        | 4        |                                              | 12 -    | R 11                                               |            |                                             |  |  |
| 🔢 В виде   | сп       | исков 🗱 В виде матрицы                       | -94-240 |                                                    |            |                                             |  |  |
| *12*       | •        | Функции                                      |         | *12*                                               | •          | Функции                                     |  |  |
| 2.1.       | •        | Закупки и добыча необходимого                |         | 2.1.                                               | •          | Закупки и добыча необходимого               |  |  |
| 2.1.1.     | •        | Покупка и/или добыча                         |         | 2.1.1.                                             | •          | Покупка и/или добыча                        |  |  |
| 2.1.2.     | •        | Подготовка, хранение и отпуск<br>материалов  | E       | 2.1.2.                                             | ٠          | Подготовка, хранение и отпуск<br>материалов |  |  |
| 2.2.       | •        | Производство молочной продукции              | T.      | 2.2.                                               | •          | Производство молочной продукции             |  |  |
| 2.2.1.     | •        | Получение молока                             | 1       | 2.2.1.                                             | •          | Получение молока                            |  |  |
| 2.2.1.1.   | •        | Доение коровы                                | 1       | 2.2.1.1.                                           | •          | Доение коровы                               |  |  |
| 2.2.1.2.   | •        | Очистка и фильтрация молока                  | 1-      | 2.2.1.2.                                           | •          | Очистка и фильтрация молока                 |  |  |
| * 2.2.1.3. | •        | Розлие молока                                | -       | 2.2.1.3. • Розпив молока                           |            | Розпие молока                               |  |  |
| 2.5.       | •        | Хранение и доставка                          |         | 2.5.                                               | •          | Хранение и доставка                         |  |  |
| 2.5.1.     | ٠        | Хранение продукции                           | 7-      | * 2.5.1.                                           | •          | Хранение продукции                          |  |  |
| 2.5.2.     | •        | Доставка и продажа продукции<br>потребителям | -       | 2.5.2. • Доставка и продажа продукции потребителям |            |                                             |  |  |
| Функции    |          |                                              | станові | ить Функци                                         | и          | ▼                                           |  |  |
| ۰ (        | ٠        | - 🖳 🛯 🔄 💭 🔚 🕈 📰 😼 🗸                          | - 🚿     | 4 % 8                                              | <b>,</b> • | 🔺 молоко по по плану 🔽 😫 🗩                  |  |  |
| 7 4        | <u>}</u> |                                              |         |                                                    |            |                                             |  |  |
| Nº <-> *   | -        | аниенование (вс.) Вес Характерист            | Инф     | аструктура                                         | ир         | есурсы Направления деятельности             |  |  |
| 1 Вых      |          | <молоко по по плану> 📊 1 Получение и         |         |                                                    | 10.00      |                                             |  |  |
|            | I        | Молоко (В бидонах) молока                    | *16*    |                                                    | lonr       |                                             |  |  |
|            |          |                                              |         | 31 -                                               | rank       |                                             |  |  |
| <][]       |          |                                              |         |                                                    | -          | <u>~</u>                                    |  |  |
| / 4        | €        | 🔹 🗙 🍷 🔸 Получение и продажа молок: 💟 🛛       | луче    | ние и про                                          | ода        | жа молок Получение и продажа молока         |  |  |
|            |          |                                              |         |                                                    |            |                                             |  |  |

- назначить связь «Молоко [В бидонах]» с индексом «избыток молока» между функциями «Розлив молока» и «Кипячение молока» (процесс «Получение и продажа сметаны»);
- диаграмма:

cı Э. Внешние нормаливные документы •Уголовный Кодекс КІ –<sup>и</sup>Процессы постлещенов Ведоны 2 Процессы поставляют 2 ЕО Леньги Деньги 2 Закупки и добъгза необходимого EI Ведоны[Вымыго] AL FOWLC Санитарные и ветери .Молоко [В бидонах]<избыток молока> Получение и продажа смета EO Попузена Молоко [В бидонах]<мол молока ко по по ппану> A7 4 Животновод Перкичная обработка, кранение и транспортировка м Финансы 2 Деньги денаги "Молоко **Пранулин**фотребителей z→ EO Храненке н и - Процессы потребителей Деньги ; доставка Видоны [Использовано] A3 -Комперческая спужба »Производственный кооперание "Простояващено" м

Уровень группы функций «Получение и продажа молока»:

# Описание использования хранилищ материальных ресурсов и использования механизмов

*Цель этапа:* описание использования хранилищ в ходе исполнения операций процесса. *Источники информации:* 

- текстовые (табличные, графические) описания процессов,
- схемы,
- стандарты компании (или любые внутрифирменные регламенты, описывающие, как процесс реализуется в компании)
- практикум: файл «Текстовые описания процессов.txt».

Элементы модели: набор проекций «Процессы ПК Простоквашино».

Действия по описанию использования хранилищ:

| Функция            | Объект          | Действие | Хранилище        |
|--------------------|-----------------|----------|------------------|
| Подготовка,        | Бидоны [Вымыто] | Запись   | Хранилища        |
| хранение и отпуск  |                 |          | ресурсов: Сарай- |
| материалов         |                 |          | склад            |
| Розлив молока      | Бидоны [Вымыто] | Чтение   | Хранилища        |
|                    |                 |          | ресурсов: Сарай- |
|                    |                 |          | склад            |
| Хранение           | Молоко          | Запись   | Хранилища        |
| продукции          | [В бидонах]     |          | ресурсов:        |
|                    |                 |          | Погреб-ледник    |
| Доставка и продажа | Молоко          | Чтение   | Хранилища        |
| продукции          | [В бидонах]     |          | ресурсов:        |
| потребителям       |                 |          | Погреб-ледник    |

Таблица 11. «Описание использования хранилищ»

- в наборе проекций «Процессы ПК Простоквашино» установить левый классификатор «Функции», правый классификатор «Хранилища ресурсов», классификаторы связей «Направления деятельности» и «Инфраструктура и ресурсы»;
- установить связи соответствующих типов, согласно Таблице 11;
- удалить связи между функциями «Подготовка, хранение и отпуск материалов» и «Розлив молока», а также между «Хранение продукции» и «Доставка и продажа продукции потребителям» (т.к. потоки перенаправлены через хранилища);

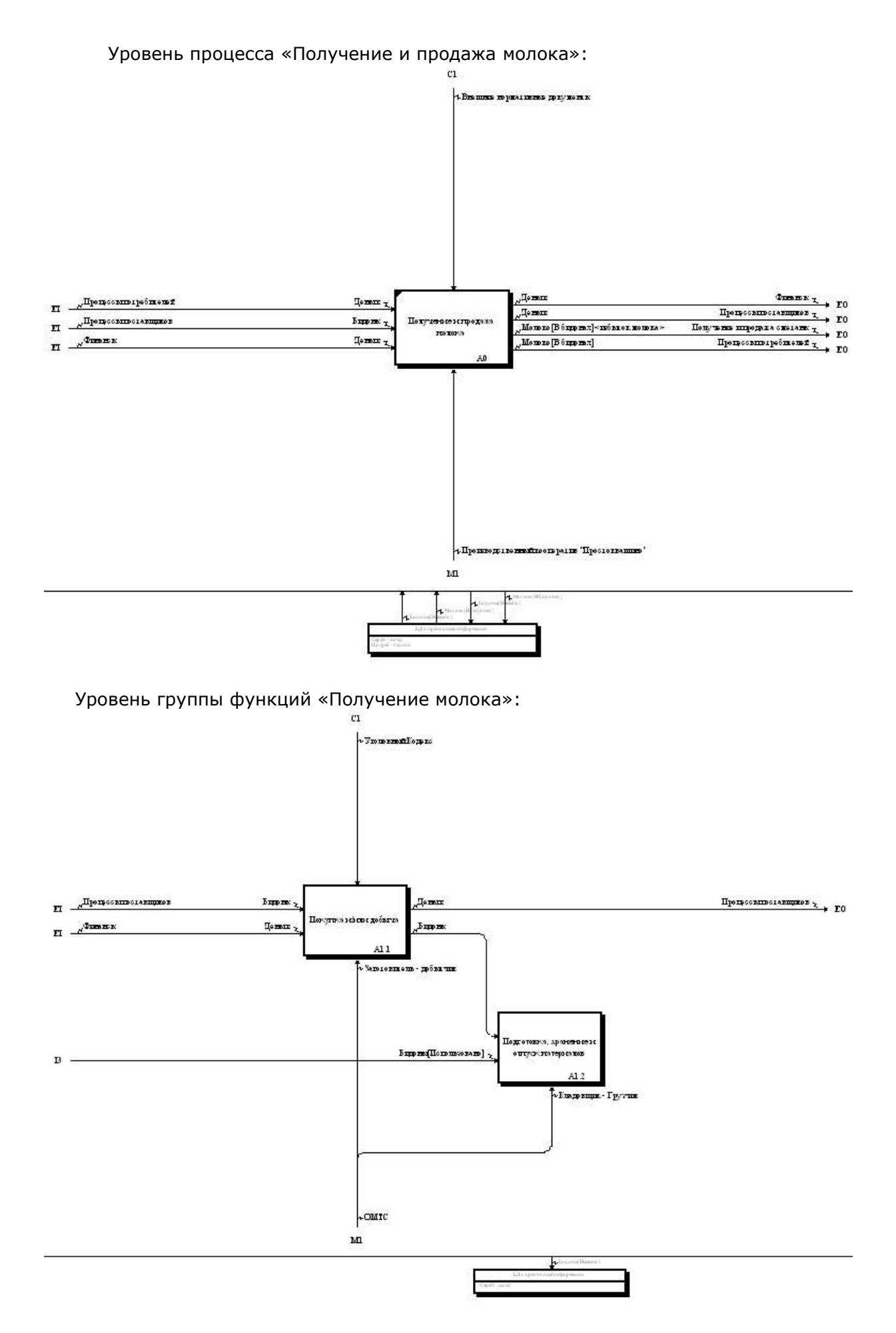

- в случае если объект, не изменяя свойств, сначала размещается в хранилище в ходе выполнения одной функции, а потом изымается оттуда в ходе выполнения другой функции, перемещение объекта можно отобразить связью между функциями;
- для того чтобы перемещение объекта между функциями через хранилище отображалось связью между функциями, необходимо в наборе проекций для этой связи<sup>10</sup> установить в контекстном меню опцию «Отображать на диаграмме»;
- тогда, на диаграмме процесса, будет серым цветом отображаться связь:

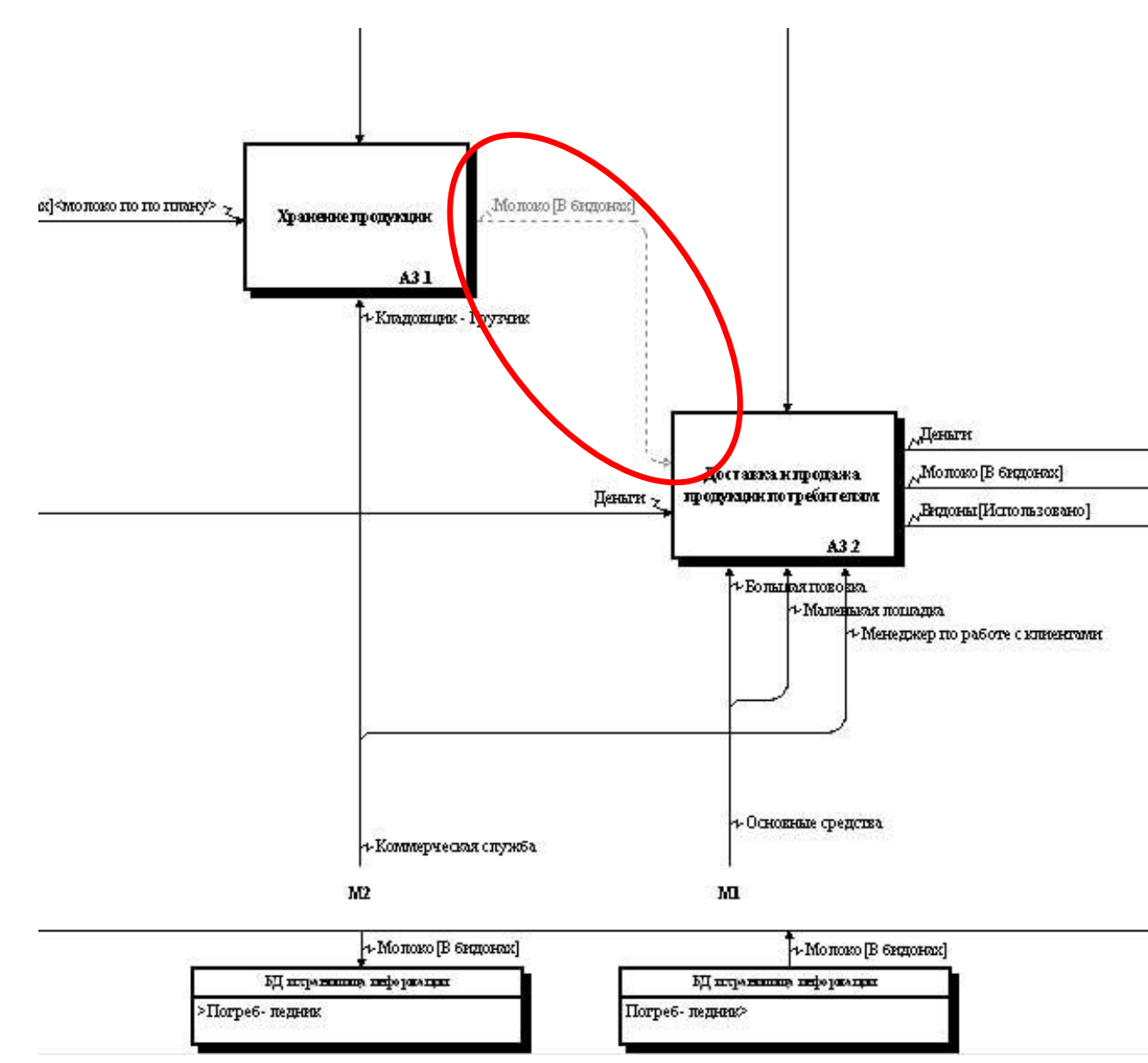

<sup>&</sup>lt;sup>10</sup> В наборе проекций будет отображаться дополнительная связь между функциями, объединяющая собой две связи

<sup>-</sup> размещение в хранилище и изъятие из хранилища.

Действия по описанию использования механизмов:

| Функция                      | Использование механизма            |
|------------------------------|------------------------------------|
| Доение коровы                | Ведерко для доения, Скамеечка для  |
|                              | доения                             |
| Очистка и фильтрация молока  | Сито-Цедилка                       |
| Доставка и продажа продукции | Большая повозка, Маленькая лошадка |
| потребителям                 |                                    |

Таблица 12. «Описание использования механизмов»

- в проекции «Процессы ПК Простоквашино» установить левый классификатор «Функции», правый классификатор «Инфраструктура и ресурсы», отключить классификатор связей (не использовать классификатор наименований);
- установить связи типа «Исполнение» между функциями и используемыми для их исполнения механизмами;
- диаграмма:

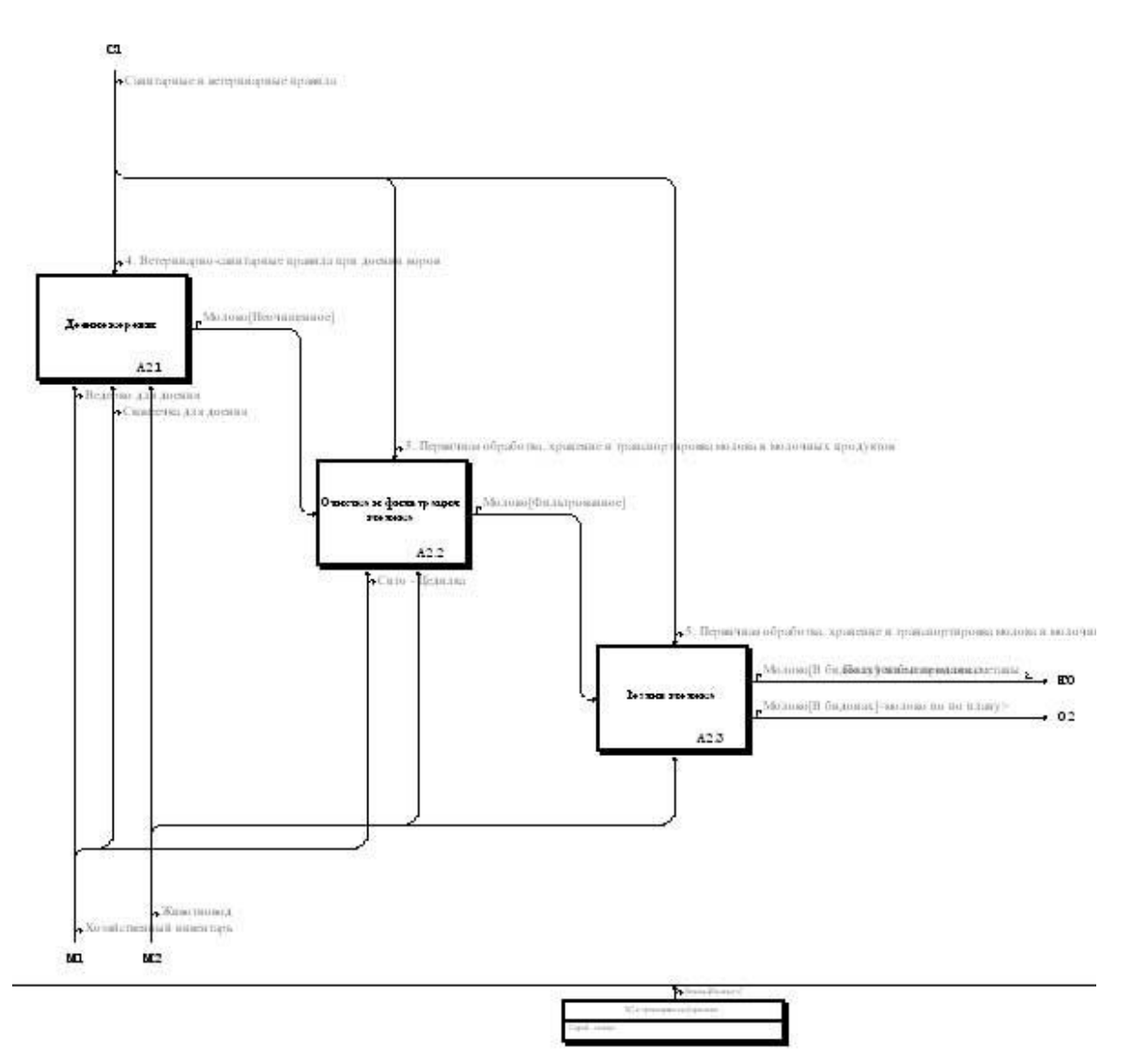

# Вывод документированной процедуры по процессу

*Цель этапа:* формирование документов, регламентирующих систему процессов компании. *Элементы модели:* все классификаторы, проекции и набор проекций «Процессы ПК Простоквашино».

Действия по формированию документов по системе процессов компании:

**СМК**: Документированная процедура – документ, содержащий необходимые сведения для эффективного управления определенными видами деятельности организации (процессами).

### Состав документированной процедуры:

- <Наименование>
- <Идентификационный номер>
- 1. Глоссарий
- 2. Спецификация (паспорт) процесса
- 3. Диаграммы процесса
  - Контекстная диаграмма процесса
  - Диаграммы нижних уровней
- 4. Текстовое описание блоков диаграмм процесса (с комментариями)
- 5. Рабочие документы, циркулирующие в процессах (копии-образцы)
- 6. Документы, регламентирующие процесс (копии)

Дата введения в действие Основание Редакция Экземпляр № Всего листов

Пример: паспорт процесса

| Разделы спецификации                | Элементы модели                     |
|-------------------------------------|-------------------------------------|
| Наименовании процесса               | Классификатор «Процессы»            |
| Участники процесса                  | Классификатор «Процессы»            |
|                                     | Проекция «Процессы_Функции»         |
|                                     | Проекция «Функции_Организационно-   |
|                                     | ролевая структура»                  |
| Используемые хранилища              | Классификатор «Хранилища ресурсов»  |
|                                     | Проекция «Функции_Хранилища         |
|                                     | ресурсов(Направления деятельности)» |
|                                     | Проекция «Процессы_Функции»         |
| Нормативные документы               | Классификатор «Документы»           |
|                                     | Проекция                            |
|                                     | «Функции_Функции(Документы)»        |
|                                     | Проекция «Процессы_Функции»         |
| Средства реализации                 | Классификатор «Инфраструктура и     |
|                                     | ресурсы»                            |
|                                     | Проекция                            |
|                                     | «Функции_Функции(Инфраструктура и   |
|                                     | ресурсы)»                           |
|                                     | Проекция «Процессы_Функции»         |
| Процессы-поставщики и поставляемая  | Набор проекций «Процессы ПК         |
| информация и ресурсы                | Простоквашино»                      |
| Процессы-потребители и потребляемая | Набор проекций «Процессы ПК         |
| информация и ресурсы                | Простоквашино»                      |

Таблица 13. «Разделы отчета и источники информации»

• сформировать структуру отчета согласно Таблице 13:

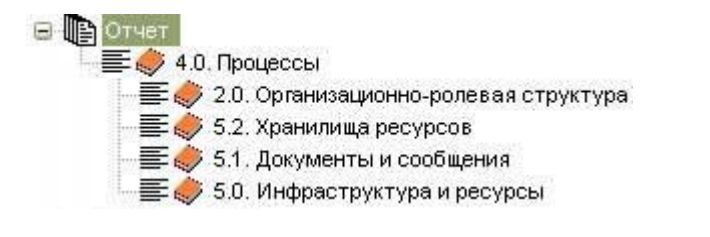

установить настройки отображения отчета:

| Структура отчета         | Настройки                                     |
|--------------------------|-----------------------------------------------|
| Процессы                 | Закладка «Формат»                             |
|                          | Подзаголовок: Наименование процесса           |
|                          | Номер: Без номеров                            |
|                          | Закладка «Выбор»                              |
|                          | Учет меток: Помеченные                        |
| Организационно-ролевая   | Закладка «Формат»                             |
| структура                | Подзаголовок: Участники процесса              |
|                          | Номер: Список по порядку                      |
|                          | Закладка «Проекция»                           |
|                          | Организационно-ролевая структура_Функции      |
| Хранилища ресурсов       | Закладка «Формат»                             |
|                          | Подзаголовок: Используемые хранилища          |
|                          | Номер: Список по порядку                      |
|                          | Закладка «Проекция»                           |
|                          | Функции_Хранилища информации(Инфраструктура и |
|                          | ресурсы)                                      |
| Документы и сообщения    | Закладка «Формат»                             |
|                          | Подзаголовок: Нормативные документы           |
|                          | Номер: Список по порядку                      |
|                          | Закладка «Проекция»                           |
|                          | Функции_Функции(Документы и сообщения)        |
| Инфраструктура и ресурсы | Закладка «Формат»                             |
|                          | Подзаголовок: Средства реализации             |
|                          | Номер: Список по порядку                      |
|                          | Закладка «Проекция»                           |
|                          | Функции_Функции(Инфраструктура и ресурсы)     |

Таблица 14. «Настройки отображения отчета»

вывести отчет:

#### Наименование процесса

Получение и продажа молока

#### Участники процесса

- 1. Менеджер по работе с клиентами
- 2. Заготовитель добытчик
- 3. Кладовщик Грузчик
- 4. Животновод

#### Используемые базы данных и архивы

1. Сарай - склад

## Нормативные документы

- 1. Уголовный Кодекс
- 2. 4. Ветеринарно-санитарные правила при доении коров

3. 5. Первичная обработка, хранение и транспортировка молока и молочных продуктов

### Средства реализации

- 1. Сито Цедилка
- 2. Ведерко для доения
- 3. Скамеечка для доения
- 4. Большая повозка
- 5. Маленькая лошадка
  - любой отчет может быть выведен как в текстовом, так и в табличном виде;
  - для того чтобы вывести отчет в табличном виде, необходимо сначала настроить структуру отчета, а затем сформировать табличный шаблон;
  - для того чтобы привязать к структуре табличный шаблон, нужно на верхнем уровне создать раздел, в настройках которого указать в закладке «Формат» в меню «Формат вывода» этот табличный шаблон;
  - новый табличный шаблон можно создать нажатием кнопки «Сформировать табличный шаблон» (<sup>4</sup>);
  - структура табличного шаблона настраивается в MS Excel по кнопке «Редактировать выбранный шаблон» (<sup>2</sup>):
  - первая строка шаблона является служебной, определяет границы таблицы, и содержит три числа:
    - -1
    - число столбцов таблицы
    - число строк таблицы
  - вторая строка шаблона содержит шапку т.е. наименования столбцов;
  - третья строка указывает, каким образом будут форматироваться ячейки таблицы, данные в которых отсутствуют;
  - содержание таблицы область данных задается со следующей строки с использованием специальных конструкций [принципы построения конструкций описаны в руководстве ООО «КВФ «БИГ-СПб» «Разработка организационнофункциональной модели компании (методика проведения работ)»], ссылающихся на элементы структуры отчета;
  - шаблон для вывода отчета «Паспорт процесса», имеющего следующую структуру

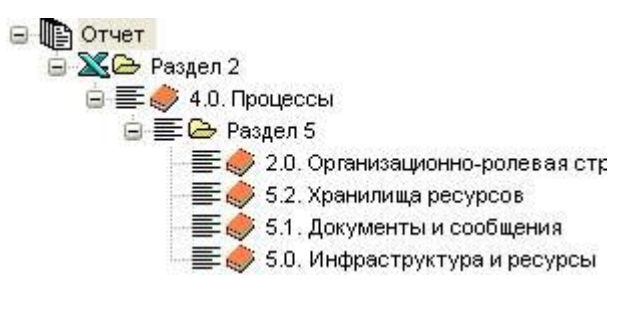

выглядит следующим образом:

| × I | Aicrosoft Excel - form4                         |                                                     |           |   |
|-----|-------------------------------------------------|-----------------------------------------------------|-----------|---|
| ·图  | <u>Файл Правка Вид Вста</u> вка Фор <u>м</u> ат | С <u>ервис Д</u> анные <u>О</u> кно <u>С</u> правка |           |   |
| 1   |                                                 | 🎅 Σ 🔹 🗛 🗍 🛄 100% 🔮 🚅 🕝                              | 🛱 🗄 Arial | + |
|     | E19 🔻 🎜                                         | 54                                                  |           |   |
|     | А                                               | В                                                   | C         | D |
| 1   | -1                                              | 2                                                   | 6         |   |
| 2   |                                                 |                                                     |           |   |
| 3   | ΠΑСΠΟΡΤ ΠΕ                                      | РОЦЕССА                                             |           |   |
| 4   |                                                 |                                                     |           |   |
| 5   | *1.caption                                      | *1.name                                             |           |   |
| 6   | *1_1.caption                                    | *1_1.name                                           |           |   |
| 7   |                                                 |                                                     |           |   |
| 8   |                                                 |                                                     |           |   |
| 9   |                                                 |                                                     |           |   |
| 10  |                                                 |                                                     |           |   |
|     |                                                 |                                                     |           |   |

# по кнопке «Просмотр» такой отчет будет выведен в Excel:

| 26 | ExcelReport - Паспорт процесса1                                            |                                                                       |  |  |  |  |  |  |  |
|----|----------------------------------------------------------------------------|-----------------------------------------------------------------------|--|--|--|--|--|--|--|
| :B | ) <u>Ф</u> айл <u>П</u> равка <u>В</u> ид Вст <u>а</u> вка Фор <u>м</u> а: | <mark>т С<u>е</u>рвис <u>Д</u>анные <u>О</u>кно <u>С</u>правка</mark> |  |  |  |  |  |  |  |
|    | 🗃 🖬 🛃 🗃 🛍 • 🔊 •                                                            | r   ≳ 🎗 🗕 🖞   🏨 100% 🕒 🚅 🕘 📲                                          |  |  |  |  |  |  |  |
| _  | А2 🔻 🏂 ПАСПОРТ ПР                                                          | РОЦЕССА                                                               |  |  |  |  |  |  |  |
|    | А                                                                          | В                                                                     |  |  |  |  |  |  |  |
| 1  |                                                                            |                                                                       |  |  |  |  |  |  |  |
| 2  | ПАСПОРТ                                                                    | ПРОЦЕССА                                                              |  |  |  |  |  |  |  |
| 3  | Наименование процесса                                                      | Получение и продажа молока                                            |  |  |  |  |  |  |  |
|    | 195                                                                        | Менеджер по работе с                                                  |  |  |  |  |  |  |  |
| 4  | -                                                                          | клиентами                                                             |  |  |  |  |  |  |  |
| 5  | Участники процесса                                                         | Заготовитель – добытчик                                               |  |  |  |  |  |  |  |
| 6  | -                                                                          | Кладовщик - Грузчик                                                   |  |  |  |  |  |  |  |
| 7  |                                                                            | Животновод                                                            |  |  |  |  |  |  |  |
|    | Используемые базы данных и                                                 | 21 FB                                                                 |  |  |  |  |  |  |  |
| 8  | архивы                                                                     | Сарай - склад                                                         |  |  |  |  |  |  |  |
| 9  |                                                                            | Уголовный Кодекс                                                      |  |  |  |  |  |  |  |
|    |                                                                            | 4. Ветеринарно-санитарные                                             |  |  |  |  |  |  |  |
| 10 | Нормативные документы                                                      | правила при доении коров                                              |  |  |  |  |  |  |  |
|    |                                                                            | 5. Первичная обработка,                                               |  |  |  |  |  |  |  |
|    |                                                                            | хранение и транспортировка                                            |  |  |  |  |  |  |  |
| 11 |                                                                            | молока и молочных продуктов                                           |  |  |  |  |  |  |  |
| 12 | -                                                                          | Сито – Цедилка                                                        |  |  |  |  |  |  |  |
| 13 | - 138                                                                      | Ведерко для доения                                                    |  |  |  |  |  |  |  |
| 14 | Средства реализации                                                        | Скамеечка для доения                                                  |  |  |  |  |  |  |  |
| 15 |                                                                            | Большая повозка                                                       |  |  |  |  |  |  |  |
| 16 | і Маленькая лошадка                                                        |                                                                       |  |  |  |  |  |  |  |
| 17 |                                                                            |                                                                       |  |  |  |  |  |  |  |
| 18 |                                                                            |                                                                       |  |  |  |  |  |  |  |
| 10 |                                                                            |                                                                       |  |  |  |  |  |  |  |

## Пример: табличное описание процесса

| Входящие<br>объекты |         |         |             | енты               | ИЗМЫ                | Исходя<br>объе    | ащие<br>кты |
|---------------------|---------|---------|-------------|--------------------|---------------------|-------------------|-------------|
| Объект [свойство]   | Условие | функция | Исполнитель | Руководящие докуме | Используемые механі | Объект [свойство] | Условие     |
| 1                   | 2       | 3       | 4           | 5                  | 6                   | 7                 | 8           |

 для того чтобы отчет содержал необходимые для заполнения таблицы данные, сформировать структуру следующим образом:

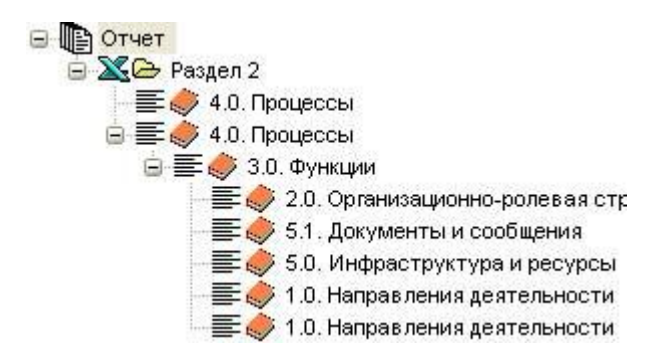

• настройки:

| Структура отчета       | Настройки                            |
|------------------------|--------------------------------------|
| Процессы               | Закладка «Формат»                    |
|                        | Подзаголовок:                        |
|                        | Номер: Без номеров                   |
|                        | Закладка «Выбор»                     |
|                        | Учет меток: Помеченные               |
| Процессы               | Закладка «Формат»                    |
|                        | Подзаголовок:                        |
|                        | Номер: Без номеров                   |
|                        | Наименование: Без наименования       |
|                        | Закладка «Выбор»                     |
|                        | Учет меток: Помеченные               |
| Функции                | Закладка «Формат»                    |
|                        | Подзаголовок: Функции                |
|                        | Номер: Без номеров                   |
| Организационно-ролевая | Закладка «Формат»                    |
| структура              | Подзаголовок: Исполнители            |
|                        | Номер: Без номеров                   |
| Документы и сообщения  | Закладка «Формат»                    |
|                        | Подзаголовок: Руководящие документы  |
|                        | Номер: Без номеров                   |
| Инфраструктура и       | Закладка «Формат»                    |
| ресурсы                | Подзаголовок: Используемые механизмы |
|                        | Номер: Без номеров                   |

| Направления  | Закладка «Формат»                   |
|--------------|-------------------------------------|
| деятельности | Подзаголовок: Объект                |
|              | Номер: Без номеров                  |
|              | Закладка «Проекция»                 |
|              | Направления: <= (отметить)          |
|              | Атрибуты связей: Индексы (отметить) |
|              | Закладка «Наименования связей»      |
|              | Свойства (отметить)                 |
| Направления  | Закладка «Формат»                   |
| деятельности | Подзаголовок: Объект                |
|              | Номер: Без номеров                  |
|              | Закладка «Проекция»                 |
|              | Направления: => (отметить)          |
|              | Атрибуты связей: Индексы (отметить) |
|              | Закладка «Наименования связей»      |
|              | Свойства (отметить)                 |

• текстовый вид сформированного отчета:

# Получение и продажа молока

# Функции

| Покупка и/или добыча                                              |
|-------------------------------------------------------------------|
| Исполнители                                                       |
| Заготовитель - добытчик                                           |
| Руководящие документы                                             |
| Уголовный Кодекс                                                  |
| Используемые механизмы                                            |
| Эмал. бидоны для молока, Зл                                       |
| Денежные средства                                                 |
| Подготовка, хранение и отпуск материалов                          |
| Исполнители                                                       |
| Кладовщик - Грузчик                                               |
| Используемые механизмы                                            |
| Эмал. бидоны для молока, Зл                                       |
| Доение коровы                                                     |
| Исполнители                                                       |
| Животновод                                                        |
| Руководящие документы                                             |
| Ветеринарно-санитарные правила при доении коров                   |
| Используемые механизмы                                            |
| Ведерко для доения                                                |
| Скамеечка для доения                                              |
| Исходящие объекты                                                 |
| Молоко[Неочищенное]                                               |
| Очистка и фильтрация молока                                       |
| Исполнители                                                       |
| Животновод                                                        |
| Руководящие документы                                             |
| Первичная обработка, хранение и транспортировка молока и молочных |
| продуктов                                                         |
| Используемые механизмы                                            |
| Сито - Цедилка                                                    |
| Входящие объекты                                                  |
| Молоко[Неочищенное]                                               |
| Исходящие объекты                                                 |
| Молоко[Фильтрованное]                                             |
| Розлив молока                                                     |

Исполнители Животновод Руководящие документы Первичная обработка, хранение и транспортировка молока и молочных продуктов Входящие объекты Молоко[Фильтрованное] Исходящие объекты молоко по плану Молоко[В бидонах] избыток молока Молоко[В бидонах] Хранение продукции Исполнители Кладовщик - Грузчик Руководящие документы Первичная обработка, хранение и транспортировка молока и молочных продуктов Входящие объекты молоко по плану Молоко[В бидонах] Доставка и продажа продукции потребителям Исполнители Менеджер по работе с клиентами Руководящие документы 5. Первичная обработка, хранение и транспортировка молока и молочных продуктов Используемые механизмы Эмал. бидоны для молока, Зл Денежные средства Большая повозка Маленькая лошадка Исходящие объекты Молоко[В бидонах]

табличный шаблон для отчета:

| 36                                                      | Microsoft E                               | xcel - formi     | 15                  |                               |                              |                           |                                  |                  |  |
|---------------------------------------------------------|-------------------------------------------|------------------|---------------------|-------------------------------|------------------------------|---------------------------|----------------------------------|------------------|--|
| ·····                                                   | Файл Пра                                  | авка <u>В</u> ид | Вст <u>а</u> вка Фо | р <u>м</u> ат С <u>е</u> рвис | <u>Д</u> анные <u>О</u> кн   | ю <u>С</u> правка         |                                  |                  |  |
| i 🗋 🗃 🛃 🛃 🚔 🛍 🐁 - 🔊 - I 😓 Σ - 🗍 🛄 75% 🛛 - 😋 🖉 i Verdana |                                           |                  |                     |                               |                              |                           |                                  |                  |  |
|                                                         | A10                                       |                  | 🕯 *2_1_4.nai        | me+link_name                  | e([;])                       |                           | tot of                           |                  |  |
|                                                         | A                                         | B                | С                   | D                             | E                            | F                         | G                                | н                |  |
| 1                                                       | -1                                        | 8                | 10                  |                               |                              |                           |                                  |                  |  |
| 3                                                       |                                           |                  | ТАБ                 | личное опис                   | АНИЕ ПРОЦЕС                  | CA                        |                                  |                  |  |
| 4                                                       |                                           |                  |                     |                               | 80                           |                           |                                  | 1                |  |
| 5                                                       |                                           |                  |                     | *1.n                          | ame                          |                           |                                  | · · · ·          |  |
| 6                                                       | Вуолящие                                  | of a fragment    | 8                   |                               |                              |                           | Vievous                          | шиа              |  |
| 8                                                       | Объект<br>[свойство]                      | Условие          | Функция             | Исполнител<br>в               | Руководящие<br>документы     | Используемые<br>механизмы | Объект<br>[свойство              | Услови<br>е      |  |
| 9                                                       |                                           | ļ                |                     |                               |                              |                           | 150                              | 1                |  |
| 10                                                      | *2_1_4.na<br>me+link_n<br><u>ame([;1)</u> | *2_1_4.ind       | *2_1.name           | *2_1_1.nam<br>e               | *2_1_2.name                  | *2_1_3.name               | *2_1_5.n<br>ame+link<br>_name([; | *2_1_5<br>.index |  |
| 11<br>12                                                |                                           | - an             |                     |                               | CA1451-00-20103-01-21-23-2-1 |                           |                                  |                  |  |

### • табличный вид отчета:

|                                  | Получение и продажа молока |                                                        |                                      |                                                                                                |                                                                              |                                              |                                         |  |  |
|----------------------------------|----------------------------|--------------------------------------------------------|--------------------------------------|------------------------------------------------------------------------------------------------|------------------------------------------------------------------------------|----------------------------------------------|-----------------------------------------|--|--|
| Входящиє<br>Объект<br>[свойство] | е объекты<br>Условие       | Функция                                                | Исполнитель                          | Руководящ<br>ие<br>документы                                                                   | Используемые<br>механизмы                                                    | Исходящи<br>Объект<br>[свойство              | е объекты<br>Условие                    |  |  |
|                                  |                            | Покупка<br>и/или<br>добыца                             | Заготовитель<br>- добытчик           | Уголовный<br>Кодекс                                                                            | Эмал. бидоны<br>для молока, Зл                                               |                                              |                                         |  |  |
|                                  |                            | доовна                                                 |                                      |                                                                                                | Денежные<br>средства                                                         |                                              |                                         |  |  |
|                                  |                            | Подготовка,<br>хранение и<br>отпуск<br>материалов      | Кладовщик -<br>Грузчик               |                                                                                                | Эмал. бидоны<br>для молока, Зл                                               |                                              |                                         |  |  |
|                                  |                            | Доение<br>коровы                                       | Животновод                           | Ветеринарн<br>о-<br>санитарные<br>правила<br>при доении<br>коров                               | Ведерко для<br>доения<br>Скамеечка для<br>доения                             | Молоко[Н<br>еочищенн<br>ое]                  |                                         |  |  |
| Молоко[Н<br>еочищенн<br>ое]      |                            | Очистка и<br>фильтрация<br>молока                      | Животновод                           | Первичная<br>обработка,<br>хранение и<br>транспортир<br>овка молока<br>и молочных<br>продуктов | Сито - Цедилка                                                               | Молоко[Ф<br>ильтрован<br>ное]                |                                         |  |  |
| Молоко[Ф<br>ильтрован<br>ное]    |                            | Розлив<br>молока                                       | Животновод                           | Первичная<br>обработка,<br>хранение и<br>транспортир<br>овка молока<br>и молочных<br>продуктов |                                                                              | Молоко[В<br>бидонах]<br>Молоко[В<br>бидонах] | молоко по<br>плану<br>избыток<br>молока |  |  |
| Молоко[В<br>бидонах]             | молоко по<br>плану         | Хранение<br>продукции                                  | Кладовщик -<br>Грузчик               | Первичная<br>обработка,<br>хранение и<br>транспортир<br>овка молока<br>и молочных<br>продуктов |                                                                              |                                              |                                         |  |  |
|                                  |                            | Доставка и<br>продажа<br>продукции<br>потребител<br>ям | Менеджер по<br>работе с<br>клиентами | Первичная<br>обработка,<br>хранение и<br>транспортир<br>овка молока<br>и молочных<br>продуктов | Эмал. бидоны<br>для молока, Зл<br>Денежные<br>средства<br>Большая<br>повозка | Молоко[В<br>бидонах]                         |                                         |  |  |
|                                  |                            |                                                        |                                      |                                                                                                | лошадка                                                                      |                                              |                                         |  |  |

# ТАБЛИЧНОЕ ОПИСАНИЕ ПРОЦЕССА

более подробно вопросы построения табличных отчетов описаны в руководстве ООО «КВФ «БИГ-СПб» «ОРГ-МАСТЕР® Система бизнес-моделирования и формирования организационных регламентов. Руководство